# SONY.

2-319-513-12(1)

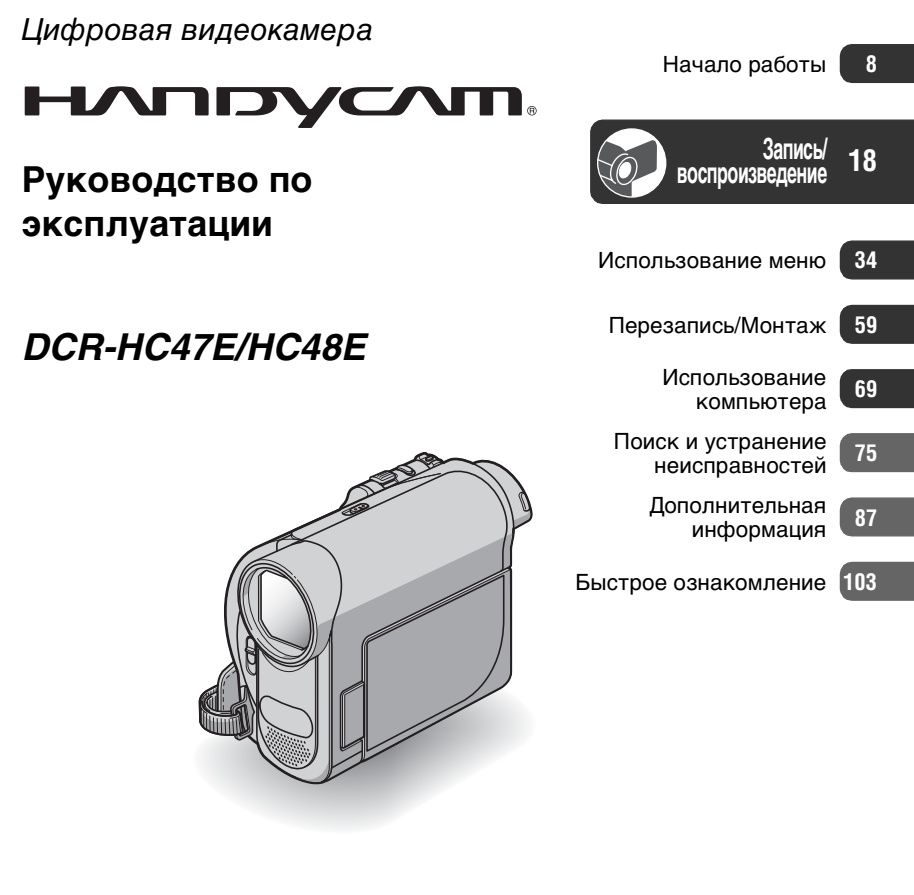

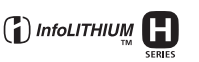

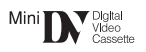

© 2007 Sony Corporation

MEMORY STICK D

# Прочтите перед началом работы

Перед эксплуатацией аппарата внимательно прочтите данное руководство и сохраните его для дальнейших справок.

#### ПРЕДУПРЕЖДЕНИЕ

Для уменьшения опасности возгорания или поражения электрическим током не подвергайте аппарат воздействию дождя или влаги.

#### ПРЕДУПРЕЖДЕНИЕ

Заменяйте батарею только на батарею указанного типа. Несоблюдение этого требования может привести к возгоранию или получению телесных повреждений.

Только для модели DCR-HC48E

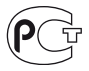

#### Дата изготовления изделия.

Вы можете узнать дату изготовления изделия, взглянув на обозначение "P/D:", которое находится на этикетке со штрих кодом картонной коробки.

Знаки, указанные на этикетке со штрих кодом картонной коробки.

$$P/D:XX XXXX$$
  
1 2

1. Месяц изготовления 2. Год изготовления A-0, B-1, C-2, D-3, E-4, F-5, G-6, H-7, I-8, J-9.

#### ДЛЯ ПОКУПАТЕЛЕЙ В ЕВРОПЕ

#### внимание

Электромагнитные поля на определенных частотах могут влиять на изображение и звук, воспроизводимые данной видеокамерой.

Данное изделие прошло испытания и соответствует ограничениям, установленным в Директиве ЕМС в отношении соединительных кабелей, длина которых не превышает 3 метров.

#### Уведомление

Если статическое электричество или электромагнитные силы приводят к сбою в передаче данных, перезапустите приложение или отключите и снова подключите коммуникационный кабель (USB и т.д.).

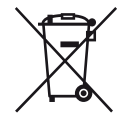

Утилизация электрического и электронного оборудования (директива применяется в странах Евросоюза и других европейских странах, где действуют системы раздельного сбора отходов)

Данный знак на устройстве или его упаковке обозначает, что данное устройство нельзя утилизировать вместе с прочими бытовыми отходами. Его следует сдать в соответствующий приемный пункт переработки электрического и электронного оборудования. Неправильная утилизация данного изделия может привести к потенциально негативному влиянию на окружающую среду и здоровье людей, поэтому для предотвращения подобных последствий необходимо выполнять специальные требования по утилизации этого изделия.

Переработка данных материалов поможет сохранить природные ресурсы. Для получения более подробной информации о переработке этого изделия обратитесь в местные органы городского управления, службу сбора бытовых отходов или в магазин, где было приобретено изделие. Вспомогательные принадлежности: Пульт дистанционного управления

#### Примечания по эксплуатации

#### К настоящей видеокамере прилагается два руководства по эксплуатации.

- "Руководство по эксплуатации" (данное руководство)
- "Руководство по началу работы (First Step Guide)" по подключению видеокамеры к компьютеру и использованию приложений (на прилагаемом диске CD-ROM)

#### Типы кассет, которые можно использовать в видеокамере

Можно использовать кассеты mini DV со значком Mini **DV**. Видеокамера несовместима с кассетами с функцией Cassette Memory (стр. 88).

#### Типы карт "Memory Stick", которые можно использовать в этой видеокамере

Можно использовать карты "Memory Stick Duo", помеченные значком Мемору Stick Dud или Мемору Stick PRD Dud (стр. 89). "Memory Stick Duo" (Карты этого размера можно использовать в этой видеокамере.)

| SONY     |  |
|----------|--|
|          |  |
| <u> </u> |  |

"Memory Stick" (Непригодно для использования в этой видеокамере.)

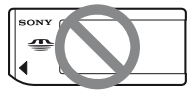

- Нельзя использовать какие-либо типы карт памяти, кроме "Memory Stick Duo".
- "Memory Stick PRO" и "Memory Stick PRO Duo" можно использовать только с "Memory Stick PRO"-совместимым оборудованием.
- Не прикрепляйте ярлыки на "Memory Stick Duo" или адаптер Memory Stick Duo.

#### Использование карт "Memory Stick Duo" с "Memory Stick"совместимым оборудованием

Вставьте "Memory Stick Duo" в адаптер Memory Stick Duo.

Адаптер Memory Stick Duo

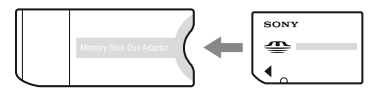

#### Использование видеокамеры

• Не держите камеру за указанные ниже детали.

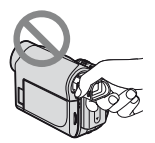

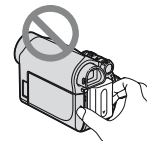

Видоискатель

Батарейный блок

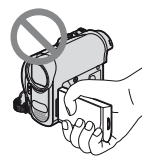

Панель ЖКД

- Видеокамера не имеет защиты от пыли и не герметична.
   См. "Использование и уход" (стр. 94).
- Прежде чем подключить видеокамеру к другому устройству с помощью кабелей USB или i.LINK, убедитесь, что штекер вставляется правильной стороной. Если с силой вставить штекер неправильной стороной, можно повредить контакты. Также это может привести к неисправности видеокамеры.
- Для вывода аудио- и видеосигнала с видеокамеры подсоедините соединительный кабель A/V к разъему A/V OUT на Handycam Station.
- Отсоедините адаптер переменного тока от Handycam Station, придерживая при этом Handycam Station и штекер постоянного тока.
- При установке или снятии видеокамеры на/с Handycam Station сдвиньте переключатель POWER в положение OFF(CHG).

#### Примечания относительно пунктов меню, панели ЖКД, видоискателя и объектива

- Пункт меню, выделенный серым цветом, недоступен при текущих настройках записи или воспроизведения.
- Экран ЖКД и видоискатель изготовлены с использованием высокоточной технологии, благодаря которой эффективно используются более 99,99% точек. Однако на экране ЖКД и в видоискателе могут постоянно отображаться маленькие черные или яркие цветные точки (белые, красные, синие или зеленые). Появление этих точек является нормальным следствием производственного процесса и никоим образом не влияет на качество записи.

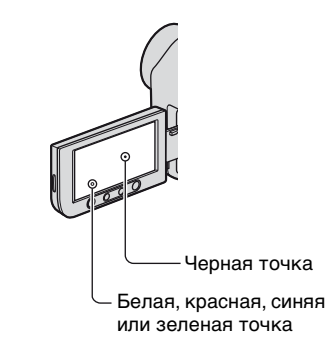

 Воздействие прямого солнечного света на экран ЖКД, видоискатель и объектив в течение длительного времени может привести к их неисправности.  Не наводите видеокамеру на солнце.
 Это может привести к неисправности видеокамеры.
 Выполняйте съемку солнца только в условиях низкой освещенности, например на закате.

#### Об изменении настроек языка

 Экранные дисплеи с сообщениями на языке той или иной страны используются для иллюстрации рабочего процесса. Если это необходимо, перед использованием видеокамеры измените язык сообщений на экране (стр. 14).

#### Запись

- Прежде чем начать запись, проверьте работу функции записи и убедитесь, что изображение и звук записываются нормально.
- Компенсация за содержание записанных материалов не выплачивается, даже если запись или воспроизведение невозможны по причине неисправности видеокамеры, носителя и т.д.
- В разных странах/регионах используются разные системы цветного телевидения. Для просмотра Ваших записей на экране телевизора необходимо использовать телевизор системы PAL.
- Телевизионные программы, кинофильмы, видеокассеты и другие материалы могут быть защищены авторскими правами.

Несанкционированная запись таких материалов может противоречить законам об авторском праве.

#### Сведения об этом руководстве

- Изображения на экране ЖКД и в видоискателе, приведенные в данном руководстве в качестве примеров, получены с помощью цифровой фотокамеры, поэтому они могут внешне отличаться от реальных аналогов.
- Рисунки, используемые в данном руководстве, выполнены на основе модели DCR-HC48E. Название модели указано на нижней панели видеокамеры.
- Конструкция и технические характеристики носителей записи и принадлежностей могут быть изменены без предупреждения.

#### Об объективе Carl Zeiss

• Видеокамера оборудована объективом Carl Zeiss, разработанным совместно компанией Carl Zeiss (Германия) и Sony Corporation, что обеспечивает высочайшее качество изображения. Он основан на системе измерения МТF для видеокамер и обеспечивает уровень качества, привычный для объективов Carl Zeiss. MTF= Modulation Transfer Function Числовое значение указывает, какое количество света от объекта попадает на объектив.

## Содержание

| Прочтите | перед нача | лом работы |   |
|----------|------------|------------|---|
|          |            |            | 2 |

### Начало работы

| Пункт 1: Проверка прилагаемых деталей                                                      |
|--------------------------------------------------------------------------------------------|
| Пункт 2: Зарядка батарейного<br>блока9                                                     |
| Пункт 3: Включение питания и<br>установка даты и времени 13<br>Изменение настроек языка 14 |
| Пункт 4: Настройка установок перед записью14                                               |
| Пункт 5: Установка кассеты или<br>"Memory Stick Duo"16                                     |

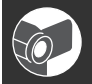

#### Запись/ воспроизведение

| Простая запись/воспроизведение                  | •       |
|-------------------------------------------------|---------|
| (Easy Handycam) 1                               | 8       |
| Запись2                                         | 20      |
| Трансфокация2                                   | 22      |
| Съемка в затемненных местах<br>(NightShot plus) | 22      |
| Регулировка экспозиции                          |         |
| объектов с подсветкой 2                         | 23      |
| Запись в зеркальном режиме                      |         |
|                                                 | 23      |
| Выбор форматного соотношения                    |         |
| (10.9 или 4.3) для записи                       | 23      |
|                                                 | 5       |
|                                                 |         |
| использование трансфокации Р<br>zoom2           | 3<br>27 |
| Использование функции указаний                  | й       |
| (РУК.ПО ИСП.) 2                                 | 27      |
| Поиск начала записи 2                           | 8       |
| Поиск последнего эпизода самой                  | 1       |
| SEARCH)2                                        | 28      |
| Ручной поиск (EDIT SEARCH)                      |         |
| 2                                               | 29      |

| Просмотр последних записанных<br>эпизодов (Просмотр записи) |
|-------------------------------------------------------------|
|                                                             |
| Быстрый поиск нужного эпизода                               |
| (Память нулевой отметки)                                    |
|                                                             |
| Поиск эпизода по дате записи                                |
| (Поиск даты)30                                              |
| Воспроизведение изображения на экране ТВ                    |

#### Использование меню

| Использование элементов                          |
|--------------------------------------------------|
| меню34                                           |
| Пункты меню35                                    |
| Меню 🗊 УСТ КАМЕРЫ37                              |
| Установки для настройки                          |
| видеокамеры в соответствии с<br>условиями съемки |
| Меню 🔲 УСТ ПАМЯТИ 43                             |
| Установки для "Memory Stick Duo"                 |
| Меню 🖾 ПРИЛ.ИЗОБР                                |
| Специальные эффекты на                           |
| дополнительные функции на                        |
| устройстве записи/                               |
| воспроизведения                                  |
| Меню 🖙 РЕД И ВОСПР51                             |
| Настройки для редактирования                     |
| или воспроизведения в                            |
| различных режимах                                |
| Меню 💼 СТАНД НАБОР53                             |
| Установочные параметры при                       |
| записи на кассете или другие                     |
| основные установочные                            |
|                                                  |
| меню w BPEMA/LANGU                               |
| Настройка персонального меню                     |
|                                                  |
|                                                  |

#### Перезапись/Монтаж

| Перезапись на видеомагнитофон<br>или устройства записи на DVD/<br>HDD                                               |
|----------------------------------------------------------------------------------------------------|
|                                                                                                    |
| Запись изображения с<br>видеомагнитофона и других                                                                   |
| устройств (DCR-HC48E)62                                                                                             |
| Дублирование изображений с<br>кассеты на "Memory Stick Duo"                                                         |
| 64                                                                                                    |
| Удаление записанных<br>изображений с "Memory Stick<br>Duo"64                                                        |
| Создание на "Memory Stick Duo"<br>изображений с определенной<br>информацией (Метка печати/<br>Защита изображения)65 |
| Печать записанных изображений<br>(PictBridge совместимый принтер)<br>                                               |
|                                                                                                    |

# Использование компьютера

| Что можно делать с компьютером                    | 1  |
|---------------------------------------------------|----|
| Windows6                                          | 9  |
| Установка "Руководство по<br>началу работы" и ПО7 | '1 |
| Просмотр "Руководство по началу                   | у  |
| работы"7                                          | 'З |
| Использование компьютера<br>Macintosh7            | 3  |

# Поиск и устранение неисправностей

| Поиск и устранение         |         |
|----------------------------|---------|
| неисправностей             | 75      |
| Предупреждающие индикаторы | И<br>8/ |
| сооощения                  | 04      |

#### Дополнительная информация

| Использование видеокамеры за<br>границей8 | 37 |
|-------------------------------------------|----|
| Уход и меры предосторожности              |    |
| 8                                         | 38 |
| Используемые кассеты                      | 38 |
|                                           | 39 |
| О батарейном блоке                        |    |
| "InfoLITHIUM"                             | 91 |
| О стандарте i.LINK 9                      | 92 |
| Использование видеокамеры                 |    |
|                                           | Э4 |
| Технические характеристики                |    |
| g                                         | 99 |
|                                           |    |

#### Быстрое ознакомление

| Идентификация частей и ор | ганов |
|---------------------------|-------|
| управления                | 103   |
| Индикаторы, отображаемые  | Э ВО  |
| время записи/воспроизвед  | ения  |
|                           | 108   |
| Указатель                 | 111   |

### начало работы Пункт 1: Проверка прилагаемых деталей

Убедитесь, что в комплект поставки видеокамеры входят следующие принадлежности.

Цифра в круглых скобках обозначает количество поставляемых деталей.

Адаптер переменного тока (1) (стр. 9)

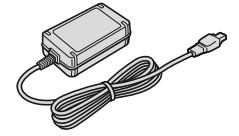

Провод питания (1) (стр. 9)

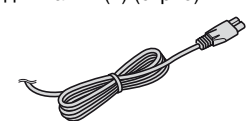

Handycam Station (1) (стр. 9, 106)

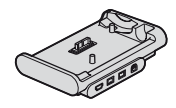

Беспроводной пульт дистанционного управления (1) (стр. 107)

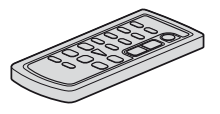

Литиевая батарейка типа "таблетка" уже установлена.

Соединительный кабель A/V (1) (стр. 32, 59)

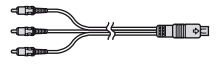

Кабель USB (1) (стр. 67)

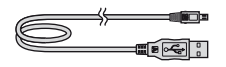

Перезаряжаемый батарейный блок NP-FH40 (1) (стр. 9, 91)

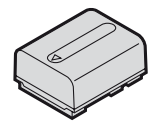

CD-ROM "Handycam Application Software" (1) (стр. 69)

21-штырьковый адаптер (1) (стр. 33) Только для моделей со знаком **(Є**на нижней стороне.

Руководство по эксплуатации (данное руководство) (1)

# Пункт 2: Зарядка батарейного блока

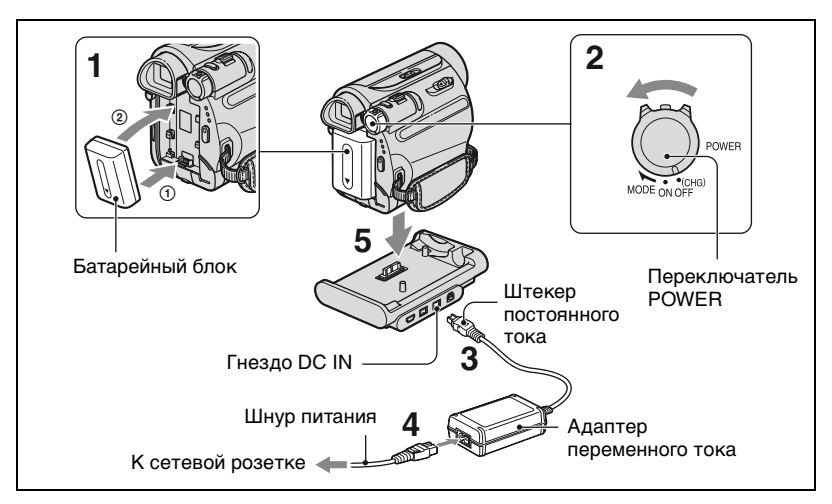

#### Чтобы зарядить батарейный блок "InfoLITHIUM" (серии H) (стр. 91), подключите его к видеокамере.

#### О Примечания

- С Вашей видеокамерой нельзя использовать другие "InfoLITHIUM" батарейные блоки, кроме серии Н.
- Совместите контакты батарейного блока и видеокамеры (①), затем установите батарейный блок на место до щелчка (②).
- 2 Переместите переключатель POWER в положение OFF (CHG) (установка по умолчанию).

- 3 Повернув вверх меткой ▲ на штепсельной вилке постоянного тока, подсоедините сетевой адаптер к гнезду DC IN на устройстве Handycam Station.
- 4 Подсоедините провод питания к адаптеру переменного тока и сетевой розетке.
- 5 Вставьте видеокамеру в устройство Handycam Station надежно, до упора.

Загорится индикатор СНG (зарядка), и начнется зарядка. Индикатор СНG (зарядка) гаснет, когда батарея полностью заряжена. Извлеките видеокамеру из устройства Handycam Station. Начало работы

#### Пункт 2: Зарядка батарейного блока (продолжение)

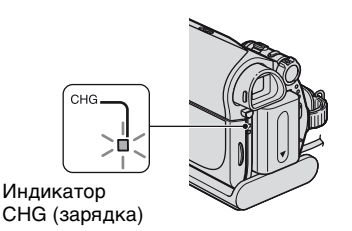

#### О Примечания

- Перед установкой видеокамеры в устройство Handycam Station закройте крышку гнезда DC IN.
- Отсоедините адаптер переменного тока от гнезда DC IN, придерживая как Handycam Station, так и штекер постоянного тока.

#### Зарядка батарейного блока только с помощью адаптера переменного тока

Выключите питание, потом подключите адаптер переменного тока к гнезду DC IN на видеокамере.

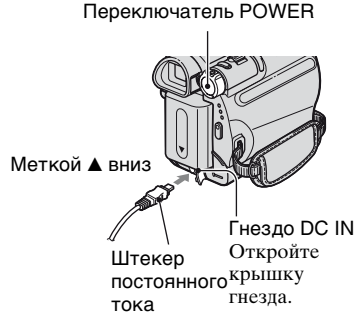

#### ϔ Подсказки

 На рисунке показана работа видеокамеры, подключенной к источнику питания, такому как сетевая розетка. В этом случае батарейный блок не разряжается.

#### Извлечение видеокамеры из устройства Handycam Station

Выключите питание, затем извлеките видеокамеру из устройства Handycam Station, придерживая как видеокамеру, так и Handycam Station.

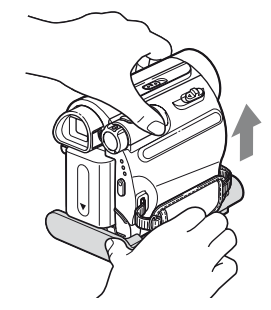

#### Удаление батарейного блока

- Выключите питание, потом нажмите PUSH.
- Э Извлеките батарейный блок в направлении стрелки.

Переключатель POWER

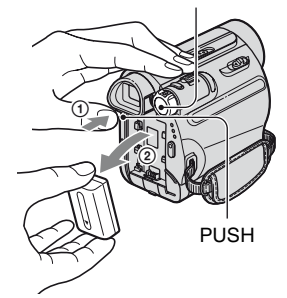

#### Хранение батарейного блока

Если предполагается хранение батареи в течение долгого срока, полностью разрядите ее (стр. 92).

#### Проверка оставшегося заряда батареи (Информация о состоянии батарейного блока)

Установите переключатель POWER в положение OFF (CHG), затем нажмите кнопку DISP/BATT INFO.

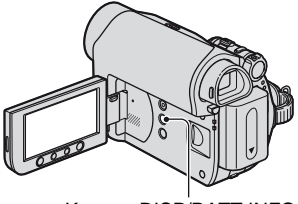

Кнопка DISP/BATT INFO

Через некоторое время примерно на 7 секунд появится информация о среднем времени записи и заряде батареи. Если нажать кнопку DISP/ BATT INFO еще раз, пока на экране отображается информация о батарее, то время отображения увеличится до 20 секунд.

Оставшееся время работы батарейного блока (прибл.)

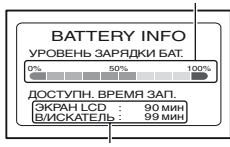

Возможная продолжительность записи (прибл.)

На ЖК-дисплее можно посмотреть оставшийся заряд батареи.

| Индикатор  | Состояние              |
|------------|------------------------|
| < <u> </u> | Оставшееся количество  |
|            | электроэнергии,        |
|            | достаточной для работы |
|            | Батарея близка к       |
|            | разрядке, запись/      |
|            | воспроизведение скоро  |
|            | прекратится.           |

| Индикатор | Состояние            |
|-----------|----------------------|
| <         | Замените эту батарею |
|           | полностью заряженной |
|           | или зарядите эту же  |
|           | батарею.             |

#### Время зарядки

Приблизительное время полной зарядки полностью разряженного батарейного блока (в минутах).

| Батарейный блок       | Время<br>зарядки |
|-----------------------|------------------|
| NP-FH40 (прилагается) | 125              |
| NP-FH50               | 135              |
| NP-FH70               | 170              |
| NP-FH100              | 390              |

#### Время записи

Приблизительное время при использовании полностью заряженного батарейного блока (в минутах).

| Батарейный<br>блок | Время<br>непрерывной<br>записи | Время<br>обычной<br>записи* |
|--------------------|--------------------------------|-----------------------------|
| NP-FH40            | 100                            | 50                          |
| (прилагается)      | 110                            | 55                          |
|                    | 110                            | 55                          |
| NP-FH50            | 115                            | 55                          |
|                    | 130                            | 65                          |
|                    | 130                            | 65                          |
| NP-FH70            | 245                            | 120                         |
|                    | 280                            | 140                         |
|                    | 280                            | 140                         |
| NP-FH100           | 565                            | 280                         |
|                    | 635                            | 315                         |
|                    | 635                            | 315                         |

\* Время обычной записи - запись с неоднократным пуском/остановкой, трансфокацией и включением/ выключением питания.

#### О Примечания

• Все измерения времени проводились в следующих условиях:

Верхнее значение: когда подсветка ЖКД включена.

Среднее значение: когда подсветка ЖКД выключена.

Нижнее значение: Запись с помощью видоискателя при закрытой панели ЖКД.

#### Время воспроизведения

Приблизительное время при использовании полностью заряженного батарейного блока (в минутах).

| Батарейный<br>блок       | Открытая<br>панель<br>ЖКД* | Закрытая<br>панель<br>ЖКД |  |  |
|--------------------------|----------------------------|---------------------------|--|--|
| NP-FH40<br>(прилагается) | 120                        | 150                       |  |  |
| NP-FH50                  | 140                        | 170                       |  |  |
| NP-FH70                  | 300                        | 370                       |  |  |
| NP-FH100                 | 695                        | 845                       |  |  |

\* Когда подсветка ЖКД включена.

#### Батарейный блок

- Прежде чем заменить батарейный блок, переместите переключатель POWER в положение OFF (CHG).
- Ниже перечислены случаи, когда индикатор СНG (зарядка) мигает во время зарядки или информация о состоянии батареи (стр. стр. 11) отображается неправильно.
  - Батарейный блок подсоединен неправильно.
  - Батарейный блок поврежден.
  - Батарейный блок выработал свой ресурс (только в качестве информации о батарее).
- Питание от батареи не подается, если адаптер переменного тока подключен к гнезду DC IN видеокамеры или к Handycam Station, даже если провод питания не подсоединен к сетевой розетке.

#### Время зарядки/записи/ воспроизведения

- Время измерялось во время работы видеокамеры при температуре 25°С (рекомендуется 10°С - 30°С).
- При использовании видеокамеры в холодных условиях время записи и воспроизведения сокращается.
- Время записи и воспроизведения сокращается в зависимости от условий, в которых используется видеокамера.

#### Адаптер переменного тока

- Подключайте адаптер переменного тока в ближайшую сетевую розетку.
   Немедленно отключите адаптер переменного тока от сетевой розетки, если возникнет какая-либо неисправность в работе видеокамеры.
- Не включайте адаптер переменного тока, когда он находится в узком месте, например, между стеной и мебелью.
- Во избежание короткого замыкания не допускайте соприкосновения штекера постоянного тока адаптера переменного тока или контактов батарейного блока с металлическими предметами. Это может привести к неправильной работе видеокамеры.
- Если видеокамера подключена к настенной розетке с помощью сетевого адаптера, питание от сети переменного тока подается, даже когда камера отключена.

### Пункт 3: Включение питания и установка даты и времени

При первом использовании видеокамеры выполните установку даты и времени. Если дата и время не установлены, то при каждом включении видеокамеры или изменении положения переключателя POWER будет появляться экран [УСТАН ЧАСОВ].

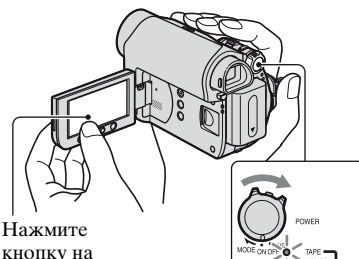

кнопку на экране ЖКД.

Переключатель POWER

**1** Удерживая зеленую кнопку, перемещайте переключатель POWER в направлении стрелки, пока не загорится соответствующий индикатор.

САМЕВА-ТАРЕ: Запись на кассету.

САМЕВА-МЕМОВУ: Запись на "Memory Stick Duo". PLAY/EDIT: Воспроизведение или монтаж изображений.

Появится [УСТАН ЧАСОВ] экран установки.

| VCTAH HAC         | ⊃B<br>▲ | -::<br>X |
|-------------------|---------|----------|
| ДАТА<br>[\$2007]г | 1M 1£   | ų 0:00   |
|                   | •       | ОК       |

2 Установите для параметра [Г] (год) значение с помощью кнопок ..., затем нажмите OK.

Можно установить любой год вплоть до 2079.

#### 3 Установите [М] (месяц), затем нажмите ОК и повторите для [Д] (день), час и минуты.

Часы начнут работать.

#### Для отключения питания

Переместите переключатель POWER (питание) в положение OFF (CHG).

#### Для сброса даты и времени

Вы можете установить необходимую дату и время нажатием (P-MENU) ->  $[MENU] \rightarrow \bigcirc \bigcirc (BPEMS / LANGU.)$ → [YCTAH 4ACOB] (стр. 34).

#### О Примечания

- Если видеокамера не использовалась около 3 месяцев, встроенная аккумуляторная батарейка разрядится, а установки даты и времени могут быть удалены из памяти. В этом случае зарядите аккумуляторную батарейку, а затем снова установите дату и время (стр. 98).
- Заводскими установками предусмотрено автоматическое выключение питания. если видеокамера не используется в течение примерно 5 минут, что позволяет экономить энергию батареи ([АВТОВЫКЛ], стр. 56).

#### Пункт 3: Включение питания и установка даты и времени (продолжение)

#### <sup>\*</sup> <sup>\*</sup>

- Дата и время не отображаются на дисплее при записи, однако они автоматически записываются на пленку и могут быть показаны при воспроизведении (см. стр. 54 для параметра [КОД ДАННЫХ] (при использовании Easy Handycam функции, можно установить только [ДАТА/ ВРЕМЯ])).
- Если кнопки на сенсорной панели работают неправильно, настройте сенсорную панель (КАЛИБРОВКА) (стр. 96).

# Изменение настроек языка

Можно изменять язык отображения сообщений на экране. Нажмите [PMENJ] → [MENU] → (BPEMЯ /LANGU.) → [LANGUAGE], затем выберите нужный язык.

### Пункт 4: Настройка установок перед записью

# Открытие крышки объектива

Повернуть переключатель LENS COVER в положение OPEN.

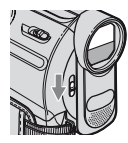

После записи установите переключатель LENS COVER в положение CLOSE, чтобы закрыть крышку объектива.

#### Панель ЖКД

Откройте панель ЖКД, установив ее под углом 90 градусов к видеокамере (①), а затем поверните панель на нужный угол для записи или воспроизведения (②).

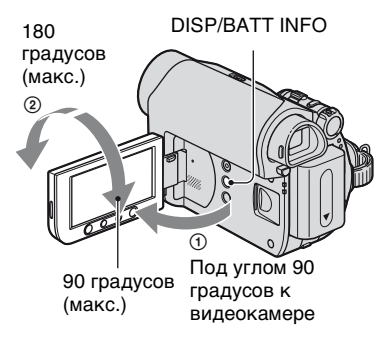

#### Выключение подсветки ЖКД для увеличения времени работы от батареи

Нажмите и удерживайте несколько секунд кнопку DISP/BATT INFO, пока не появится индикация :□; Этот режим весьма удобен при использовании видеокамеры в условиях яркого освещения или при необходимости экономить энергию батареи. Этот параметр не повлияет на записанное изображение. Для включения подсветки дисплея ЖКД нажмите и удерживайте несколько секунд кнопку DISP/BATT INFO, пока :□; не исчезнет.

#### О Примечания

 Не нажмите случайно кнопки на панели ЖКД при ее открытии или регулировке.

#### ϔ Подсказки

- Если повернуть панель ЖКД на 180 градусов к объективу, то можно закрыть ее экраном ЖКД наружу. Такой вариант подходит для режима воспроизведения.
- См. [УСТ LCD/ВИ] [ЯРКОСТЬ LCD] (стр. 54) для регулировки яркости экрана ЖКД.
- Нажмите кнопку DISP/BATT INFO, чтобы включить или отключить экранные индикаторы (например, информация о состоянии батареи).

#### Видоискатель

Изображения можно просматривать с помощью видоискателя для экономии заряда батареи или если качество изображения на экране ЖКД недостаточно.

Видоискатель

Рычаг регулировки объектива видоискателя Перемещайте его, чтобы изображение стало четким.

#### ϔ Подсказки

• Чтобы отрегулировать яркость подсветки видоискателя, выберите [УСТ LCD/ВИ] - [ПОДСВ В.ИСК] (стр. 54).

#### Ремень для захвата

Закрепите ремень для захвата и правильно держите видеокамеру.

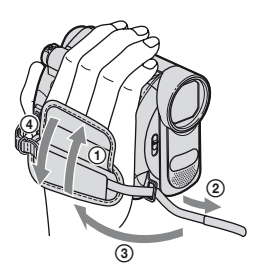

### Пункт 5: Установка кассеты или "Memory Stick Dun"

#### Кассета

Можно использовать только кассеты mini DV<sup>Mini</sup>**DV** (стр. 88).

#### **1** Передвиньте рычажок 🗁 ОРЕN/ ЕЈЕСТ в направлении стрелки и откройте крышку.

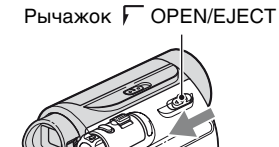

Крышка

Кассетный отсек автоматически выдвинется и откроется.

2 Вставьте кассету так, чтобы сторона с окошком была направлена наружу, затем нажмите (PUSH).

> Слегка нажмите на центр задней стороны кассеты.

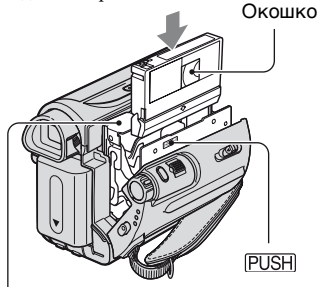

Кассетный отсек

Кассетный отсек самостоятельно задвинется обратно.

#### О Примечания

 Не закрывайте кассетный отсек принудительно, нажимая на ту его часть, которая помечена DO NOT PUSH, КОГДА ОН втягивается. Это может привести к неисправности.

#### 3 Закройте крышку.

#### Извлечение кассеты

Выполните действия, описанные в пункте 1, и извлеките кассету.

#### Орасказки

• Время записи меняется в зависимости от параметра [ РЕЖИМ ЗАП] (стр. 53).

#### "Memory Stick Duo"

Можно использовать только карты "Memory Stick Duo", помеченные значком Мемору Stick Duo или Мемору Stick PRO Duo (стр. 89).

- **1** Откройте панель ЖКД.
- 2 Вставьте "Memory Stick Duo" в гнездо "Memory Stick Duo" вправо до щелчка.

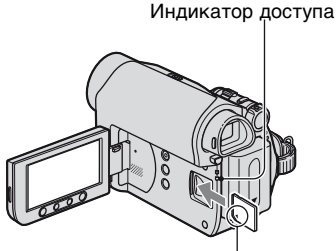

Меткой ▲ к экрану ЖКД

# Чтобы извлечь "Memory Stick Duo"

Легко нажмите один раз и извлеките "Memory Stick Duo" из корпуса видеокамеры.

#### О Примечания

- Если индикатор доступа горит постоянно или мигает, значит, видеокамера считывает или записывает данные. Не трясите видеокамеру и не бейте по ней, не выключайте питание, не вынимайте "Memory Stick Duo", или батарейный блок. В противном случае файлы изображений могут быть повреждены.
- Если пытаться вставить "Memory Stick Duo" в гнездо в неправильном направлении, то "Memory Stick Duo", гнездо "Memory Stick Duo" или файлы изображений могут быть повреждены.
- Не тяните "Memory Stick Duo" с усилием, так как можно повредить карту.
- При установке и извлечении "Memory Stick Duo" соблюдайте осторожность, чтобы карта "Memory Stick Duo" не выпала.

#### "Д"Подсказки

 Количество записанных изображений зависит от качества и размера изображений. Подробную информацию см. на стр. 43.

# Простая запись/воспроизведение (Easy Handycam)

Функция Easy Handycam обеспечивает оптимальную настройку большинства параметров видеокамеры, что освобождает пользователя от выполнения полной настройки. Размер шрифта на экране увеличивается для облегчения просмотра.

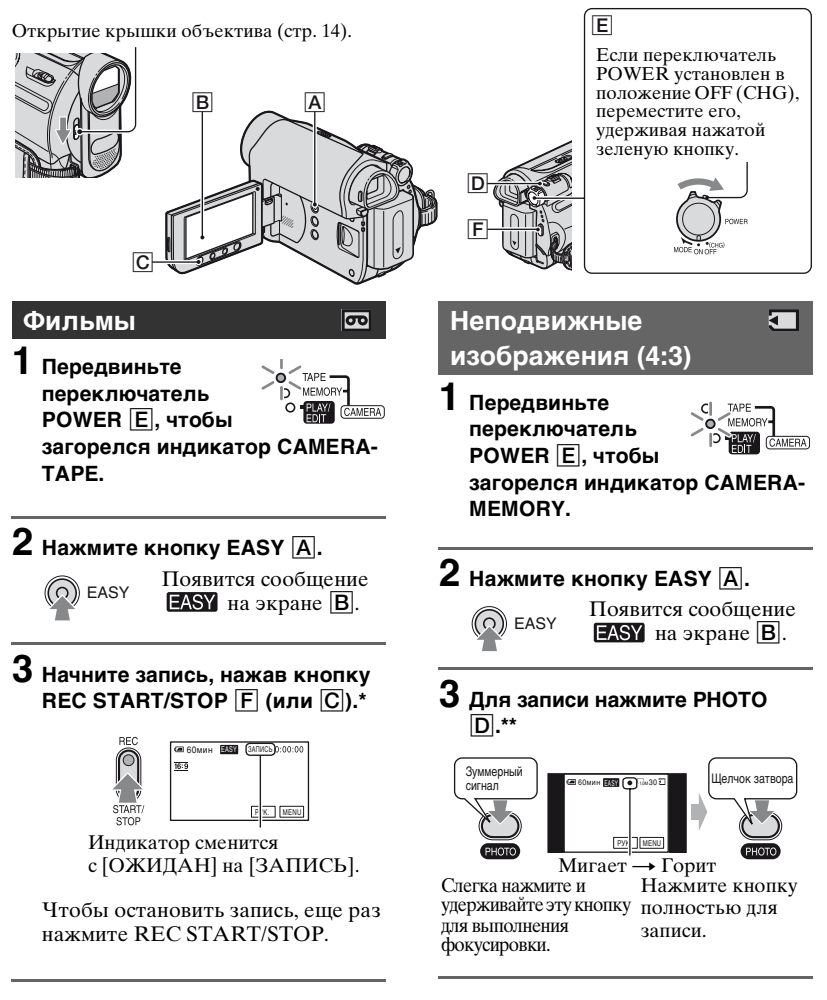

\* Запись изображения на кассету производится в режиме SP (стандартный режим).

<sup>\*\*</sup> Неподвижные изображения записываются на "Memory Stick Duo" с разрешением [ВЫСОКОЕ].

#### Воспроизведение фильмов/неподвижных изображений

Переместите переключатель POWER E, чтобы загорелся индикатор PLAY/EDIT. Нажмите кнопки на экране B следующим образом.

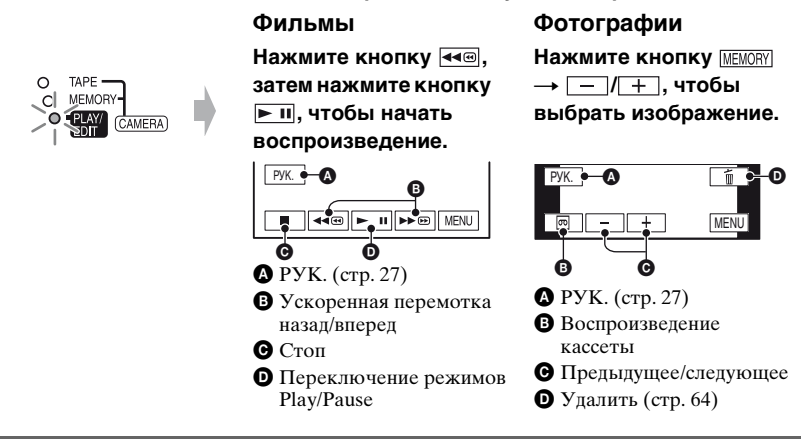

#### Отмена функции Easy Handycam

Нажмите EASY A еще раз. Индикатор EASY выключится.

#### Настраиваемые параметры меню при пользовании функцией Easy Handycam

Коснитесь [MENU] для отображения установок меню. См. стр. 34 для получения более подробной информации.

- Почти все параметры автоматически восстанавливают значения по умолчанию (стр. 35).
- P-MENU не отображается во время работы Easy Handycam.
- Если Вы хотите применить к изображению какие-либо эффекты или изменить настройки, отмените функцию Easy Handycam.

#### Кнопки, не доступные во время работы Easy Handycam

В режиме Easy Handycam невозможно воспользоваться следующими кнопками. Сообщение [Недопустимо в режиме Easy Handycam] может появиться при попытке использования недоступной функции в режиме Easy Handycam.

- Кнопка BACK LIGHT (стр. 23)
- Нажатие и удержание кнопки DISP/BATT INFO (стр. 15)
- Кнопка WIDE SELECT (в режиме CAMERA-MEMORY) (стр. 23)
- Кнопка РНОТО (в режиме CAMERA-TAPE) (стр. 20)

# Запись

Открытие крышки объектива (стр. 14).

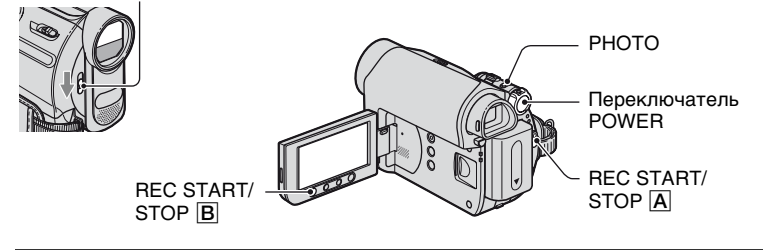

#### Запись фильмов

Фильмы записываются на пленку.

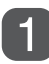

#### Перемещайте переключатель POWER в направлении стрелки, пока не загорится индикатор CAMERA-TAPE.

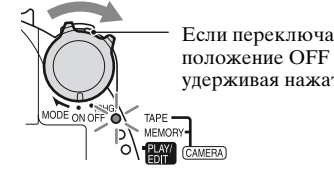

Если переключатель POWER установлен в положение OFF (CHG), переместите его, удерживая нажатой зеленую кнопку.

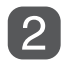

Нажмите кнопку REC START/STOP A (или B).

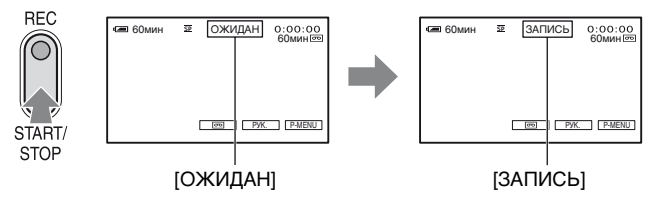

Чтобы остановить запись, еще раз нажмите REC START/STOP.

#### О Примечания

• Вы не можете записывать фильмы на "Memory Stick Duo" с помощью Вашей видеокамеры.

#### ϔ Подсказки

• При записи фильма на кассету или в режиме ожидания вы можете записать неподвижное изображение на "Memory Stick Duo", полностью нажав кнопку РНОТО. Неподвижные изображения будут записаны с фиксированным размером изображения [0,2M] для экрана 16:9 или [VGA(0,3M)] для экрана 4:3 (стр. 43).

#### Запись неподвижных изображений

Неподвижные изображения записываются на "Memory Stick Duo".

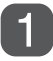

#### Перемещайте переключатель POWER в направлении стрелки, пока не загорится индикатор CAMERA-MEMORY.

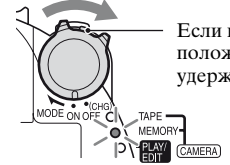

Если переключатель POWER установлен в положение OFF (CHG), переместите его, удерживая нажатой зеленую кнопку.

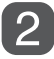

Нажмите кнопку РНОТО и удерживайте ее слегка нажатой для настройки фокуса, затем нажмите эту кнопку до конца.

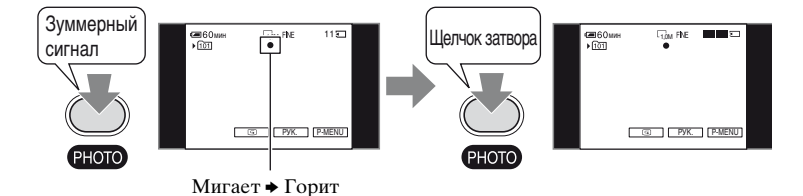

Слышен звук срабатывания затвора. Когда исчезнет IIII, изображение записано.

#### Просмотр последних записей на "Memory Stick Duo"

Нажмите . Чтобы удалить изображение, нажмите 📺 → [ДА].

#### ϔ Подсказки

• Подробнее о качестве, размере изображения и количестве фотографий, которые можно записать, см. на стр.43.

#### Трансфокация

Можно выбрать коэффициент увеличения изображений приблизительно до 25 раз от фактического размера с помощью рычага привода трансфокатора или кнопками трансфокации на панели экрана ЖКД.

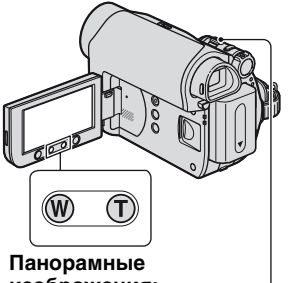

изображения: (Широкоугольный)

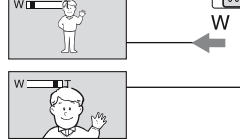

Изображение крупным планом: (телефото)

Слегка передвиньте рычаг привода трансфокатора для медленной трансфокации. Передвиньте его дальше для ускоренной трансфокации.

#### О Примечания

- [STEADYSHOT] может не уменьшить размытия изображения, как того хотелось бы, когда рычаг привода трансфокатора установлен в положение Т (телефото).
- Не отпускайте рычаг привода трансфокатора. В противном случае запишется и звук срабатывания рычага привода трансфокатора.

- Скорость трансфокации нельзя изменить с помощью кнопок трансфокации на панели ЖКД.
- Минимальное расстояние между видеокамерой и объектом съемки, необходимое для получения четкой фокусировки, составляет 1 см в положении "широкоугольный" и примерно 80 см для режима "телефото".

#### **ў Подсказки**

 Используйте параметр [ЦИФР.УВЕЛИЧ] (стр. 42), если необходимо увеличить уровень трансфокации более чем в 25 раз.

#### Съемка в затемненных местах (NightShot plus)

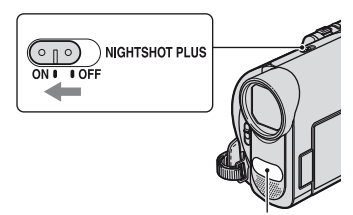

Излучатель инфракрасных лучей

Установите переключатель NIGHTSHOT PLUS в положение ON. (На экране появятся • и ["NIGHTSHOT PLUS"].)

#### • Примечания

- В режимах NightShot plus и Super NightShot plus используется инфракрасное освещение. Поэтому не закрывайте излучатель инфракрасных лучей пальцами или какими-либо предметами. Снимите переходное кольцо (приобретается дополнительно), если оно установлено.
- Выполните фокусировку вручную ([ФОКУСИРОВКА], стр. 40) если затруднительно сделать это автоматически.
- Не используйте функции NightShot plus и Super NightShot plus в хорошо освещенных местах. Это может привести к неправильной работе видеокамеры.

#### °Ḉ Подсказки

 Чтобы сделать снимок ярче, используйте функцию Super NightShot plus (стр. 41).
 Чтобы обеспечить правильную цветопередачу, используйте функцию Color Slow Shutter (стр. 41).

#### Регулировка экспозиции объектов с подсветкой

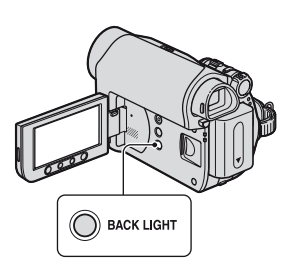

Для регулировки экспозиции объектов с подсветкой нажмите кнопку ВАСК LIGHT, чтобы отобразилась индикация 2. Чтобы отключить функцию подсветки, еще раз нажмите кнопку ВАСК LIGHT.

# Запись в зеркальном режиме

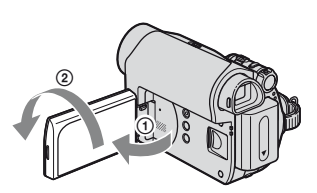

Откройте панель ЖКД под углом 90 градусов к видеокамере (①), затем поверните ее на 180 градусов в сторону объектива (②).

#### ϔ Подсказки

 На экране ЖКД появится зеркальное изображение объекта съемки, однако записанное изображение будет нормальным.

#### Выбор форматного соотношения (16:9 или 4:3) для записи изображения

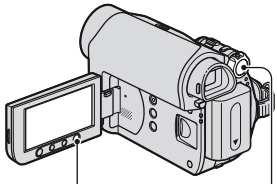

WIDE SELECT

Переключатель POWER

#### Выбор форматного соотношения для фильмов

- Установите переключатель POWER в положение CAMERA-TAPE.
- Э Несколько раз нажмите кнопку WIDE SELECT, чтобы выбрать нужное соотношение экрана.

#### <sup>\*</sup> <sup>\*</sup>

- Разница между режимами 4:3 и 16:9 зависит от положения трансфокации.
- При воспроизведении на экране телевизора установите [ТИП ЭКРАНА] для воспроизведения в форматном соотношении телевизора (стр. 33).
- При просмотре изображений, записанных в форматном соотношении 16:9, когда для параметра [ТИП ЭКРАНА] установлено значение [4:3], изображения могут получиться грубыми в зависимости от объектов (стр. 33).

#### Выбор форматного соотношения для неподвижных изображений

- Установите переключатель РОWЕR в положение CAMERA-МЕМОRY. Форматное соотношение изображения переключится на 4:3.
- Э Нажмите кнопку WIDE SELECT, чтобы выбрать нужное соотношение экрана.

#### О Примечания

 Неподвижные изображения будут записаны с фиксированным размером [0,7М] (С<sub>0,7М</sub>) в широкоэкранном режиме 16:9. В режиме 4:3 можно выбрать до [1,0М] (С<sub>1,0М</sub>).

#### <sup>\*</sup> Подсказки

• Сведения о количестве изображений, которое можно записать, см. на стр. 44.

## Воспроизведение

# Перемещайте переключатель POWER в направлении стрелки, пока не загорится индикатор PLAY/EDIT.

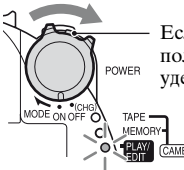

Если переключатель POWER установлен в положение OFF (CHG), переместите его, удерживая нажатой зеленую кнопку.

#### Воспроизведение фильмов

# Нажмите кнопку ≪ , затем нажмите кнопку ► , чтобы начать воспроизведение.

Переключение между режимами воспроизведения/паузы при нажатии кнопки\*

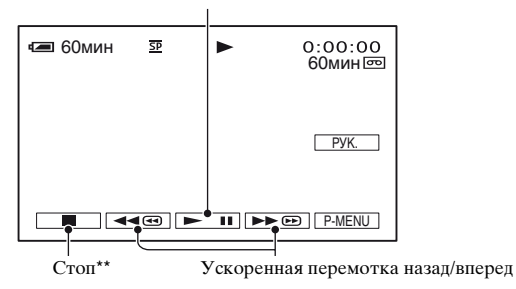

- \* Воспроизведение останавливается автоматически, если режим паузы длится более 3 минут.
- \*\* [MEMORY] отображается вместо 🔳 в том случае, если вставлена "Memory Stick Duo" с записанными изображениями, а пленка не воспроизводится.

#### Регулировка громкости

Нажмите <u>P-MENU</u> → [ГРОМКОСТЬ], затем \_\_/\_+ для регулировки громкости.

#### °ў́ Подсказки

• Если не удается найти параметр [ГРОМКОСТЬ] в [PMENU], нажмите [MENU] (стр. 34).

#### Поиск эпизода во время воспроизведения

Нажмите и удерживайте кнопку ▶ (◄ во время воспроизведения (Поиск изображения), или ▶ (◄ во время ускоренной перемотки вперед или назад (Поиск методом прогона).

#### ϔ Подсказки

• Можно выбрать для воспроизведения один из нескольких режимов ([ ИЗМ.СКОР.], стр. 51).

ர

#### Просмотр неподвижных изображений

#### Нажмите [MEMORY].

Появится последнее записанное изображение.

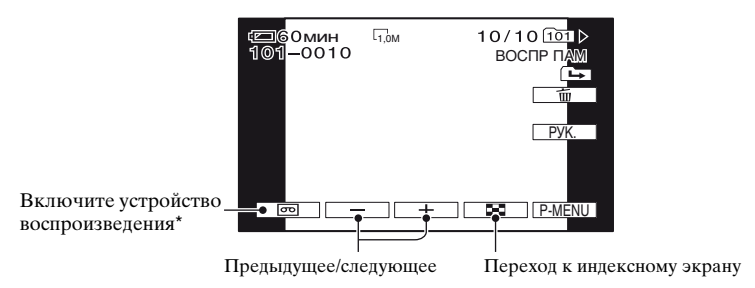

\* На экране отображается индикация [MEMORY].

#### Отображение изображений, записанных на индексном экране "Memory Stick Duo"

Нажмите 💽. Нажмите одно из изображений, чтобы вернуться в режим отображения одного кадра.

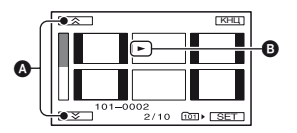

Предыдущие/следующие 6 изображений

В Изображение, которое отображалось перед переключением в режим индексного экрана.

26

#### Использование трансфокации PB zoom

Можно выбрать коэффициент увеличения записанных изображений приблизительно от 1,1 до 5 крат от оригинального размера. Степень увеличения можно отрегулировать с помощью рычага привода трансфокатора или кнопок трансфокации на панели ЖКД.

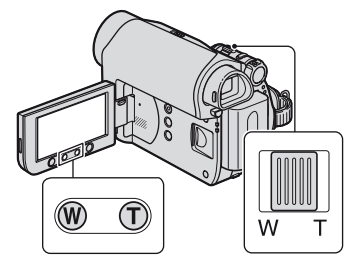

- Откройте снимок, который необходимо увеличить.
- Увеличьте изображение с помощью Т (Телефото).
   Экран кадрируется.
- Э Нажмите на экран в том месте, которое вы хотите увидеть в центре увеличенного кадра.
- Отрегулируйте степень увеличения с помощью W (Широкоугольный)/Т (Телефото).

Для отмены нажмите [КНЦ].

#### О Примечания

 Скорость трансфокации нельзя изменить с помощью кнопок трансфокации на панели ЖКД.

### Использование функции указаний (РУК.ПО ИСП.)

Вы легко можете выбирать необходимые экраны установок с помощью функций указаний (РУК.ПО ИСП.).

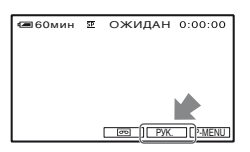

У Вашей камеры есть 3 функции указаний, как показано ниже.

| СОВ.ПО<br>СЪЕМКЕ: | Позволяет войти в экран установок |
|-------------------|-----------------------------------|
| •                 | записи.                           |
| ПОЛЕЗ.            | Позволяет войти в                 |
| СОВЕТЫ:           | экран установок                   |
|                   | основных операций.                |
| УПРАВЛ            | Позволяет легко                   |
| ОТОБР:            | узнать значение                   |
|                   | любого индикатора,                |
|                   | отображаемого на                  |
|                   | экране ЖКД. См.                   |
|                   | подробности на                    |
|                   | стр. 110.                         |

#### 1 Коснитесь [РУК.].

#### 2 Выберите нужный элемент.

например, ночная съемка Нажмите [СОВ.ПО СЪЕМКЕ] → [ВЫБОР СЦЕНЫ] → ▲/ ▼, чтобы появилось [Передача настроя, создаваемого ночным видом].

#### Использование функции указаний (РУК.ПО ИСП.) (продолжение)

#### 3 Коснитесь [УСТ.].

Появляется нужный экран установок.

Отрегулируйте установки в соответствии с тем, что Вам необходимо.

#### Установки, недоступные в режиме Easy Handycam

В режиме Easy Handycam недоступны некоторые элементы. Если необходимые установки все еще недоступны, нажмите [УСТ.] для отображения инструкций на экране. Следуйте инструкциям для отмены Easy Handycam, а затем выберите установки.

#### <sup>\*</sup> <sup>\*</sup>

• Если [УСТ.] не отображается на этапе **3**, следуйте инструкциям на экране.

### Поиск начала записи

#### Поиск последнего эпизода самой последней записи (END SEARCH)

Функция [ПОСЛ ФРАГМ] не будет работать после извлечения кассеты по окончании записи на нее. Убедитесь, что индикатор САМЕRА-ТАРЕ горит (стр. 20).

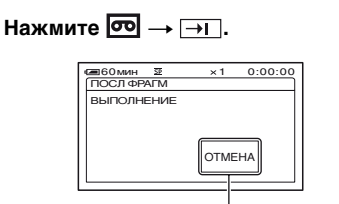

Нажмите здесь для отмены операции.

В течение примерно 5 секунд будет воспроизводиться последний эпизод самой последней записи, а затем камера переключится в режим ожидания в точке окончания последней записи.

#### О Примечания

 Функция [ПОСЛ ФРАГМ] будет работать неправильно, если на ленте между записанными частями имеется незаписанный участок.

#### ϔ Подсказки

 В меню можно также выбрать [ПОСЛ ФРАГМ]. Когда загорится индикатор PLAY/EDIT, выберите значок [ПОСЛ ФРАГМ] в персональном меню (стр. 34).

#### Ручной поиск (EDIT SEARCH)

При просмотре изображений на экране можно выполнить поиск точки начала следующей записи. Во время поиска звук не воспроизводится.

Убедитесь, что индикатор САМЕRA-ТАРЕ горит (стр. 20).

#### **1** Нажмите **5**.

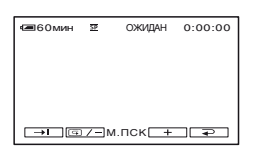

Нажмите и удерживайте кнопку (Для перемотки назад)/ + (для перемотки вперед) и отпустите ее в точке, с которой требуется начать запись.

#### Просмотр последних записанных эпизодов (Просмотр записи)

Можно просмотреть примерно 2 секунды эпизода, записанного непосредственно перед остановкой кассеты.

Убедитесь, что индикатор CAMERA-TAPE горит (стр. 20). Нажмите 🚾 → ₲/-.

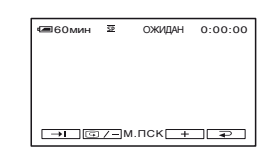

Будут воспроизведены последние 2 секунды (приблизительно) наиболее позднего по времени записанного эпизода. Затем видеокамера переключится в режим ожидания.

#### Быстрый поиск нужного эпизода (Память нулевой отметки)

Убедитесь, что индикатор PLAY/ EDIT горит (стр. 25).

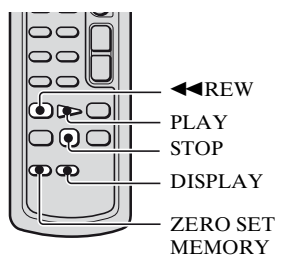

#### Во время воспроизведения нажмите кнопку ZERO SET MEMORY на пульте дистанционного управления в той точке, которую будет необходимо найти позже.

Произойдет сброс счетчика ленты до значения "0:00:00", и на экране отобразится индикация +0+.

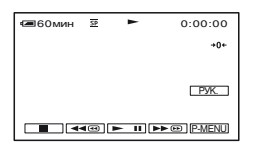

Если счетчик ленты не отображается, нажмите кнопку DISPLAY.

#### 2 Нажмите кнопку STOP, если требуется остановить воспроизведение.

### **З** Нажмите кнопку **◄** REW.

Кассета остановится автоматически, когда счетчик ленты достигнет отметки "0:00:00".

Счетчик ленты возвращается к дисплею кода времени, и дисплей памяти нулевой отметки исчезает.

#### 4 Нажмите кнопку PLAY.

Воспроизведение начнется с точки, обозначенной на счетчике ленты отметкой "0:00:00".

#### Отмена операции

Перед перемоткой назад нажмите кнопку ZERO SET MEMORY еще раз.

#### О Примечания

- Между кодом времени и счетчиком ленты может быть расхождение в несколько секунд.
- Функция памяти нулевой отметки не будет работать правильно, если на ленте между записанными частями имеется незаписанный участок.

# Поиск эпизода по дате записи (Поиск даты)

Можно найти точку смены даты записи.

Убедитесь, что индикатор PLAY/ EDIT горит (стр. 25).

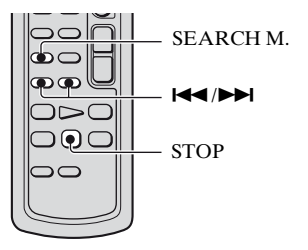

 Нажмите SEARCH М. на пульте дистанционного управления. 2 нажимайте кнопки І◀◀ (предыдущая)/ ▶►І(следующая), чтобы выбрать дату записи.

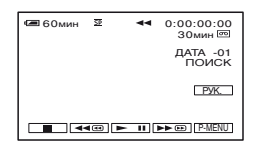

#### Отмена операции

Нажмите кнопку STOP.

#### О Примечания

 Функция поиска даты не будет работать правильно, если на ленте между записанными частями имеется незаписанный участок.

### Воспроизведение изображения на экране ТВ

Видеокамеру можно подключить к входному гнезду ТВ или видеомагнитофона с помощью соединительного кабеля A/V (1) или кабеля A/V с разъемом S VIDEO (2). Для этого подсоедините видеокамеру к сетевой розетке с помощью прилагаемого адаптера переменного тока (стр. 9). Дополнительную информацию можно также найти в инструкциях по эксплуатации, прилагаемых к подключаемым устройствам.

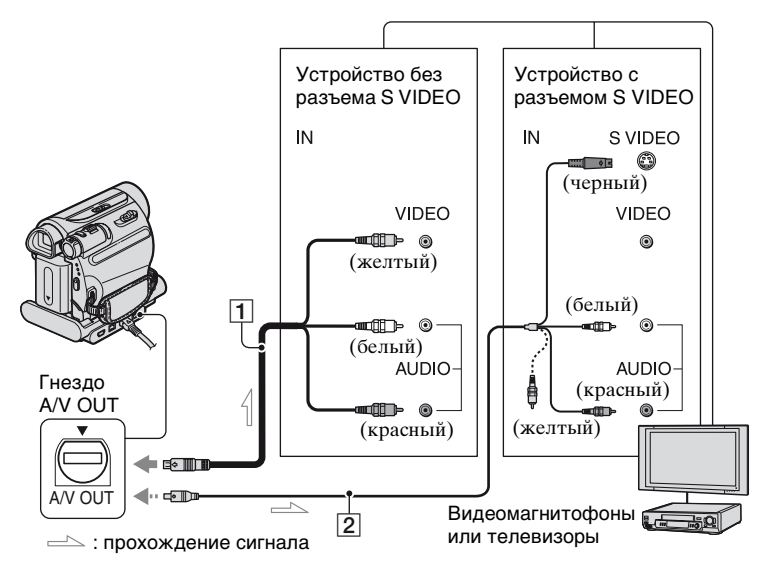

# 1 Соединительный кабель A/V (прилагается)

Устройство Handycam Station и видеокамера оснащены разъемами A/V OUT (стр. 105, 106). Подключите соединительный кабель A/V к Handycam Station или видеокамере, в зависимости от схемы подключения.

#### Осединительный кабель А/V со штекером S VIDEO (приобретается дополнительно)

При подсоединении к другому устройству с помощью гнезда S VIDEO, используя соединительный кабель A/V с кабелем S VIDEO, изображение может быть воспроизведено более достоверно, чем с помощью прилагаемого соединительного кабеля A/V. Подсоедините красный и белый штекеры (левый/правый аудиосигналы) и штекер S VIDEO (канал S VIDEO) соединительного кабеля A/V. В этом случае не нужно подключать желтый штекер (стандартный видеоштекер). Звук выводиться не будет, если подсоединен только кабель S VIDEO.

#### О Примечания

 Не подключайте соединительный кабель A/V к Handycam Station и видеокамере одновременно, в этом случае возможны искажения изображения.

#### ``Д`Подсказки

 Код времени можно отобразить на экране ТВ, выбрав для параметра [ВЫВОД ИЗОБР.] значение [В.ВЫХ / LCD] (стр. 56).

#### Если видеокамера подключена к телевизору через видеомагнитофон

Подключите видеокамеру к входному гнезду LINE IN на видеомагнитофоне. Установите селектор входного сигнала на видеомагнитофоне в положение LINE (VIDEO 1, VIDEO 2 и т.д.), если видеомагнитофон оснащен селектором входного сигнала.

#### Настройка форматного соотношения в соответствии с подсоединенным телевизором (16:9/4:3)

Измените форматное соотношение изображения соответственно размеру экрана используемого телевизора.

- Переместите переключатель POWER вниз, чтобы загорелся индикатор PLAY/EDIT.
- (2) Нажмите <u>PMENU</u>  $\rightarrow$  [MENU]  $\rightarrow$  (СТАНД НАБОР)  $\rightarrow$  [ТИП ЭКРАНА]  $\rightarrow$  [16:9] или [4:3]  $\rightarrow$  [ОК.

#### О Примечания

- Если для параметра [ТИП ЭКРАНА] установлено значение [4:3], или форматное соотношение изображения переключается с 16:9 на 4:3 или наоборот, изображение может подрагивать.
- На некоторых телевизорах формата 4:3 неподвижное изображение, записанное в режиме 4:3, возможно, не будет отображаться во весь экран. Это не является неисправностью.

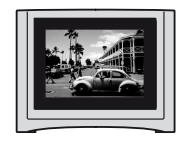

 При воспроизведении изображения, записанного в режиме 16:9, на телевизоре формата 4:3, не совместимом с сигналом 16:9, для параметра [ТИП ЭКРАНА] установите значение [4:3].

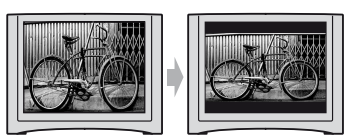

#### Если используется телевизор монофонического типа (только одно входное аудиогнездо)

Подсоедините желтый штекер соединительного кабеля A/V к входному гнезду видеосигнала, а белый (левый канал) или красный (правый канал) штекер - к входному гнезду аудиосигнала на ТВ или видеомагнитофоне.

#### Если ТВ или

#### видеомагнитофон оснащен 21штырьковым адаптером (EUROCONNECTOR)

21-штырьковый адаптер требуется для подключения видеокамеры к телевизору для просмотра записанных изображений. Данный адаптер предназначен исключительно для вывода. Только для моделей со знаком **(***є* на нижней стороне.

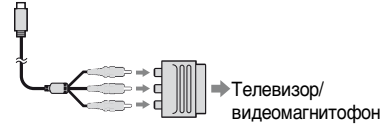

#### Перемещайте переключатель POWER в направлении стрелки, пока не загорится соответствующий индикатор.

Индикатор CAMERA-TAPE: 🚾 настройки для кассет Индикатор CAMERA-MEMORY: 🚺 настройки для "Memory Stick Duo"

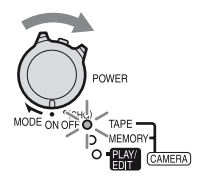

Индикатор PLAY/EDIT: настройки для просмотра/ монтажа

### 2 Нажмите экран ЖКД, чтобы выбрать элемент меню.

Недоступные элементы будут выделены серым цветом.

#### Использование значков персонального меню

В персональное меню добавлены значки для часто используемых элементов.

#### ϔ Подсказки

 Персональное меню можно настроить по собственному желанию (стр. 57).

Нажмите P-MENU.

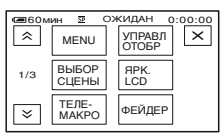

- Э Нажмите на нужный элемент. Если нужный элемент не отображается на экране, нажимайте [∧]/∑], пока он не появится.
- З Выберите нужную установку, затем нажмите OK.

#### Использование элементов меню

Можно настроить элементы меню, которые не добавлены в персональное меню.

- ① Нажмите  $\mathbb{P}$ -MENU  $\rightarrow$  [MENU].
- ② Выберите нужное меню. Нажмите ▲/▼, чтобы выбрать элемент меню, а затем нажмите ОК. (Действия на шаге ③ такие же, как на шаге ②.)
- Эвыберите нужный элемент. Для выбора элемента можно также просто его коснуться.

Если изменять установку не требуется, нажмите 🔁 для возврата к предыдущему экрану.

#### Использование элементов меню при применении функции Easy Handycam

РМЕЛU не отображается во время работы Easy Handycam. Нажмите [MENU] для отображения индексного экрана. Пункты меню Набор доступных элементов меню (●) зависит от того, какой из индикаторов горит.

В режиме Easy Handycam автоматически устанавливаются следующие настройки (стр. 18).

|                    | TAPE         | MEMORY | PLAY/<br>EDIT | Easy Handycam   |
|--------------------|--------------|--------|---------------|-----------------|
| Меню 🗊 УСТ КАМЕРЫ  | (стр. 37)    |        |               |                 |
| ВЫБОР СЦЕНЫ        | •            | •      | -             | ABTO            |
| ТОЧЕЧН.ЭКСП        | •            | •      | -             | _               |
| ЭКСПОЗИЦИЯ         | •            | •      | -             | ABTO            |
| БАЛАНС БЕЛ         | •            | •      | _             | ABTO            |
| АВТ.МЕДЛ.ЗТВ       | •            | -      | _             | ВКЛ             |
| ΤΟΥΕΥΗ ΦΟΚУС       | •            | •      | _             | -               |
| ΦΟΚΥCИΡΟΒΚΑ        | •            | •      | _             | ABTO            |
| ТЕЛЕМАКРО          | •            | •      | _             | ВЫКЛ            |
| SUPER NSPLUS       | •            | -      | _             | ВЫКЛ            |
| ИК ПОДСВ.          | •            | •      | _             | ВКЛ             |
| COLOR SLOW S       | •            | -      | _             | ВЫКЛ            |
| АВТОЗАПУСК         | •*1          | •      | _             | ●* <sup>2</sup> |
| ЦИФР.УВЕЛИЧ        | •            | -      | _             | ВЫКЛ            |
| STEADYSHOT         | •            | -      | _             | ВКЛ             |
| Меню 🔲 УСТ ПАМЯТИ  | (стр. 43)    |        |               |                 |
| <b>Υ</b> СТ ΦΟΤΟ   | -            | ٠      | •             | ВЫКЛ/ВЫСОКОЕ/   |
| 🔙 УДАЛ.ВСЕ         | _            | -      | •             | •               |
| ΦΟΡΜΑΤ             | -            | •      | •             | -               |
| НОМЕР ФАЙЛА        | _            | •      | •             | ПО ПОРЯДКУ      |
| ΗΟΒΑЯ ΠΑΠΚΑ        | -            | •      | •             | -               |
| ПАПКА ЗАПИСИ       | -            | •      | •             | <b>_</b> *3     |
| ΠΑΠΚΑ ΒΟCΠΡ        | -            | -      | •             | <b>_</b> *3     |
| Меню 🖾 ПРИЛ.ИЗОБР  | Р. (стр. 46) |        |               |                 |
| ФЕЙДЕР             | •            | -      | -             | ВЫКЛ            |
| ПОКАЗ СЛАЙД.       | -            | -      | •             | -               |
| <b>ЦИФР ЭΦΦΕΚΤ</b> | •            | -      | •             | ВЫКЛ            |
| ЭФФЕКТ ИЗОБР       | •            | -      | •             | ВЫКЛ            |
| ИНТЕРВ.ЗАП.        | •            | -      | -             | -               |
| З.ИНТ-НЕПОДВ       | -            | •      | -             | ВЫКЛ            |
| РЕЖИМ ДЕМО         | •            | -      | -             | ВКЛ             |
| PictBridge ПЕЧАТЬ  | -            | -      | •             | -               |
| BUEOP USB          | _            | -      | •             | •               |

|                    | TAPE                 | MEMORY | PLAY/<br>EDIT | Easy Handycam                   |
|--------------------|----------------------|--------|---------------|---------------------------------|
| Меню 🖙 РЕД И ВОСПИ | • (стр. 51)          |        |               |                                 |
| 🚾 ИЗМ.СКОР.        | _                    | _      | •             | -                               |
| м KOHTP.ЗАП*4      | -                    | -      | •             | -                               |
| АУДИО ПРЗПС        | -                    | -      | •             | -                               |
| ΠΟCЛ ΦΡΑΓΜ         | •                    | -      | •             | -                               |
| Меню 🚔 СТАНД НАБО  | Р (стр. 53)          |        |               |                                 |
| 🚾 РЕЖИМ ЗАП        | •                    | _      | •*4           | SP                              |
| АУДИОРЕЖИМ         | •                    | -      | -             | 12BIT                           |
| ГРОМКОСТЬ          | -                    | -      | •             | •                               |
| БАЛАНС ЗВУКА       | -                    | -      | •             | -                               |
| УСТ LCD/BИ         | •                    | •      | •             | – /НОРМАЛЬНЫЙ/<br>– /НОРМАЛЬНЫЙ |
| ТИП ЭКРАНА         | •                    | •      | •             | _*3                             |
| KAMEPA USB         | •                    | _      | _             | ВЫКЛ                            |
| УПРАВЛ.ОТОБР       | •                    | •      | •             | •                               |
| КОД ДАННЫХ         | -                    | -      | •             | •                               |
| 🚾 ОСТАЛОСЬ         | •                    | -      | •             | ABTO                            |
| ПУЛЬТ ДУ           | •                    | •      | •             | ВКЛ                             |
| ОЗВУЧ.МЕНЮ         | •                    | •      | •             | •                               |
| ВЫВОД ИЗОБР.       | •                    | •      | •             | LCD                             |
| MENU НАЗАД         | •                    | •      | •             | -                               |
| АВТОВЫКЛ           | •                    | •      | •             | 5 мин                           |
| КАЛИБРОВКА         | _                    | -      | •             | -                               |
| Меню 🔊 ВРЕМЯ /LANC | <b>GU.</b> (стр. 56) |        |               |                                 |
| УСТАН ЧАСОВ        | •                    | •      | •             | •                               |
| ЧАСОВОЙ ПОЯС       | •                    | •      | •             | _*3                             |
| LANGUAGE           | •                    | •      | •             | _* <sup>3</sup>                 |

\*1 Этот пункт устанвоки доступен только при записи неподвижного изображения.

\*2 Параметр установки отображается, только когда переключатель POWER установлен в положение CAMERA-MEMORY.

\*3 Значение установки перед вводом Easy Handycam операции будет сохранено.

\*4 DCR-HC48E
## Меню ТУСТ КАМЕРЫ

Установки для настройки видеокамеры в соответствии с условиями съемки

Настройки по умолчанию отмечены значком ▶.

После выбора элементов появятся индикаторы в круглых скобках. См. на стр. 34 подробную информацию о выборе элементов меню.

## ВЫБОР СЦЕНЫ

С помощью функции SCENE SELECT (ВЫБОР ЭПИЗОДА) можно эффективно записывать изображения в разных ситуациях.

#### ▶ АВТО

Выберите, чтобы эффективно записывать изображения без использования функции [ВЫБОР СЦЕНЫ].

## СУМЕРКИ\* ())

Выберите для создания эффекта затемненности удаленных объектов в сумеречных эпизодах.

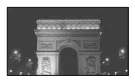

## СВЕЧА (🏠)

Выберите для создания эффекта тусклости в эпизодах, освещаемых свечой.

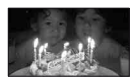

#### ВОСХОД ЗАКАТ\* (Восход и Закат) ( 🛖 )

Выберите для поддержания атмосферы восхода и заката солнца.

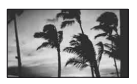

### ФЕЙЕРВЕРК\* (🚲)

Выберите для записи всех вспышек фейерверка.

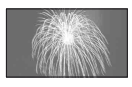

### ЛАНДШАФТ\* (🛋 )

Выбирается для получения четких снимков объектов, находящихся на дальнем расстоянии. Этот режим также предотвращает фокусировку видеокамеры на стекло или металлическую решетку на окнах, когда они находятся между видеокамерой и снимаемым объектом.

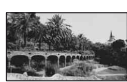

## ПОРТРЕТ (Мягкий портретный режим) ( 🚔 )

Выберите, чтобы получить снимки, например, людей или цветов на размытом фоне.

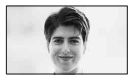

### ПРОЖЕКТОР\*\* (🍘)

Выберите, чтобы лица людей не выглядели слишком бледными при ярком освещении.

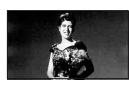

## СПОРТ\*\* (Спортивные состязания) ( 🏠 )

Выберите, чтобы минимизировать дрожание камеры при съемке быстро движущихся объектов.

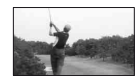

#### በЛЯЖ\*\* (፻二)

Выберите, чтобы лица людей не выглядели слишком темными в зоне сильного света или отраженного света, например, на пляже в разгар лета.

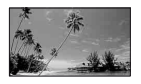

## СНЕГ\*\* (🗳)

Выберите при съемке в очень ярком, белом свете, например, как на снежном склоне; иначе изображение может быть слишком темным.

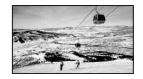

- Можно отрегулировать, чтобы фокусироваться только на отдаленных объектах.
- \*\* Можно отрегулировать, чтобы не фокусироваться на объектах, находящихся на небольшом расстоянии.

#### ТОЧЕЧН.ЭКСП (Универсальный точечный фотоэкспонометр)

Можно настроить и привязать значение экспозиции к освещенности объекта съемки, чтобы он был записан с надлежащей яркостью даже при наличии сильного контраста между объектом и фоном (например, объекты в свете рампы на сцене).

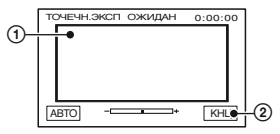

 Нажмите на экран в той точке, по которой следует настроить экспозицию.

-\_\_\_\_ появится на экране.

Коснитесь [КНЦ].

Для возврата к автоматической экспозиции нажмите [АВТО] → [КНЦ].

#### О Примечания

 Если установлена функция [ТОЧЕЧН.ЭКСП], то для функции [ЭКСПОЗИЦИЯ] автоматически устанавливается значение [РУЧНАЯ].

### экспозиция

Яркость изображения можно настроить вручную. Отрегулируйте яркость, если объект слишком яркий или слишком темный.

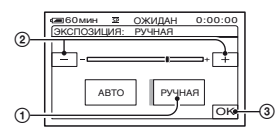

(1) Коснитесь [РУЧНАЯ].

- появится на экране.

- Отрегулируйте экспозицию, нажимая —//+.
- Нажмите ОК.

Для возврата к автоматической экспозиции нажмите [АВТО] → ОК.

#### О Примечания

 При использовании переключателя POWER или прир изменении параметра [BbIБОР СЦЕНЫ], яркость изображения может меняться, даже если Вы отрегулировали ее через [ЭКСПОЗИЦИЯ].

### БАЛАНС БЕЛ (Баланс белого)

Можно отрегулировать баланс цвета в соответствии с яркостью окружающего освещения, при котором осуществляется запись.

#### ► ABTO

Баланс белого настраивается автоматически.

### УЛИЦА (🔆)

Баланс белого регулируется в соответствии со следующими условиями записи:

- На улице
- Ночные сцены, неоновые огни, салюты
- Восход и закат
- Флуоресцентные лампы дневного света

#### ПОМЕЩЕНИЕ (-ஃ-)

Баланс белого регулируется в соответствии со следующими условиями записи:

- В помещении
- При съемке на вечеринке или в студии, когда условия освещения быстро изменяются
- При съемке с софитами для видеосъемки, натриевыми лампами или цветными лампами накаливания.

### 1 НАЖАТ (⊾■⊿)

Баланс белого будет настроен в соответствии с окружающим освещением.

- Коснитесь [1 НАЖАТ].
- Э Наведите объектив видеокамеры на белый объект, например на лист бумаги, чтобы получить на экране изображение с такими же условиями освещения, что и при выполнении съемки объекта.
- ③ Коснитесь [►]. Индикатор ► будет быстро мигать. После настройки баланса белого и сохранения его в памяти индикатор перестанет мигать.

#### О Примечания

 Установите [БАЛАНС БЕЛ] в положение [АВТО] или [1 НАЖАТ] при освещении флуоресцентными лампами белого или голубовато-белого света.

- При выборе [1 НАЖАТ] направляйте камеру на белый объект пока индикатор мигает.
- Индикатор Sydet мерцать медленно, если не удается установить [1 НАЖАТ].
- Если [1 НАЖАТ] был выбран, когда продолжает мерцать после нажатия ОК, установите [БАЛАНС БЕЛ] на значение [АВТО].

### °Ç⊂́ Подсказки

- Если был заменен батарейный блок и при этом был выбран параметр [АВТО] или видеокамера выносится на улицу после использования в помещении при отрегулированном параметре [ЭКСПОЗИЦИЯ] (или наоборот), выберите [АВТО] и направьте видеокамеру на ближайший белый предмет примерно на 10 секунд для улучшенной настройки баланса цвета.
- Если баланс белого был настроен с помощью [1 НАЖАТ], то при изменении параметров [BЫБОР СЦЕНЫ] или при выносе камеры на улицу из помещения (или наоборот) Вам необходимо будет повторить процедуру [1 НАЖАТ] для новой балансировки.

#### АВТ.МЕДЛ.ЗТВ (автоматический затвор)

При установке [АВТ.МЕДЛ.ЗТВ] в значение [ВКЛ], скорость затвора в затемненных местах автоматически замедляется до 1/25.

## ТОЧЕЧН ФОКУС

Можно выбрать и отрегулировать фокусировку объекта, находящегося не в центре экрана.

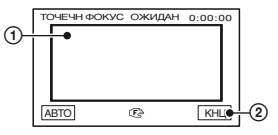

## Меню 🍘 УСТ КАМЕРЫ (продолжение)

- Нажмите объект на экране. Появится индикация 🕼.
- Коснитесь [КНЦ].

Чтобы выполнить автоматическую фокусировку, нажмите [АВТО] → [КНЦ] на шаге ①.

#### О Примечания

 Если установлена функция [ТОЧЕЧН ФОКУС], то для функции [ФОКУСИРОВКА] автоматически устанавливается значение [РУЧНАЯ].

### ФОКУСИРОВКА

Фокусировку можно выполнить вручную. Выберите этот параметр при необходимости фокусировки на конкретном объекте.

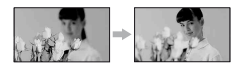

- Коснитесь [РУЧНАЯ].
   Появится индикация (?)
- ② Нажимайте ▲ (фокусировка на близких объектах)/ → ▲ (фокусировка на удаленных объектах) до достижения нужной фокусировки. ▲ появится, когда будет достигнут предел близости фокусировки, а ▲ появится, когда будет достигнут предел дальности фокусировки.
- Нажмите ОК.

Чтобы выполнить автоматическую фокусировку, нажмите [ABTO]  $\rightarrow$  OK на шаге (1).

#### О Примечания

 Минимальное расстояние между видеокамерой и объектом съемки, необходимое для получения четкой фокусировки, составляет 1 см в положении "широкоугольный" и примерно 80 см для режима "телефото".

#### ϔ Подсказки

 Фокусировку на объект выполнить проще, если передвигать рычаг привода трансфокатора в направлении Т (телефото) для регулировки фокусировки, а затем в направлении W (широкоугольный) для регулировки увеличения. Если необходимо записать изображение объекта крупным планом, передвиньте рычаг трансфокатора в направлении W (широкоугольный), а затем отрегулируйте фокусировку.

## ТЕЛЕМАКРО

Этот параметр полезен для съемки небольших объектов, например, растений или насекомых. Вы можете сделать фон размытым, и объект будет выглядеть четче. Когда параметру [ТЕЛЕМАКРО] задается значение [ВКЛ] (Т), трансфокатор (стр. 22) автоматически перемещается в сторону обозначения Т (Телефото) и позволяет выполнять съемку предметов на дальнем расстоянии, вниз приблизительно до 38 см.

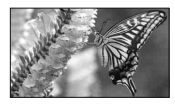

Для отмены нажмите [ВЫКЛ] или увеличьте до широкоугольного (сторона W).

#### О Примечания

- При съемке удаленных объектов фокусировка может быть затруднена и может занять некоторое время.
- Выполните фокусировку вручную ([ФОКУСИРОВКА], стр. 40), если затруднительно сделать это автоматически.

## SUPER NSPLUS (Super NightShot plus)

Изображение будет записано максимум при 16-кратной чувствительности в режиме записи NightShot plus, если Вы установите [SUPER NSPLUS] на [ВКЛ], в то время как переключатель NIGHTSHOT PLUS (стр. 22) также в положении ON (вкл). So и ["SUPER NIGHTSHOT PLUS"] появится на экране.

Чтобы отменить установку, установите параметр [SUPER NSPLUS] в положение [BЫКЛ] или установите переключатель NIGHTSHOT в положение OFF (выкл).

#### О Примечания

- Не используйте функцию NightShot plus/ [SUPER NSPLUS] в ярко освещенных местах. Это может привести к неправильной работе видеокамеры.
- Не закрывайте пальцами излучатель инфракрасных лучей (стр. 103).
- Снимите переходное кольцо (приобретается дополнительно), если оно установлено.
- Выполните фокусировку вручную ([ФОКУСИРОВКА], стр. 40), если затруднительно сделать это автоматически.
- Скорость затвора видеокамеры изменяется в зависимости от яркости освещения. В этом случае скорость движущегося изображения может замедляться.

#### ИК ПОДСВ. (Подсветка NightShot)

При использовании для записи функции NightShot plus (стр. 22) или [SUPER NSPLUS] (стр. 41) можно записать более четкие изображения, установив для параметра [ИК ПОДСВ.], при котором излучается инфракрасный свет (невидимый), значение [ВКЛ] (значение по умолчанию).

#### О Примечания

- Не закрывайте пальцами излучатель инфракрасных лучей (стр. 103).
- Снимите переходное кольцо (приобретается дополнительно), если оно установлено.
- Максимальное расстояние для съемки при использовании [ИК ПОДСВ.] равно примерно 3 м.

#### Подсказки

 Если снимаемые объекты находятся в темноте (например, при съемке ночью или в лунном освещении), установите для параметра [ИК ПОДСВ.] значение [ВЫКЛ]. Более глубоким цвет изображения можно сделать следующим образом.

## COLOR SLOW S (Color Slow Shutter)

При выборе для параметра [COLOR SLOW S] значения [ВКЛ] можно записывать более яркое цветное изображение даже в темноте. [2] и [COLOR SLOW SHUTTER] появится на экране.

Для отмены [COLOR SLOW S] нажмите [ВЫКЛ].

#### О Примечания

- Выполните фокусировку вручную ([ФОКУСИРОВКА], стр. 40) если затруднительно сделать это автоматически.
- Скорость затвора видеокамеры изменяется в зависимости от яркости освещения. В эти моменты скорость движущегося изображения может замедляться.

## АВТОЗАПУСК

При установке для [АВТОЗАПУСК] значения [ВКЛ] (🔊), автозапуск начинает съемку через 10 секунд после нажатия кнопки РНОТО для съемки неподвижных изображений. Для отмены времени обратного отсчета нажмите [СБРОС].

Для отмены [АВТОЗАПУСК] нажмите [ВЫКЛ].

### ϔ Подсказки

 Таймер самозапуска можно также задать кнопкой РНОТО с пульта дистанционного управления (стр. 107).

## ЦИФР.УВЕЛИЧ

Если при записи на кассету необходимо установить уровень трансфокации выше 25 (значение по умолчанию), то можно выбрать максимальный уровень трансфокации. Следует отметить, что при использовании цифровой трансфокации качество изображения ухудшается.

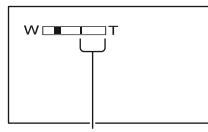

Правая сторона полосы на экране показывает коэффициент цифровой трансфокации. Зона трансфокации отобразится после выбора уровня трансфокации.

### ▶ ВЫКЛ

Трансфокация до 25 выполняется оптическим способом.

#### 50 ×

Трансфокация до 25 выполняется оптическим способом, а после этого до 50 - цифровым способом.

#### 2000 ×

Трансфокация до 25 выполняется оптическим способом, а после этого до 2000 - цифровым способом.

## STEADYSHOT

Подрагивание камеры можно компенсировать (настройка по умолчанию - [ВКЛ]). Для [STEADYSHOT] установите значение [ВЫКЛ] ( )) если используется штатив (приобретается дополнительно) или конверсионный объектив (приобретается дополнительно), тогда изображение становится более естественным].

## Меню 🔲 УСТ ПАМЯТИ

### Установки для "Memory Stick Duo"

Настройки по умолчанию отмечены значком ▶.

После выбора элементов появятся индикаторы в круглых скобках.

#### См. на стр. 34 подробную информацию о выборе элементов меню.

## УСТ ФОТО

#### 🔳 🔳 ЗАПУСК

Можно выполнять съемку нескольких неподвижных изображений одного за другим, нажимая кнопку РНОТО.

#### ▶ ВЫКЛ

Выберите эту функцию, если не осуществляется непрерывная запись.

#### НОРМАЛЬНЫЙ (🖵)

Съемка неподвижных изображений выполняется непрерывно с интервалами приблизительно 0,5 секунды.

Съемка максимального количества изображений будет выполняться, если нажать кнопку РНОТО до конца и не отпускать ее.

При выборе форматного соотношения 4:3:

Осуществляется непрерывная запись до 4 изображений (размером 1,0 М) или до 13 изображений (в формате VGA).

При форматном соотношении 16:9: Осуществляется непрерывная запись до 4 изображений (размером 0,7 М).

#### ВАРИР. ЭКСП (BRK)

Последовательно записываются 3 изображения с различными экспозициями с интервалами примерно в 0,5 секунды. Можно сравнить 3 изображения и выбрать изображение с самой хорошей экспозицией.

#### О Примечания

- [ЗАПУСК] можно задать, только когда переключатель POWER установлен в положение CAMERA-MEMORY.
- [ЗАПУСК] невозможно установить во время операции Easy Handycam.
- Максимальное количество изображений будет сниматься в режиме таймера самозапуска или при использовании пульта дистанционного управления.
- [ВАРИР. ЭКСП] не будет функционировать, когда остается пространство меньше чем для трех снимков на "Memory Stick Duo".

### 🔳 🔳 КАЧ.СНИМКА

### ► ВЫСОКОЕ (FINE)

Неподвижные изображения записываются с высоким уровнем качества.

### СТАНДАРТ (STD)

Неподвижные изображения записываются со стандартным уровнем качества.

#### О Примечания

 Качество изображения автоматически фиксируется в [BЫСОКОЕ] в процессе Easy Handycam работы.

### 🔳 🔳 РАЗМ СНИМК

#### ▶ 1,0M (,,,,)

Обеспечивается запись большего числа неподвижных изображений с относительно высокой четкостью.

### VGA(0,3M) ([<sub>VGA</sub>)

Обеспечивается запись максимального числа изображений.

#### О Примечания

- [РАЗМ СНИМК] можно задать, только когда переключатель POWER установлен в положение CAMERA-MEMORY.
- Если установлено форматное соотношение 16:9 (широкий экран), то [РАЗМ СНИМК] фиксируется на значение [0,7М] автоматически (стр. 23).

### Емкость "Memory Stick Duo" (МБ) и число записываемых изображений

#### При форматном соотношении 4:3

|        | 1,0M<br>(1152×864) | VGA<br>(640 × 480) |  |  |
|--------|--------------------|--------------------|--|--|
| 64 MB  | 120                | 390                |  |  |
|        | 300                | 980                |  |  |
| 128 MB | 245                | 780                |  |  |
|        | 600                | 1970               |  |  |
| 256 MB | 445                | 1400               |  |  |
|        | 1000               | 3550               |  |  |
| 512 MB | 900                | 2850               |  |  |
|        | 2050               | 7200               |  |  |
| 1 ГБ   | 1800               | 5900               |  |  |
|        | 4200               | 14500              |  |  |
| 2 ГБ   | 3750               | 12000              |  |  |
|        | 8600               | 30000              |  |  |
| 4 ГБ   | 7400               | 23500              |  |  |
|        | 17000              | 59000              |  |  |

#### При форматном соотношении 16:9

|        | 0,7M<br>(1152×648)<br>└₀,7M | 0,2M*<br>(640 × 360)<br>□_0,2M |  |  |
|--------|-----------------------------|--------------------------------|--|--|
| 64 MB  | 160                         | 490                            |  |  |
|        | 390                         | 980                            |  |  |
| 128 MB | 325                         | 980                            |  |  |
|        | 780                         | 1970                           |  |  |
| 256 MB | 590                         | 1750                           |  |  |
|        | 1400                        | 3550                           |  |  |
| 512 МБ | 1200                        | 3600                           |  |  |
|        | 2850                        | 7200                           |  |  |
| 1 ГБ   | 2450                        | 7300                           |  |  |
|        | 5900                        | 14500                          |  |  |
| 2 ГБ   | 5000                        | 15000                          |  |  |
|        | 12000                       | 30000                          |  |  |
| 4 ГБ   | 9500                        | 29500                          |  |  |
|        | 23500                       | 59000                          |  |  |

\* Если выбирается неподвижное изображение на "Memory Stick Duo" с переключателем POWER, установленным в положение CAMERA-TAPE, то [PA3M CHИMK] автоматически фиксируется при [0,2M]. Нельзя выбрать [0,2M] для размера изображения в [УСТ ФОТО].

#### О Примечания

- Все числа измерены при следующей установке:
   Верхнее значение: для качества изображения установлен параметр [BЫСОКОЕ].
   Нижнее значение: для качества изображения установлен параметр [СТАНДАРТ].
   При ногда доращии "Мотори Stick Duc
- При использовании "Memory Stick Duo", сделанном Sony Corporation.
   Количество изображений, которое можно записать, зависит от условий съемки.

## 📼 УДАЛ.ВСЕ

Удаляются все незащищенные на "Memory Stick Duo" или из выбранной папки.

- Эвыберите [ВСЕ ФАЙЛЫ] или [ТЕКУЩ ПАПКА (Текущая папка)]. [ВСЕ ФАЙЛЫ]: Удаляет все изображения на "Memory Stick Duo". [ТЕКУЩ ПАПКА (Текущая папка)]: Удаляются все изображения в выбранной папке.
- 2 Нажмите [ДА] дважды → X.

#### О Примечания

- При использовании "Memory Stick Duo" со включенной защитой от записи отмените защиту изображений, предварительно оттянув ярлычок защиты назад (стр. 89).
- Папка не будет удалена даже при удалении из нее всех изображений.

- Во время отображения индикации [ Удаление всех данных...] не следует:
  - Перемещать переключатель POWER и нажимать кнопки управления;
  - Извлекать "Memory Stick Duo".

#### ΦΟΡΜΑΤ

"Memory Stick Duo" форматируется на заводе-изготовителе и не требует форматирования при покупке.

Для выполнения форматирования нажмите [ДА] дважды → [X]. Форматирование будет завершено, а все изображения будут удалены.

#### О Примечания

- Во время отображения индикации [ Форматирование...] не следует:
- Перемещать переключатель POWER и нажимать кнопки управления;
- Извлекать "Memory Stick Duo".
- При форматировании удаляются все данные с "Memory Stick Duo", включая защищенные изображения и вновь созданные папки.

## НОМЕР ФАЙЛА

#### ПО ПОРЯДКУ

Файлам присваиваются последовательные номера даже в случае замены "Memory Stick Duo". При создании новой папки или при смене папки для записи номер файла будет сброшен.

#### СБРОС

При каждой замене "Memory Stick Duo" номер файла изменяется на 0001.

## НОВАЯ ПАПКА

Можно создать новую папку (с именем в диапазоне от (102MSDCF до 999MSDCF) на "Memory Stick Duo". Когда 9999 изображений сохранены в текущей папке, автоматически создается новая папка для того, чтобы сохранить следующие изображения.

Нажмите [ДА] → 🔀.

#### О Примечания

- Нельзя использовать видеокамеру для удаления созданных папок. Необходимо отформатировать "Memory Stick Duo" (стр. 45) или удалить папки с помощью компьютера.
- Количество изображений, которые можно записать на "Memory Stick Duo" может уменьшаться по мере увеличения количества папок.

## ПАПКА ЗАПИСИ (Папка для записи)

Выберите папку для записи с помощью кнопок / , затем нажмите OK.

#### О Примечания

- По умолчанию изображения сохраняются в папке 101MSDCF.
- После записи изображения в папку она будет определена как папка по умолчанию для воспроизведения.

#### ПАПКА ВОСПР (Папка с воспроизводимыми изображениями)

Выберите папку воспроизведения с помощью кнопок

## Меню 🖾 ПРИЛ.ИЗОБР.

Специальные эффекты на изображениях или дополнительные функции на устройстве записи/ воспроизведения

Настройки по умолчанию отмечены значком ►.

После выбора элементов появятся индикаторы в круглых скобках. См. на стр. 34 подробную

информацию о выборе элементов меню.

## ФЕЙДЕР

Ниже описаны эффекты, которые можно добавить к записываемым изображениям.

Эвыберите требуемый эффект в режиме ожидания (для плавного введения) или в режиме записи (для плавного выведения), а затем нажмите <u>ОК</u>.

При выборе [НАЛОЖЕНИЕ], [ШТОРКИ] или [ТОЧ. ФЕЙДЕР] экран становится синим во время сохранения изображения, потом изображение на кассете сохраняется как неподвижное изображение.

Э Нажмите кнопку REC START/STOP. Мигание индикатора фейдера прекратится, и он исчезнет по окончании операции.

Для отмены операции [ФЕЙДЕР] до ее начала, нажмите [ВЫКЛ] в шаге ①.

Если нажать кнопку REC START/ STOP один раз, настройка будет отменена.

#### ожидан Плавное

Плавное появление

## БЕЛЫЙ ФЕЙДЕР

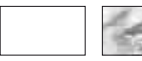

исчезновение

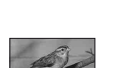

#### ЧЕРН. ФЕЙДЕР

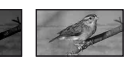

МОЗ. ФЕЙДЕР

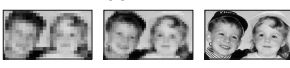

#### монохром

При появлении изображение постепенно изменяется с чернобелого на цветное. При исчезновении оно постепенно изменяется с цветного на черно-белое.

#### НАЛОЖЕНИЕ (только для плавного появления)

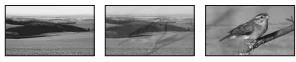

ШТОРКИ (только для плавного появления)

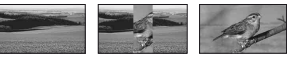

#### ТОЧ. ФЕЙДЕР (только для плавного появления)

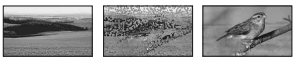

## ПОКАЗ СЛАЙД.

Изображения, сохраненные на "Memory Stick Duo" или в папке, воспроизводятся в непрерывной последовательности (демонстрация слайдов).

- () Нажмите SET → [ПАПКА ВОСПР.].
- (2) Выберите [ВСЕ ФАЙЛЫ (இ)] или [ТЕКУЩ ПАПКА ((), Текущая папка)], затем нажмите [ОК]. При выборе параметра [ТЕКУЩ ПАПКА ((), Текущая папка)], все

изображения в текущей папке воспроизведения, выбранной в разделе [ПАПКА ВОСПР] (стр. 45), воспроизводятся в непрерывной последовательности.

- ③ Коснитесь [ПОВТОР].
- Эвыберите [ВКЛ] или [ВЫКЛ], потом ОК.

```
Для повторного выполнения демонстрации слайдов выберите [ВКЛ] (СЭ).
```

Для выполнения демонстрации слайдов только один раз выберите [ВЫКЛ].

⑤ Нажмите [КНЦ] → [ПУСК].

Для отмены [ПОКАЗ СЛАЙД.] нажмите [КНЦ]. Для выбора режима паузы нажмите [ПАУЗА].

#### ϔ Подсказки

• Можно выбрать первое изображение для демонстрации слайдов с помощью —/ +, прежде чем нажать [ПУСК].

#### ЦИФР ЭФФЕКТ (Цифровой эффект)

К записям можно добавлять цифровые эффекты.

- Э Нажмите нужный эффект.
- Отрегулируйте эффект с помощью кнопок / +, затем нажмите ОК.

| Эффект    | Элементы для<br>регулировки |
|-----------|-----------------------------|
| НЕПОДВИЖН | Степень                     |
|           | прозрачности                |
|           | неподвижного                |
|           | изображения,                |
|           | которое требуется           |
|           | наложить на фильм.          |
| ПРЕРЫВИСТ | Интервал для                |
|           | покадрового                 |
|           | воспроизведения.            |

| Эффект     | Элементы для<br>регулировки                                                                         |
|------------|----------------------------------------------------------------------------------------------------|
| ЗАМЕЩ ЯРК. | Цветовая гамма той<br>области<br>неподвижного<br>изображения,<br>которая будет<br>заменена фильмом. |
| СЛЕД       | Время исчезновения<br>побочного<br>изображения.                                                     |
| МЕДЛ ЗАТВ* | Скорость затвора (1<br>- 1/25, 2 - 1/12, 3 - 1/6,<br>4 - 1/3).                                      |
| СТАР КИНО* | Регулировка не требуется.                                                                           |

 Доступно только во время записи на кассете.

Нажмите ОК.

**D**<sup>+</sup> появится на экране.

Для отмены [ЦИФР ЭФФЕКТ] нажмите [ВЫКЛ] на шаге ①.

#### ▶ ВЫКЛ

не использует параметр [ЦИФР ЭФФЕКТ].

#### неподвижн

Запись фильма выполняется с его наложением на неподвижное изображение, ранее записанное нажатием [НЕПОДВИЖН].

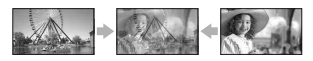

## ПРЕРЫВИСТ (прерывистое движение)

Фильм записывается с использованием эффекта последовательного отображения неподвижных элементов (эффект стробирования).

#### ЗАМЕЩ ЯРК. (ключ яркости)

Заменяет кадрами фильма более яркие области в неподвижном изображении, записаном в момент, когда был выбран [ЗАМЕЩ ЯРК.].

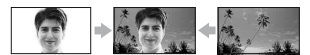

### СЛЕД

При записи слева от изображения съемка воспроизводится с эффектом запаздывания.

#### МЕДЛ ЗАТВ (медленный затвор)

Скорость затвора замедляется. Этот параметр позволяет выполнить съемку объекта в темном месте с более высокой четкостью.

#### СТАР КИНО

Используется для добавления в изображения эффекта старинного кино и оттенка сепии.

#### О Примечания

- Следует выполнить фокусировку вручную с помощью штатива (приобретается дополнительно), так как когда выбран параметр [МЕДЛ ЗАТВ], автоматическая фокусировка затруднена . ([ФОКУСИРОВКА], стр. 40)
- Нельзя выбрать форматное соотношение 16:9/4:3 при выборе параметра при выборе параметра [СТАР КИНО].
- Эффекты, добавленные к воспроизводимой картинке, не выходят через *i* DV Интерфейс (i.LINK). На выходе могут быть только оригинальные изображения.
- Для модели DCR-HC48E: Невозможно добавить эффекты в изображения, введенные с внешнего источника.

#### ϔ Подсказки

 Вы можете сохранить изображения, отредактированные с использованием специальных эффектов на "Memory Stick Duo" (стр. 64) или записать их на другой кассетный видеомагнитофон DVD. (стр. 59).

## ЭФФЕКТ ИЗОБР (эффект изображения)

Во время записи или воспроизведения в изображение можно добавлять специальные эффекты. На экране появится индикатор [Р⁴].

#### ▶ ВЫКЛ

не использует параметр [ЭФФЕКТ ИЗОБР].

#### НЕГАТИВ

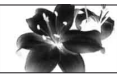

Цвет и яркость полностью изменяются.

#### СЕПИЯ

Изображения приобретают яркокоричневый окрас.

#### ЧЕРНОБЕЛОЕ

Изображения становятся чернобелыми.

#### ПЕРЕДЕРЖКА

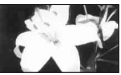

Изображения выглядят как высококонтрастные иллюстрации.

#### ПАСТЕЛЬ\*

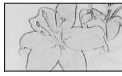

Изображения отображаются в пастельных тонах.

#### МОЗАИКА\*

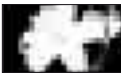

Изображения выглядят как мозаика.

\* При воспроизведении недоступно.

#### О Примечания

- Эффекты, добавленные к воспроизводимой картинке, не выходят через в DV Интерфейс (i.LINK). На выходе могут быть только оригинальные изображения.
- Для модели DCR-HC48E: Невозможно добавить эффекты в изображения, введенные с внешнего источника.

#### "Д"Подсказки

 Вы можете сохранить изображения, отредактированные с использованием специальных эффектов на "Memory Stick Duo" (стр. 64) или записать их на другой кассетный видеомагнитофон DVD. (стр. 59).

#### ИНТЕРВ.ЗАП. (Интервал плавной записи на кассету)

Видеокамера будет выполнять съемку кадров изображения по одному через установленные интервалы времени и сохранять их в памяти, пока не будет сохранено несколько кадров. Эта функция полезна для наблюдения за перемещением облаков или за изменением дневного освещения. При воспроизведении изображения переходы между кадрами будут плавными. Для выполнения этой операции подсоедините видеокамеру к сетевой розетке с помощью прилагаемого к ней адаптера переменного тока.

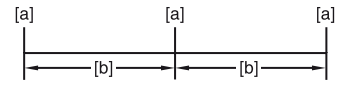

[а]: Запись

- [b]: Интервал
- Нажмите <u>SET</u> → <u>—</u>/<u>+</u>, чтобы выбрать необходимую продолжительность интервала (от 1 до 120 секунд) → <u>OK</u>.

 Коснитесь [НАЧ ЗАПИС]. Начнется запись, а ● изменит цвет на красный.

Для прерывания нажмите [ЗАПС СТОП] на шаге ②. Для отмены нажмите [НАЧ ЗАПИС]. Для отмены нажмите [ЗАПС СТОП], потом [КНЦ] на шаге ②.

#### О Примечания

- Во время плавной интервальной записи, видеокамера может выполнять функцию END SEARCH, чтобы найти конец текущих записей на кассете после того как несколько кадров были записаны.
- Пока на экране отображается сообщение, не выключайте видеокамеру и не отключайте ее от источника питания.
- Для первого и последнего снимка в режиме плавной записи с интервалами видеокамера снимет по несколько кадров.
- Плавная запись с интервалами прекратится по истечении примерно 12 часов после начала съемки.
- Звук не записывается.
- Если разрядится батарейный блок или подойдет к концу лента в кассете, несколько последних кадров могут не записаться.
- Могут возникать отклонения в интервале.

#### "Д"Подсказки

- При регулировке фокуса вручную можно записывать четкие изображения, даже если меняется освещение ([ФОКУСИРОВКА], стр. 40).
- Вы можете отключить звуковой сигнал записи, установив параметр [ОЗВУЧ.МЕНЮ] (стр. 55).

## Меню 🔩 ПРИЛ.ИЗОБР. (продолжение)

#### З.ИНТ-НЕПОДВ (Интервальная фотосъемка)

Можно записывать неподвижные изображения на "Memory Stick Duo" с выбранным интервалом времени. Эта функция полезна для наблюдения за перемещением облаков или за изменением дневного освещения и т.д.

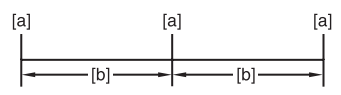

[а]: Запись

[b]: Интервал

- Э Нажмите <u>SET</u> → нужный интервал времени (1, 5 или 10 минут) → <u>OK</u> → [ВКЛ] (;;)=) → <u>OK</u> → <u>[Х]</u>.
- Э Нажмите кнопку РНОТО до конца. Индикатор Э перестанет мигать, и начинается запись неподвижных изображений с интервалом.

Для отмены [З.ИНТ-НЕПОДВ] нажмите [ВЫКЛ] на шаге ①.

## РЕЖИМ ДЕМО

Значением по умолчанию является [ВКЛ], оно позволяет просматривать демонстрацию примерно через 10 минут после того как вы извлечете "Memory Stick Duo" и кассету из видеокамеры и переместите переключатель POWER, чтобы загорелся индикатор CAMERA-TAPE.

### ϔ Подсказки

- Режим демонстрации будет приостановлен в следующих случаях:
  - Если во время демонстрации произойдет прикосновение к экрану (демонстрация начнется снова приблизительно через 10 минут);

- При установке кассеты или "Memory Stick Duo".
- Если переключатель POWER устанавливается в любое положение, кроме CAMERA-TAPE.

## PictBridge ПЕЧАТЬ

См. стр. 67.

## ВЫБОР USB

Нельзя подключить видеокамеру к компьютеру кабелем USB и просматривать изображения на компьютере. Можно только подключить видеокамеру к PictBridge принтеру для печати изображения (стр. 67) используя эту функцию.

#### Memory Stick

Выберите это, чтобы просмотреть снимки на "Memory Stick Duo" на компьютере или импортировать их в компьютер. Для получения подробной информации см. "Руководство по началу работы" на прилагаемом CD-ROM.

### PictBridge ПЕЧАТЬ

Выберите это, когда подключаете видеокамеру к PictBridgeсовместимому принтеру, чтобы печатать прямо с камеры (стр. 67).

### 🗐 ПОТОК

Воспользуйтесь этим устройством, чтобы воспроизводить на компьютере фильмы, записанные на ленту.

#### О Примечания

• Во время работы Easy Handycam параметры, 🚰 ПОТОК] установить нельзя.

## Меню 🖙 РЕД И ВОСПР

Настройки для редактирования или воспроизведения в различных режимах

#### См. на стр. 34 подробную информацию о выборе элементов меню.

#### ИЗМ.СКОР. (воспроизведение с различной скоростью)

При просмотре фильмов можно выбрать для воспроизведения один из нескольких режимов.

 Нажмите следующие кнопки во время воспроизведения.

| Действие                                                           | Нажмите                                                                                                    |
|--------------------------------------------------------------------|----------------------------------------------------------------------------------------------------|
| изменение<br>направления<br>воспроизведения*                       | ■ (по кадрам)                                                                                                    |
| замедленное<br>воспроизведение**                                   | [SLOW ▶<br>Чтобы изменить<br>направление:<br>•<br>∎< (кадр) →<br>SLOW ▶                                                                                                    |
| воспроизведен<br>ие в 2 раза<br>быстрее<br>(удвоенная<br>скорость) | <ul> <li>×2 (удвоенная<br/>скорость)</li> <li>Чтобы изменить<br/>направление:</li> <li>◄ा&lt; (по кадрам) →</li> <li>×2 (удвоенная<br/>скорость)</li> </ul>                             |
| покадровое<br>воспроизведение                                      | <ul> <li>(по кадрам) во<br/>время</li> <li>воспроизведения.</li> <li>Чтобы изменить</li> <li>направление:</li> <li>(по кадрам) во<br/>время покадрового<br/>воспроизведения.</li> </ul> |

 \* Вверху, внизу или в центре экрана могут появляться горизонтальные линии. Это не является неисправностью. \*\*Изображения, выведенные через интерфейс , DV (i.LINK), нельзя воспроизвести в замедленном режиме без помех.

## ② Нажмите → Х.

Для возврата в обычный режим воспроизведения дважды нажмите кнопку **— II** (воспроизведение/пауза) (один раз для отмены режима покадрового воспроизведения).

#### О Примечания

 Записанный звук не будет слышен. Возможно, на экране останутся мозаичные элементы ранее воспроизведенного изображения.

#### КОНТР.ЗАП (Управление записью фильма)

См. стр. 62.

### АУДИО ПРЗПС (аудиоперезапись)

С помощью внутреннего стереомикрофона (стр. 103) можно добавлять звук на кассету, уже записанную в режиме 12 бит (стр. 53), не стирая первоначальный звуковой сигнал.

#### О Примечания

- Невозможно выполнить запись дополнительного аудиосигнала:
  - Если кассета записана в режиме 16 бит (стр. 53);
  - Если кассета записана в режиме LP;
  - Если видеокамера подключена с помощью кабеля i.LINK.
  - Если кассета записана в режиме 4канального микрофона (4CH MIC) на другой видеокамере.

## Меню 🖙 РЕД И ВОСПР (продолжение)

- При попытке записи на незаписанный участок кассеты.
- Если кассета записана не в той системе цветного телевидения, которая используется в этой видеокамере (стр. 87);
- Когда язычок защиты от записи на кассете установлен в положение SAVE (стр. 88).
- Участки записи в формате HDV.
- При добавлении звука изображение не будет выводиться через гнездо А/V ОUТ. Просматривайте изображение на экране ЖКД или в видоискателе.
- Дополнительный звуковой сигнал можно записать только на кассету, которая записана с помощью данной видеокамеры. Качество звука может ухудшиться, если перезапись аудиосигнала осуществляется на кассету, которая записана с помощью другой видеокамеры DCR-HC47E/HC48E).

### Запись звука

Заранее вставьте кассету с записью в видеокамеру.

- Переместите переключатель РОWER вниз, чтобы загорелся индикатор PLAY/EDIT.
- Э Нажмите на воспроизведение/ пауза) для воспроизведения кассеты, затем повторно нажмите ее в точке, с которой требуется начать запись звука.
- ③ Нажмите РМЕЛU → [MENU] →  $\blacksquare$  (РЕД И ВОСПР) → OK → [АУДИО ПРЗПС] → OK → [АУДИО ПРЗПС].

#### Появится индикация 🛢 Ⅱ.

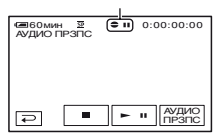

Энажмите II (воспроизведение). Ваша видеокамера начинает аудиозапись через внутренний стереомикрофон.

 - отображается во время записи нового звукового сигнала в режиме стерео 2 (ST2) при воспроизведении кассеты.

- Э Нажмите (стоп), когда потребуется остановить запись. Для перезаписи звука в другие эпизоды повторите шаг (ин) и выберите эпизоды, затем нажмите [АУДИО ПРЗПС].
- ⑥ Нажмите ₽ → Х.

### ϔ Подсказки

 Чтобы установить конечную точку для перезаписи звука, во время воспроизведения нажмите кнопку ZERO SET MEMORY на пульте дистанционного управления при отображении эпизода, для которого требуется остановить перезапись звука. После выполнения пунктов (2) - (4), запись будет автоматически остановлена на выбранном эпизоде.

#### Проверка записанного звука

- Воспроизведите кассету, на которую записывался звук (стр. 25).
- (2) HAXMUTE PMENU  $\rightarrow$  [MENU]  $\rightarrow$  (CTAHJ HABOP)  $\rightarrow$  OK  $\rightarrow$ [DAJAHC 3BYKA]  $\rightarrow$  OK.

| €ВОМИН №<br>БАЛАНС ЗВУКА | • | 0:00:00:00 |
|--------------------------|---|------------|
| ST1 ← D                  |   | → ST2      |
|                          |   | ₽          |

Э Нажмите [STI+//→ST2], чтобы отрегулировать баланс первоначального звука (ST1) и записанный впоследствии звук (ST2), потом нажмите [OK].

#### О Примечания

 По умолчанию выводится первоначальный звук (ST1).

### ПОСЛ ФРАГМ

#### выполн

Последнее записанное изображение будет воспроизводиться в течение 5 секунд, а затем автоматически остановится.

#### ОТМЕНА

Останов [ПОСЛ ФРАГМ].

#### О Примечания

 После извлечения кассеты функция END SEARCH недоступна.

## Меню 🚍 СТАНД Набор

Установочные параметры при записи на кассете или другие основные установочные параметры

Настройки по умолчанию отмечены значком **>**.

После выбора элементов появятся индикаторы в круглых скобках.

См. на стр. 34 подробную информацию о выборе элементов меню.

## РЕЖИМ ЗАП (режим записи)

#### SP (SP)

Запись на кассету осуществляется в режиме SP (стандартный режим).

#### LP ( 正 )

Время записи увеличивается в 1,5 раза по сравнению с режимом SP.

#### О Примечания

- При воспроизведении кассеты, записанной в режиме LP, на других видеокамерах или видеомагнитофонах могут появиться мозаичные помехи или прерывистый звук.
- При комбинировании на одной кассете записей, выполненных в режимах SP и LP, воспроизводимое изображение может быть искажено, или код времени между эпизодами может быть записан неправильно.

## АУДИОРЕЖИМ

#### 12BIT

Запись выполняется в 12-битовом режиме (2 стереофонических звука).

#### 16BIT (♪16b)

Записывает в 16-битовом режиме (1 стереофонический высококачественный звук).

## Меню 💼 СТАНД НАБОР (продолжение)

## громкость

См. стр. 25.

## БАЛАНС ЗВУКА

См. стр. 52.

## УСТ LCD/ВИ

Эта операция не повлияет на записанное изображение.

### ЯРКОСТЬ LCD

Можно отрегулировать яркость экрана ЖКД.

Отрегулируйте яркость с помощью кнопок — / +.

Нажмите ОК.

### УР ПОДСВ LCD

Можно отрегулировать яркость подсветки экрана ЖКД.

### ► НОРМАЛЬНЫЙ

Стандартная яркость.

#### ЯРЧЕ

Повышенная яркость экрана ЖКД.

#### О Примечания

- Если подсоединить видеокамеру к внешнему источнику питания, будет автоматически установлен параметр [ЯРЧЕ].
- При выборе параметра [ЯРЧЕ] срок службы батарейного блока во время записи немного сократится.

#### ЦВЕТ LCD

Цвет на экране ЖКД можно настроить с помощью кнопок —// +.

Низкая интенсивность Высокая интенсивность

#### подсв в.иск

Можно отрегулировать яркость видоискателя.

#### НОРМАЛЬНЫЙ

Стандартная яркость.

#### ЯРЧЕ

Повышенная яркость экрана видоискателя.

#### О Примечания

- Если подсоединить видеокамеру к внешнему источнику питания, будет автоматически установлен параметр [ЯРЧЕ].
- При выборе параметра [ЯРЧЕ] срок службы батарейного блока во время записи немного сократится.

## ТИП ЭКРАНА

См. стр. 33.

## **KAMEPA USB**

При установке [ ПОТОК] и соединении видеокамеры с компьютером через кабель USB вы можете просматривать изображения, показываемые на видеокамере на компьютере словно на камере. Можно также импортировать изображения на компьютер. Для получения подробной информации см. "Руководство по началу работы" на прилагаемом CD-ROM (стр. 73).

## УПРАВЛ.ОТОБР

См. стр. 110.

## КОД ДАННЫХ

Используется для отображения информации (кода данных), автоматически записанной во время записи.

#### ▶ ВЫКЛ

Код данных не отображается.

#### ДАТА/ ВРЕМЯ

Используется для отображения даты и времени.

#### ДАТА КАМЕРЫ (см. ниже)

Используется для отображения данных настройки видеокамеры.

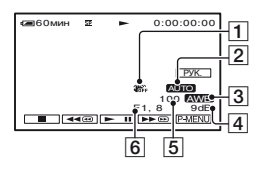

- SteadyShot выкл
- Экспозиция
- З Баланс белого
- 4 Усиление
- **5** Величина выдержки
- 6 Величина диафрагмы

#### О Примечания

- Значение настройки экспозиции (0EV), скорость затвора и величина диафрагмы отображаются при воспроизведении неподвижных изображений с "Memory Stick Duo".
- На экране данных [ДАТА/ ВРЕМЯ] дата и время отображаются в одной и той же области. Если запись изображения выполняется, когда часы еще не установлены, на экране будут отображаться индикации[-----] и [--:--:].
- При использовании функции Easy Handycam можно задать только настройку [ДАТА/ ВРЕМЯ].

#### 📼 ОСТАЛОСЬ

#### ► ABTO

Индикатор оставшейся ленты отображается примерно 8 секунд в описанных ниже случаях.

- Переключатель POWER установлен в положение PLAY/EDIT или CAMERA-TAPE, а кассета вставлена.
- Нажата кнопка ► II (воспроизведение/пауза).

#### вкл

Используется для постоянного отображения индикатора оставшейся ленты.

#### ПУЛЬТ ДУ (Дистанционное управление)

Установив значение по умолчанию [ВКЛ], можно использовать пульт дистанционного управления (стр. 107).

#### ϔ Подсказки

 Установите значение [ВЫКЛ] для предотвращения реагирования видеокамеры на команды, исходящие от пульта дистанционного управления другого аппарата, например, видеомагнитофона.

### ОЗВУЧ.МЕНЮ

#### ▶ ВКЛ

При запуске/остановке записи или управлении сенсорной панелью будет звучать гудящий звуковой сигнал.

#### выкл

Отмена гудка и звука затвора.

## Меню 💼 СТАНД НАБОР (продолжение)

## вывод изобр.

#### ► LCD

Для отображения индикаторов (таких, как код времени) на экране ЖКД и в видоискателе.

### В.ВЫХ /LCD

Для отображения индикаторов (таких, как код времени) на экране телевизора, на экране ЖКД и в видоискателе.

### МЕЛИ НАЗАД

#### НОРМАЛЬНО

При нажатии кнопки выполняется прокрутка элементов меню вниз.

#### ОБРАТНО

При нажатии кнопки **м** выполняется прокрутка элементов меню вверх.

### АВТОВЫКЛ

(автоматическое отключение)

#### ▶5 мин

Если видеокамера не используется в течение примерно 5 минут, то она автоматически отключается.

#### никогда

Видеокамера не будет отключаться автоматически.

#### О Примечания

 При подсоединении видеокамеры к сетевой розетке для функции [АВТОВЫКЛ] автоматически устанавливается значение [НИКОГДА].

## КАЛИБРОВКА

См. стр. 96.

## Меню © ВРЕМЯ / LANGU.

См. на стр. 34 подробную информацию о выборе элементов меню.

## УСТАН ЧАСОВ

См. стр. 13.

## ЧАСОВОЙ ПОЯС

При использовании видеокамеры за границей можно установить разницу во времени с помощью кнопок —// +. Установка часов будет выполнена с учетом разницы во времени.

Если для разницы во времени установить значение 0, то часы вернутся к первоначально установленному времени.

## LANGUAGE

Можно выбрать язык, который будет использоваться на экране ЖКД.

#### О Примечания

 Если вы не сможете среди предлагаемых вариантов найти свой родной язык, видеокамера предложит выбрать [ENG[SIMP]] (упрощенный английский).

## Настройка персонального меню

Вы можете добавить нужные пункты меню к любому персональному, размещенному у горящего индикатора. Это удобно, если вы добавляете часто используемые элементы в персональное меню.

#### Добавление элемента меню

Можно добавить до 28 элементов меню в каждое персональное меню. Удалите менее важный элемент меню, если требуется добавить новый.

## **1** Нажмите <u>PMENU</u> $\rightarrow$ [УСТ P-MENU] → [ДОБАВИТЬ].

Если требуемый элемент меню не отображается, нажмите [ゑ]/[].

| 60мин    | 52   | KO    | кидан | 0:0 | 00:00 |
|----------|------|-------|-------|-----|-------|
| Выберите | кате | эгори | ю.    |     | 1     |
|          |      |       |       |     | КНЦ   |
| 10       | УСТ  | KAM   | ЕРЫ   | •   |       |
| 15       | при  | л.изо | DEP.  | ₽   |       |
| 5-8      | РЕД  | ИВО   | СПР   | ⊳   |       |
|          | CTAI | НД НА | AEOP  | ⊳   |       |
| 00       | BPE  | MA/L  | ANGU. | ⊳   |       |
| ₽        | [    | •     |       |     | OK    |

2 Нажмите 🔺 🖛, чтобы выбрать категорию меню. затем нажмите ОК.

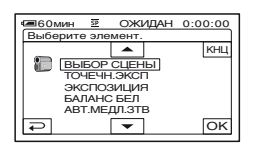

3 Нажмите 🔺 💌, чтобы выбрать элемент меню, потом нажмите  $OK \rightarrow [ДА] \rightarrow X$ .

Элемент меню добавляется в конец списка.

### Удаление элемента меню

#### **1** Нажмите <u>PMENU</u> $\rightarrow$ [УСТ P-MENU] → [УДАЛИТЬ].

Если требуемый элемент меню не отображается, нажмите [Ѧ]/[Ў].

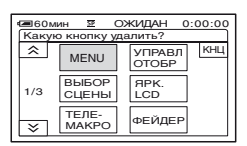

## 2 Нажмите элемент меню, который требуется удалить.

#### 60мин УДАЛИТЬ 52 ОЖИДАН 0:00:00 Удалить кнопку из P-MENU режима CAMERA-TAPE? HET ДΑ

**3** Нажмите [ДА]  $\rightarrow \boxtimes$ .

#### О Примечания

• Нельзя удалить [MENU] и [УСТ Р-MENU].

#### Изменение порядка элементов меню, отображаемых в персональном меню

### **1** Нажмите $\mathbb{P}$ -MENU $\rightarrow$ [УСТ P-MENU] → [СОРТИРОВКА].

Если требуемый элемент меню не отображается, нажмите [ゑ]/[ݤ].

#### Возврат установок персонального меню к значениям по умолчанию (Сброс)

Нажмите P-MENU  $\rightarrow$  [УСТ P-MENU]  $\rightarrow$  $[CEPOC] \rightarrow [DA] \rightarrow [DA] \rightarrow [X].$ 

Если требуемый элемент меню не отображается, нажмите [ゑ]/[奚].

#### 2 Нажмите элемент меню, который необходимо переместить.

**3** Нажмите </br> переместить элемент меню в нужное место.

## 4 Нажмите ОК.

Чтобы выполнить сортировку других элементов, повторите пункты с 2 по 4.

5 Нажмите [КНЦ] → 🔀.

#### О Примечания

• Невозможно переместить [УСТ Р-MENU].

## Перезапись на видеомагнитофон или устройства записи на DVD/HDD

Можно копировать изображение, воспроизводимое на Вашей видеокамере, на другие записывающие устройства, такие как видеомагнитофоны или устройства записи на DVD/HDD

Видеокамеру можно подключить к видеомагнитофону или устройству записи на DVD/HDD с помощью соединительного кабеля A/V (1), кабеля A/V с разъемом S VIDEO (2) или кабеля i.LINK (3).

Для этого подсоедините видеокамеру к сетевой розетке с помощью прилагаемого адаптера переменного тока (стр. 9). Дополнительную информацию можно также найти в инструкциях по эксплуатации, прилагаемых к подключаемым устройствам.

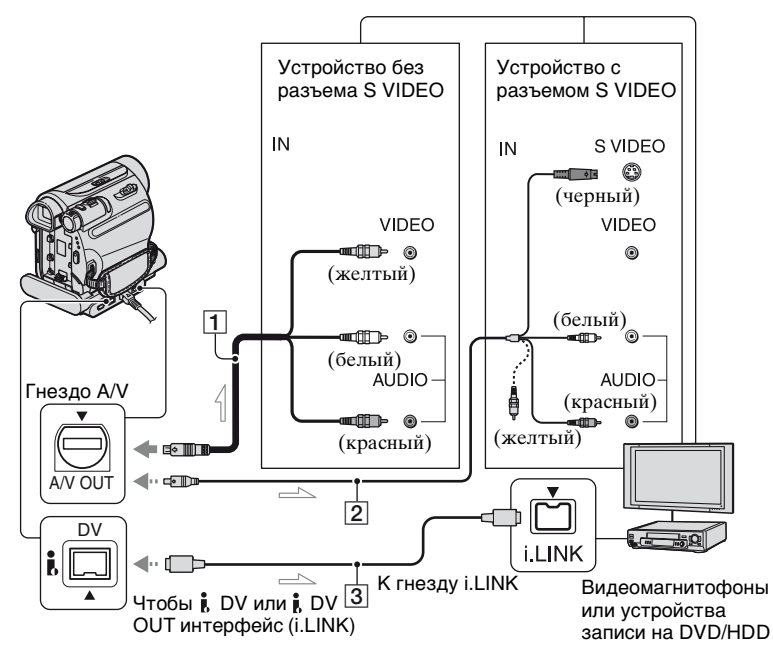

\_\_\_\_: прохождение сигнала

## 1 Соединительный кабель A/V (прилагается)

Устройство Handycam Station и видеокамера оснащены разъемами A/V OUT (стр. 105, 106). Подключите соединительный кабель A/V к Handycam Station или видеокамере, в зависимости от схемы подключения.

#### Осединительный кабель А/V со штекером S VIDEO (приобретается дополнительно)

При подсоединении к другому устройству с помощью гнезда S VIDEO, используя соединительный кабель A/V с кабелем S VIDEO, изображение

## Перезапись на видеомагнитофон или устройства записи на DVD/HDD (продолжение)

может быть воспроизведено более достоверно, чем с помощью прилагаемого соединительного кабеля А/V. Подсоедините красный и белый штекеры (левый/правый аудиосигналы) и штекер S VIDEO (канал S VIDEO) соединительного кабеля А/V (приобретается дополнительно). В этом случае не нужно подключать желтый штекер (стандартный видеоштекер). Звук выводиться не будет, если подсоединен только кабель S VIDEO.

#### З Кабель i.LINК (приобретается дополнительно)

Используйте кабель i.LINK для подсоединения видеокамеры к другим устройствам, оснащенным разъемом i.LINK. Видео- и аудиосигналы передаются в цифровом виде, что обеспечивает высокое качество изображения и звука. Следует помнить, что невозможно вывести изображение и звук отдельно друг от друга.

#### О Примечания

- При подключении видеокамеры к монофоническому устройству подсоедините желтый штекер соединительного кабеля А/V к входному видеогнезду, а красный (правый канал) или белый (левый канал) штекер - к входному аудиогнезду на устройстве.
- При подключении устройства с помощью соединительного кабеля А/V установите для параметра [ВЫВОД ИЗОБР.] значение [LCD] (значение по умолчанию) (стр. 56).
- Когда видеокамера посылает сигналы к другому устройству через кабель i.LINK, на экране ЖКД появляется индикация DVOUT ПЛК.

### Подготовьте видеокамеру к воспроизведению.

Вставьте кассету с записью.

Переместите переключатель POWER вниз, чтобы загорелся индикатор PLAY/EDIT.

### 2 Вставьте записываемый носитель в записывающее устройство.

Если на записывающем устройстве имеется селектор входного сигнала, установите его на соответствующий вход (например, video input1, video input2).

З Подсоедините видеокамеру к записывающему устройству (видеомагнитофону или DVD/ HDD устройству) с помощью соединительного кабеля A/V (прилагается) 1, соединительного кабеля A/V с S VIDEO (приобретается дополнительно) 2 или кабель i.LINK (приобретается дополнительно) 3.

Подсоедините видеокамеру к входному разъему записывающего устройства.

#### 4 Запустите воспроизведение на видеокамере и запись на записывающем устройстве.

Подробную информацию см. в инструкции по эксплуатации записывающего устройства.

#### 5 Когда закончится перезапись, выключите видеокамеру и записывающее устройство.

#### О Примечания

- Установите значение для параметра [ТИП ЭКРАНА] в соответствии с устройством воспроизведения (телевизор и т.д.), когда будете подключаться с помощью соединительного кабеля A/V.
- Чтобы записать дату/время, а также данные о настройке камеры при подключении с помощью соединительного кабеля А/V, отобразите их на экране (стр. 54).
- Через интерфейс і DV (i.LINK) нельзя передать следующее:
  - Индикаторы
  - Изображения, смонтированные с использованием [ЭФФЕКТ ИЗОБР] (стр. 48), [ЦИФР ЭФФЕКТ] (стр. 47) или функции увеличения при воспроизведении (стр. 27).
- Если подключение выполнено с помощью кабеля i.LINK, то при включении паузы на видеокамере во время записи записанное изображение станет нечетким.
- При подключении кабелем i.LINK код данных (дата/время/данные о настройке камеры) может не отображаться или не записываться в зависимости от устройства или приложения.

## Запись изображения с видеомагнитофона и других устройств (DCR-HC48E)

Можно записывать на ленту изображение с видеомагнитофона и других устройств, а также можно записывать отдельные сцены в виде неподвижных изображений на карту памяти "Memory Stick Duo" с помощью дополнительного кабеля i.LINK.

Заблаговременно вставьте в видеокамеру кассету для записи "Memory Stick Duo".

Можно подключить видеокамеру к видеомагнитофону и другим устройствам, или с помощью дополнительного кабеля i.LINK (приобретается дополнительно)- к устройствам, совместимым с кабелем i.LINK.

Для этого подсоедините видеокамеру к сетевой розетке с помощью прилагаемого адаптера переменного тока (стр. 9). Дополнительную информацию можно также найти в инструкциях по эксплуатации, прилагаемых к подключаемым устройствам.

#### О Примечания

- Если видеомагнитофон или другое устройство не имеет гнезда i.LINK, то на него нельзя записывать изображение с видеокамеры.
- Видеокамера может записывать только с источника сигналов стандарта PAL. Например, французские телевизионные или видеопрограммы (стандарт SECAM) будут записаны неправильно. Дополнительную информацию о системах цветного телевидения см. на стр. 87.
- Для ввода сигналов стандарта PAL необходимо использовать двойной 21-штырьковый адаптер (приобретается дополнительно).

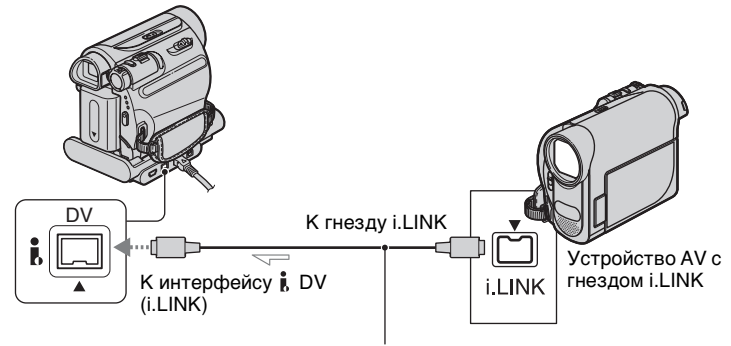

----- : прохождение сигнала

Кабель i.LINK (приобретается дополнительно)

При подсоединении видеокамеры к другому устройству с помощью кбеля i.LINK видео и аудиосигналы передаются в цифровом виде, что обеспечивает высокое качество изображения и звука. Следует помнить, что невозможно вывести изображение и звук отдельно друг от друга.

Запись фильмов

Подключите видеомагнитофон к видеокамере с помощью кабеля i.LINK.

#### 2 Вставьте кассету в видеомагнитофон.

- **3** Переместите переключатель POWER вниз, чтобы загорелся индикатор PLAY/EDIT.
- 4 Переключите видеокамеру в режим паузы во время записи.

Нажмите  $\mathbb{P}$ -MENU → [ $\mathbf{rec}$  KOHT ЗАПИСИ] → [ПАУЗ ЗАПИС].

#### 5 Запустите воспроизведение кассеты или диска на видеомагнитофоне.

Изображение, воспроизводимое на подключенном устройстве, появится на экране ЖКД видеокамеры.

#### 6 Нажмите [НАЧ ЗАПИС] в точке, с которой нужно начать запись.

## 7 Остановите запись.

Нажмите (стоп) или [ПАУЗ ЗАПИС].

## **8** Нажмите $\supseteq \rightarrow \boxtimes$ .

#### Запись неподвижных изображений

Выполните пункты 1-3 в разделе "Запись фильмов".

#### 2 Включите воспроизведение кассеты на видеомагнитофоне.

Изображение с видеомагнитофона появится на экране видеокамеры.

З Слегка нажмите кнопку РНОТО при появлении эпизода, который требуется записать. Проверьте изображение и нажмите указанную кнопку до конца.

#### О Примечания

 На экране ЖКД отобразится индикатор DVIN [ШІК], если соединение видеокамеры с другими устройствами выполнено с помощью кабеля i.LINK. (этот индикатор может также отобразиться на экране подключенного устройства).

## Дублирование изображений с кассеты на "Memory Stick Duo"

Из записанного на пленку фильма можно записать необходимый эпизод как неподвижное изображение на "Memory Stick Duo". Убедитесь, что кассета с записью и "Memory Stick Duo" вставлены в видеокамеру.

#### **1** Переместите переключатель POWER вниз, чтобы загорелся индикатор PLAY/EDIT.

#### 2 Найдите и выполните запись нужного эпизода.

Нажмите **н** (воспроизведение) для воспроизведения кассеты, затем слегка нажмите кнопку РНОТО при появлении эпизода, который требуется записать. Проверьте изображение и нажмите указанную кнопку до конца.

#### О Примечания

- Дата и время изображения записываются на кассете и сохраняются на "Memory Stick Duo". На видеокамере дата и время изображение записываются на отображаемой кассете. Настройки камеры, записанные на пленку, невозможно сохранить на карту "Memory Stick Duo".
- Неподвижные изображения будут записаны с фиксированным размером [0,2М] при воспроизведении изображений в режиме 16:9 или [VGA(0,3M)] при воспроизведении изображений в режиме 4:3.

## Удаление записанных изображений с "Memory Stick Duo"

 Переместите переключатель POWER вниз, чтобы загорелся индикатор PLAY/EDIT.

## 

**3** Выберите изображение, которое требуется удалить, с помощью — //+.

4 Нажмите 🛅 → [ДА].

#### О Примечания

- После удаления восстановить изображения невозможно.
- Невозможно удалить изображения, если на "Memory Stick Duo" язычок защиты от записи установлен в положение защиты от записи (стр. 89) или на выбранном изображении установлена защита (стр. 65).

#### ϔ Подсказки

- Чтобы удалить сразу все изображения, выберите [ УДАЛ.ВСЕ] (стр. 44).
- Можно удалить изображения на индексном экране (стр. 26). Можно легко найти изображение, которое требуется удалить, отображая одновременно по 6 изображений.

Нажмите [SET] → [ $\stackrel{\frown}{=}$  УДАЛ.] → изображение, которое требуется удалить →  $\stackrel{\frown}{OK}$  → [ДА].

## Создание на "Memory Stick Duo" изображений с определенной информацией (Метка печати/Защита изображения)

Когда используется "Memory Stick Duo" с язычком защиты от записи, убедитесь, что язычок на "Memory Stick Duo" не установлен в положение защиты от записи (стр. 89).

#### Выбор неподвижных изображений для печати (Знак печати)

Для выбора изображений, которые требуется напечатать, в видеокамере используется стандарт DPOF (Цифрой формат порядка печати). Отметив изображения, которые необходимо напечатать, их не требуется повторно выбирать при печати (Количество распечатываемых копий указать невозможно).

 Переместите переключатель POWER вниз, чтобы загорелся индикатор PLAY/EDIT.

- 2 нажмите  $(MEMORY) \rightarrow \mathbb{R} \rightarrow SET \rightarrow (OTMET. ПЕЧАТИ).$
- 3 Нажмите изображение, которое требуется впоследствии распечатать.

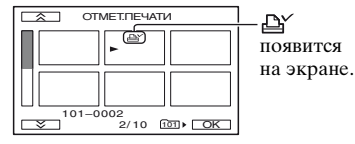

4 Нажмите  $OK \rightarrow [KHЦ].$ 

#### О Примечания

- Чтобы отменить знак печати, нажмите изображение еще раз для снятия знака печати, установленного на шаге 3.
- Не отмечайте изображения на видеокамере, если на "Memory Stick Duo" уже сохранено несколько изображений со знаком печати, установленным с помощью других устройств. Это может привести к изменению информации изображений, знак печати для которых установлен с помощью другого устройства.

### Предотвращение случайного стирания (Защита изображения)

Можно выбрать и пометить изображения для предотвращения их случайного удаления.

#### 1 Переместите переключатель POWER вниз, чтобы загорелся индикатор PLAY/EDIT.

2 нажмите MEMORY  $\rightarrow$  **SET**  $\rightarrow$  [ЗАЩИТА].

Создание на "Memory Stick Duo" изображений с определенной информацией (Метка печати/Защита изображения) (продолжение)

3 Нажмите изображение, для которого требуется установить защиту.

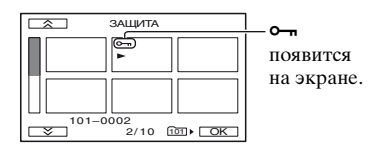

4 Нажмите  $OK \rightarrow [KHL]$ .

#### О Примечания

 Чтобы отключить защиту изображения, нажмите изображение еще раз для снятия защиты, установленной на шаге 3.

## Печать записанных изображений (PictBridge совместимый принтер)

Можно распечатывать изображения с помощью принтера, совместимого с PictBridge, не подключая видеокамеру к компьютеру.

## // PictBridge

Подключите адаптер переменного тока к настенной розетке (стр. 9). Вставьте "Memory Stick Duo" с неподвижными изображениями в видеокамеру и включите принтер.

### Подсоединение видеокамеры к принтеру

- **1** Переместите переключатель POWER вниз, чтобы загорелся индикатор PLAY/EDIT.
- 2 Подключитесь через гнездо (USB) (стр. 106) видеокамеры Handycam Station к принтеру, используя кабель USB.

[ВЫБОР USB] появится на экране автоматически.

## **3** Коснитесь [PictBridge ПЕЧАТЬ].

После выполнения подключения на экране появится индикатор (соединение PictBridge).

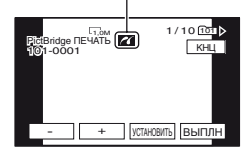

Отобразится одно из изображений, записанных на "Memory Stick Duo".

#### О Примечания

 Функционирование моделей, не совместимых с PictBridge не гарантируется.

### °ਊ́ Подсказки

- Вы можете также работать, выбирая в следующем порядке:
  - Нажмите <u>РМЕNU</u> → [MENU] →  $\blacksquare$ (ПРИЛ.ИЗОБР.) → [ВЫБОР USB] → [PictBridge ПЕЧАТЬ]
  - Нажмите <u>РМЕЛU</u> → [MENU] →  $\blacksquare$ (ПРИЛ.ИЗОБР.) → [PictBridge ПЕЧАТЬ]

### Печать

- **1** Выберите изображение для печати с помощью /(+).
- 2 Нажмите SET → [КОПИИ].

## **3** Выберите число копий для печати с помощью — // + .

Можно напечатать до 20 копий изображения.

## 4 нажмите ОК → [КНЦ].

Чтобы печатать дату и время на изображении, нажмите  $\underline{SET} \rightarrow [ДАТА/ ВРЕМЯ] \rightarrow [ДАТА] или$  $[ДАТА ВРЕМЯ] <math>\rightarrow \boxed{OK}$ .

# Печать записанных изображений (PictBridge совместимый принтер) (продолжение)

## 5 Нажмите [ВЫПЛН] → [ДА].

По завершении печати индикация [Печать...] исчезнет, и снова появится экран выбора изображений.

По завершении печати нажмите [КНЦ].

можно без использования компьютера. Для этого подключите цифровую видеокамеру или цифровую фотокамеру любой модели или производителя непосредственно к принтеру.

#### О Примечания

- См. также инструкцию по эксплуатации используемого принтера.
- - Перемещение переключателя POWER.
  - Отсоедините шнур питания.
  - Извлеките видеокамеру из устройства Handycam Station.
  - Отсоедините кабель USB от Handycam Station или принтера.
  - Извлеките "Memory Stick Duo" из видеокамеры.
- Если принтер прекратил работу, отсоедините кабель USB, выключите принтер, включите его снова и начните с начала.
- На некоторых принтерах верхний, нижний, правый и левый края могут обрезаться. Если выполняется печать изображения, записанного в режиме 16:9 (широкоэкранном), возможно, оно будет напечатано с сильно обрезанными левым и правым краями.
- Некоторые модели принтеров могут не поддерживать функцию печати даты и времени. Для получения дополнительных сведений см. инструкцию по эксплуатации принтера.
- Печать изображений, записанных не с помощью видеокамеры, а с помощью другого устройства, не гарантируется.
- PictBridge это промышленный стандарт, установленный ассоциацией Camera & Imaging Products Association (CIPA). Печатать неподвижные изображения

## Что можно делать с компьютером Windows

После установки "Picture Motion Browser" на компьютере с ОС Windows с прилагаемого диска CD-ROM можно будет использовать следующие функции.

#### О Примечания

• Прилагиемое программное обеспечение "Picture Motion Browser", нельзя установить на Macintosh.

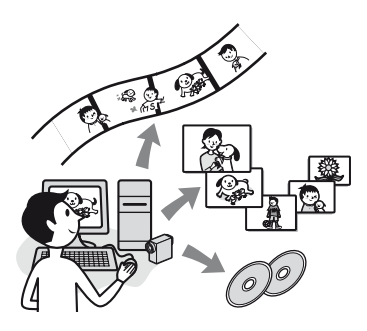

### Основные функции

#### Импортирование/просмотр фильмов, снятых видеокамерой

Вы можете сортировать фильмы и неподвижные изображения по дате и времени съемки, а также выбирать фильмы и неподвижные изображения, которые Вы хотите посмотреть в виде макета изображения. Эти макеты можно увеличивать и показывать в виде слайдов.

#### Редактирование изображений, импортированных в компьютер

Вы можете импортировать фильмы и неподвижные изображения в компьютер.

#### Экспортирование фильмов из компьютера в видеокамеру

Вы можете экспортировать фильмы, которые были импортированы в компьютер с Вашей камеры, обратно в Вашу камеру.

### О стандарте "Руководство по началу работы (First Step Guide)"

"Руководство по началу работы" - это инструкция по эксплуатации, к которой можно обратиться с помощью компьютера. В нем описаны основные операции: от первоначального подключения видеокамеры к компьютеру и настройки параметров до общих принципов работы с помощью программного обеспечения "Picture Motion Browser", записанного на диске CD-ROM (прилагается). См. "Установка "Руководство по началу работы"" (стр. 71), запустите "Руководство по началу работы", затем следуйте инструкциям.

## Функция справки программного обеспечения

В справке Help представлено описание всех функций для всех приложений программного обеспечения. Внимательно прочитав "Руководство по началу работы", обратитесь к справке для получения подробного описания операций. Для отображения справки нажмите значок [?] на экране.

### Системные требования

## При использовании "Picture Motion Browser"

- **OC:** Microsoft Windows 2000 Professional, Windows XP Home Edition, Windows XP Professional или Windows XP Media Center Edition Требуется стандартная установка. Нормальная работа программ не гарантируется, если вышеназванная OC обновляется или работает система с альтернативной загрузкой OC.
- **CPU:** Intel Pentium III 800 MHz или более мощный
- Приложение: DirectX 9.0с или последующих версий. (В этом устройстве используется технология DirectX. Для работы программ необходимо установить DirectX.)
- Звуковая система: звуковые карты, совместимые с Direct Sound
- Память: 256 МБ или более

#### Жесткий диск:

Место на диске, необходимое для установки: примерно 350 МБ

Дисплей:совместимые с DirectX 7 или новее, минимум 1024 × 768 точек, режим цветности High Color (16 бит)

Прочее: <sup>4</sup> USB порт (поставляется в качестве стандартного устройства), DV Интерфейс (IEEE1394, i.LINK) (для подключения через кабель i.LINK), оптический дисковод (CD-ROM необходим для установки ПО)

#### При воспроизведении на компьютере неподвижных изображений, записанных на "Memory Stick Duo"

- ОС: Microsoft Windows 2000
   Professional, Windows XP Home Edition, Windows XP
   Professional или Windows XP
   Media Center Edition
   Требуется стандартная
   установка.
   Нормальная работа программ
   не гарантируется, если
   проведено обновление какойлибо из вышеуказанных
   операционных систем.
- **CPU:** MMX Pentium 200 МГц или более мощный
- Прочее: ф USB порт (поставляется в качестве стандартного устройства)

#### О Примечания

 Нормальная работа не гарантируется относительно всего рекомендуемого окружения.

Например, другие открытые или работающие фоновые приложения могут ограничить работоспособность.

#### ϔ Подсказки

- Если на компьютере имеется гнездо Метогу Stick, вставьте "Метогу Stick Duo" с записанными неподвижными изображениями в адаптер карты памяти Метогу Stick Duo (приобретается дополнительно), потом вставьте ее в гнездо Memory Stick на компьютере, чтобы скопировать неподвижные изображения на компьютер.
- Если используемая "Memory Stick PRO Duo" не совместима с Вашим компьютером, подключите видеокамеру с помощью кабеля USB вместо гнезда Memory Stick на компьютере.

## Установка "Руководство по началу работы" и ПО

Вам нужно установить "Руководство по началу работы" и ПО в Ваш компьютер с ОС Windows **перед подключением видеокамеры к** 

компьютеру. Установка поребуется только в один раз.

Устанавливаемые компоненты и порядок установки может отличаться в зависимости от ОС.

## ϔ Подсказки

• См. стр. 73 в случае с использованием Macintosh.

### Установка "Руководство по началу работы"

 Убедитесь, что видеокамера не подключена к компьютеру.

## 2 Включите компьютер.

- Войдите в систему с правами администратора для установки.
- Перед установкой программного обеспечения закройте все работающие приложения.

# **3** Установите диск CD-ROM в дисковод компьютера.

Появится экран установки.

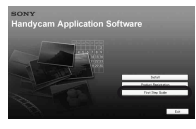

## Если начальный экран не отображается

 Щелкните [Start], затем [Му Computer]. (Для Windows 2000, двойной щелчок на [Му Computer].)

- Эдвойной щелчок мышью [SONYPICTUTIL (E:)] (CD-ROM) (дисковод).\*
  - Имена дисков (например, (Е:)) могут отличаться в зависимости от компьютера.
- 4 Щелкните [FirstStepGuide].
- 5 Выберите нужный язык и модель Вашей видеокамеры из выпадающего меню.

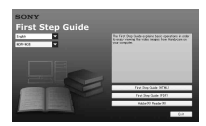

### 6 Щелкните [FirstStepGuide(HTML)].

Начинается установка.

При появлении [Save is complete] щелкните [OK] для завершения установки.

### Для просмотра "Руководство по началу работы" в PDF

На этапе **6**, щелкните [FirstStepGuide(PDF)].

### Установка ПО "Adobe Reader" для чтения файлов с расширением PDF

Ha этапе **6**, щелкните [Adobe(R) Reader(R)].

## Установка "Руководство по началу работы" и ПО (продолжение)

## Установка ПО

- Выполните пункты 1-3 в разделе "Установка "Руководство по началу работы"" (стр. 71).
- 2 Щелкните [Install].
- 3 Выберите язык для устанавливаемого приложения, затем нажмите [Next].
- 4 Укажите страну/регион, затем [Next].
- 5 Прочитайте [License Agreement], выберите [I accept the terms of the license agreement], если согласны, затем [Next].

## 6 Следуйте инструкциям на экране, чтобы установить ПО.

В зависимости от компьютера может понадобиться установка дополнительного ПО (см. далее). Если появляется экран установки, следуйте инструкциям, чтобы установить необходимое ПО.

#### Microsoft DirectX 9.0c

ПО, необходимое для работы с фильмами

Перезагрузите компьютер, если этого требует программа установки.

На рабочем столе появятся иконки, такие как [ ] (Picture Motion Browser).

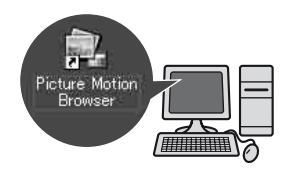

7 Извлеките диск CD-ROM из дисковода компьютера.

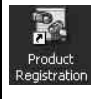

После установки ПО на рабочем столе появится иконка сайта для регистрации клиентов.

 После того, как Вы зарегистрируетесь на сайте, Вы сможете безопасно получать поддержку на правах клиента. http://www.sony.net/registration/di/
## Просмотр "Руководство по началу работы"

Для просмотра "Руководство по началу работы" на Вашем компьютере рекомендуется наличие Microsoft Internet Explorer Ver.6.0 или более поздней версии.

Дважды нажмите значок

"Руководство по началу работы" на рабочем столе.

#### ϔ Подсказки

- Можно также начать с выбора [Start] → [Programs] ([All Programs] для Windows XP) → [Sony Picture Utility] → [FirstStepGuide] → Папка Вашей камеры → "Руководство по началу работы" в формате HTML.
- Для просмотра "Руководство по началу работы" в HTML без установки скопируйте необходимую языковую папку из папки [FirstStepGuide] на CD-ROM, а затем дважды щелкните [Index.html].
- См. "Руководство по началу работы" в PDF в следующих случаях:
  - При распечатке необходимых глав из "Руководство по началу работы"
  - Если "Руководство по началу работы" отображается неправильно даже в рекомендуемой среде из-за настроек браузера.
  - Если нельзя установить HTML версию "Руководство по началу работы".

## Использование компьютера Macintosh

Вы можете копировать неподвижные изображения с "Memory Stick Duo" на Macintosh.

Установите "Руководство по началу работы" с прилагаемого CD-ROM.

#### О Примечания

- Прилагаемое ПО "Picture Motion Browser" не работает под Mac OS.
- См. "Руководство по началу работы" для получения подробной информации о подключении видеокамеры к компьютеру и о копировании неподвижных изображений.

#### Системные требования

#### Копирование неподвижных изображений из "Memory Stick Duo"

- **ОС:** Mac OS 9.1/9.2 или Mac OS X (v10.1/ v10.2/v10.3/v10.4).
- Прочее: ф USB порт (поставляется в качестве стандартного устройства)

#### О стандарте "Руководство по началу работы"

"Руководство по началу работы" - это инструкция по эксплуатации, к которой можно обратиться с помощью компьютера.

В нем описаны основные операции: от первоначального подключения видеокамеры к компьютеру и настройки до общих принципов работы с помощью программного обеспечения.

См. "Установка "Руководство по началу работы"", запустите "Руководство по началу работы", затем следуйте инструкциям.

# Установить "Руководство по началу работы"

Скопируйте на Ваш компьютер файл "FirstStepGuide(PDF)," на нужном языке, который хранится в папке [FirstStepGuide].

# Просмотр "Руководство по началу работы"

Дважды щелкните значок "FirstStepGuide(PDF)". Если ПО для просмотра файлов с расширением PDF не установлено на компьютер, загрузите Adobe Reader с сайта, указанного ниже; http://www.adobe.com/

## Поиск и устранение неисправностей

Если при использовании видеокамеры возникнут какие-либо неполадки, воспользуйтесь следующей таблицей для их устранения. Если неполадка не устраняется, отсоедините источник питания и обратитесь в сервисный центр Sony.

| • Общие функции/Easy Handycam/    |
|-----------------------------------|
| Пульт дистанционного управления   |
|                                   |
| • Батареи/источники питания76     |
| • Экран ЖКД/видоискатель77        |
| • Кассеты/"Memory Stick Duo"78    |
| • Запись79                        |
| • Воспроизведение81               |
| • Перезапись/монтаж/подключение к |
| другим устройствам82              |
| • Подключение к компьютеру83      |
| • Функции, которые нельзя         |
| использовать совместно83          |
|                                   |

#### Общие функции/Easy Handycam/Пульт дистанционного управления

#### Не включается питание.

- Подсоедините к видеокамере заряженный батарейный блок (стр. 9).
- Воспользуйтесь адаптером переменного тока для подсоединения к сетевой розетке (стр. 9).
- Правильно установите видеокамеру в Handycam Station (стр. 9).

#### Видеокамера не функционирует, даже если включено питание.

 Отсоедините адаптер переменного тока от сетевой розетки или снимите батарейный блок, затем приблизительно через одну минуту подсоедините снова.  Нажмите кнопку RESET (стр. 104), используя острый предмет. (При нажатии кнопки RESET произойдет сброс всех установок за исключением элементов персонального меню.)

#### Не работают кнопки.

• В режиме Easy Handycam работают не все кнопки (стр. 19).

#### При использовании функции Easy Handycam изменяются настройки.

 При использовании функции Easy Handycam настройки функций, которые не отображаются на экране, возвращаются к значениям по умолчанию (стр. 18, 35).

#### Неожиданно изменились установки элементов меню.

- Когда вы переводите переключатель POWER в положение OFF (CHG) более чем на 12 часов, следующие установки возвращаются к установкам по умолчанию.
  - -BACK LIGHT
  - -[ВЫБОР СЦЕНЫ]
  - -[ТОЧЕЧН.ЭКСП]
  - -[ЭКСПОЗИЦИЯ]
  - -[БАЛАНС БЕЛ]
  - -[ТОЧЕЧН ФОКУС]
  - -[ФОКУСИРОВКА]
  - –[БАЛАНС ЗВУКА]

#### Видеокамера нагревается.

 Видеокамера может нагреваться в процессе эксплуатации. Это не является неисправностью.

#### Прилагаемый пульт дистанционного управления не работает.

- Установите [ПУЛЬТ ДУ] в положение [ВКЛ] (стр. 55).
- Уберите любые препятствия между пультом дистанционного управления и датчиком дистанционного управления.
- Не допускайте воздействия на датчик дистанционного управления сильных источников света, например прямых солнечных лучей или искусственного освещения, в противном случае пульт дистанционного управления может работать неправильно.
- Вставьте новую батарейку в батарейный отсек так, чтобы ее полюса +/- совпали с обозначениями +/- в отсеке (стр. 99).

#### При использовании прилагаемого пульта дистанционного управления другой видеомагнитофон работает неправильно.

- Выберите для пульта дистанционного управления видеомагнитофоном любой режим, кроме VTR 2.
- Закройте датчик дистанционного управления на видеомагнитофоне черной бумагой.

# Батареи/источники питания

#### Внезапно отключается питание.

 Если видеокамера не используется в течение примерно 5 минут, происходит ее автоматическое отключение (АВТОВЫКЛ).
 Измените настройку параметра [АВТОВЫКЛ] (стр. 56) или снова включите питание (стр. 13), либо используйте адаптер переменного тока.  Батарея полностью или почти разряжена. Зарядите батарейный блок (стр. 9).

#### Индикатор СНG (зарядка) не горит во время зарядки батарейного блока.

- Переместите переключатель POWER в положение OFF (CHG) (стр. 9).
- Подсоедините батарейный блок к видеокамере должным образом (стр. 9).
- Правильно подсоедините провод питания к сетевой розетке.
- Правильно установите видеокамеру в Handycam Station (стр. 9).
- Зарядка батарейного блока завершена (стр. 9).

#### Индикатор CHG (зарядка) мигает во время зарядки батарейного блока.

 Подсоедините батарейный блок к видеокамере должным образом (стр. 9). Если неполадка не устраняется, отсоедините адаптер переменного тока от сетевой розетки и обратитесь в сервисный центр Sony. Батарейный блок может быть полностью разряжен.

#### Индикатор оставшегося времени работы батарейного блока неправильно отображает время.

- Слишком низкая или слишком высокая температура окружающей среды, или батарейный блок не имеет достаточного заряда. Это не является неисправностью.
- Снова полностью зарядите батарейный блок. Если неполадка не устраняется, батарейный блок может быть полностью разряжен. Установите новый батарейный блок (стр. 9, 91).

 Неточное отображение времени может быть обусловлено обстоятельствами, в которых выполняется запись. Например, при открытии или закрытии панели ЖКД требуется около 1 минуты, чтобы отобразить точное оставшееся время работы батарейного блока.

#### Батарейный блок быстро разряжается.

- Слишком низкая или слишком высокая температура окружающей среды, или батарейный блок не имеет достаточного заряда. Это не является неисправностью.
- Снова полностью зарядите батарейный блок. Если неполадка не устраняется, батарейный блок может быть полностью разряжен. Установите новый батарейный блок (стр. 9, 91).

#### Экран ЖКД/ видоискатель

## При прикосновении к экрану ЖКД возникает волнистый эффект.

 Это не является неисправностью. Не нажимайте слишком сильно на экран ЖКД.

## Невозможно выключить подсветку панели ЖКД.

• Во время работы Easy Handycam (стр. 19), невозможно включать и отключать подсветку ЖКД нажатием и удержанием кнопки DISP/BATT INFO.

## Вы не можете отключить отображение индикаторов.

• Вы не можете отключить • . Нажмите • , чтобы посмотреть предупреждающие сообщения (стр. 86).

#### На сенсорной панели не отображаются кнопки.

- Слегка нажмите на экран ЖКД.
- Нажмите кнопку DISP/BATT INFO на видеокамере (или кнопку DISPLAY на пульте дистанционного управления) (стр. 104, 107).

#### Кнопки на сенсорной панели работают неправильно или совсем не работают.

• Отрегулируйте сенсорную панель ([КАЛИБРОВКА]) (стр. 96).

## Элементы меню выделены серым цветом.

 В текущих условиях записи/ воспроизведения элементы, выделенные серым цветом, выбрать невозможно.

#### **P-MENU** не отображается.

• Во время работы Easy Handycam доступны не все элементы меню. Выключите функцию Easy Handycam (стр. 18).

#### Изображение на экране видоискателя нечеткое.

 Для настройки объектива используйте рычаг регулировки объектива видоискателя (стр. 15).

#### Исчезло изображение в видоискателе.

• Закройте панель ЖКД. Если панель ЖКД открыта, изображение в видоискателе не отображается (стр. 14).

#### Кассеты/"Memory Stick Duo"

#### Кассета не извлекается из отсека.

- Убедитесь, что источник питания (батарейный блок или адаптер переменного тока) подсоединен должным образом (стр. 9).
- Внутри видеокамеры сконденсировалась влага (стр. 95).

#### При использовании кассеты с функцией Cassette Memory не отображается индикатор Cassette Memory или титр.

 Эта видеокамера не поддерживает функцию Cassette Memory, поэтому индикатор не отображается.

## Не отображается индикатор оставшейся ленты.

 Установите для параметра [ ОСТАЛОСЬ] значение [ВКЛ], чтобы отобразить индикатор оставшейся ленты (стр. 55).

#### Кассета шумит при перемотке назад или ускоренной перемотке вперед.

 При использовании адаптера переменного тока скорость перемотки назад/ускоренной перемотки вперед возрастает (по сравнению с режимом работы от батарейного блока) и, следовательно, усиливается шум. Это не является неисправностью.

#### Вы не можете удалить изображение, записанное на кассете.

 Вы не можете удалить изображение, записанное на кассете; Вы можете только перемотать пленку назад и возобновить запись. Новая запись происходит поверх существующей.

#### Невозможно работать с функциями, используя "Memory Stick Duo".

- Переместите переключатель POWER вниз, чтобы загорелся индикатор CAMERA-MEMORY или PLAY/EDIT (стр. 21, 25).
- Если используется "Memory Stick Duo", отформатированная на компьютере, отформатируйте ее заново на видеокамере (стр. 45).

#### Вы не можете удалить изображения или форматировать "Memory Stick Duo".

- Снимите блокировку на язычке защиты от записи "Memory Stick Duo" если таковой имеется (стр. 89).
- Отключите защиту изображений (стр. 65).
- Максимальное число изображений, которое можно удалить за один раз, составляет 100.

#### Защита изображений не применима, или Вы не можете выделить изображения для печати.

- Снимите блокировку на язычке защиты от записи "Memory Stick Duo" если таковой имеется (стр. 89).
- Выполните данное действие еще раз на индексном экране (стр. 26, 65).
- Максимальное число изображений, которое можно пометить для печати, составляет 999.

## Имя файла данных отображается неправильно или мерцает.

- Файл поврежден.
- Используйте формат файлов, совместимый с вашей видеокамерой (стр. 89).

#### Запись

См. также раздел "Кассеты/"Метогу Stick Duo"" (стр. 78).

#### При нажатии кнопки REC START/ STOP лента в кассете не двигается.

- Передвиньте переключатель POWER несколько раз в положение, при котором загорится индикатор CAMERA-TAPE (стр. 20).
- Кассета закончилась. Перемотайте ее на начало или вставьте новую кассету.
- Установите язычок защиты от записи в положение REC или вставьте новую кассету (стр. 88).
- Лента прилипла к барабану из-за конденсации влаги. Извлеките кассету и оставьте видеокамеру приблизительно на 1 час, затем вновь вставьте кассету (стр. 95).

#### Невозможно выполнить запись на "Memory Stick Duo".

- Нет свободного места на "Memory Stick Duo". Вставьте другую "Memory Stick Duo" или огформатируйте "Memory Stick Duo" (стр. 45). Или же удалите ненужные изображения, записанные на "Memory Stick Duo" (стр. 64).
- Если установить [ИНТЕРВ.ЗАП.] на [ВКЛ], неподвижные изображения нельзя будет записать на "Memory Stick Duo" во время записи на кассету (стр. 49).

## Записываемое изображение выглядит иначе.

 Записываемое изображение может выглядить иначе в зависимости от состояния Вашей камеры. Это не является неисправностью.

#### Не удается записать плавный переход от последнего записанного на кассете эпизода к следующему.

- Выполните [ПОСЛ ФРАГМ] (стр. 28).
- Не извлекайте кассету. (Изображение будет записано последовательно и без перерывов, даже если производилось выключение питания.)
- Не записывайте вместе на одной кассете изображения в режимах SP и LP.
- Избегайте останавливать запись в режиме LP.

#### Не работает функция [ПОСЛ ФРАГМ].

- Не извлекайте кассету после записи (стр. 28).
- На кассете нет записи.
- Между фрагментами записи на кассете есть незаписанный участок.
   Это не является неисправностью.

#### Появляется сообщение Интервал плавной записи прекращается/ [Плавная запись прервана из-за ошибки.] и запись прекращается.

- Возможно, загрязнена видеоголовка. Используйте чистящую кассету (приобретается дополнительно) (стр. 96).
- Попробуйте начать с начала.
- Используйте кассету Sony mini DV.

#### Не работает функция автоматической фокусировки.

- Установите [ФОКУСИРОВКА] в положение [АВТО] (стр. 40).
- Условия съемки не подходят для автоматической фокусировки. Настройте фокус вручную (стр. 40).

#### [STEADYSHOT] не функционирует.

• Установите [STEADYSHOT] в положение [ВКЛ] (стр. 42).

#### Функция ВАСК LIGHT не работает.

- Функция ВАСК LIGHT будет отменена при следующих настройках параметров.
  - [РУЧНАЯ] для [ЭКСПОЗИЦИЯ] – [ТОЧЕЧН.ЭКСП]
- Функция ВАСК LIGHT не работает при использовании режима Easy Handycam (стр. 19).

#### При съемке в темноте таких объектов, как пламя свечи или электрическая лампа, появляется вертикальная полоса.

 Это происходит при слишком высокой контрастности между объектом и фоном. Это не является неисправностью.

## При съемке ярких объектов появляется вертикальная полоса.

• Это явление называется эффектом смазывания. Это не является неисправностью.

#### На экране появляются белые, красные, синие или зеленые точки.

• Появляются пятна при записи в режиме [АВТ.МЕДЛ.ЗТВ], [МЕДЛ ЗАТВ], [SUPER NSPLUS], или [COLOR SLOW S]. Это не является неисправностью.

## Цвет изображения отображается неправильно.

• Отключите функцию NightShot plus (стр. 22).

#### Изображение получается слишком ярким, и объект не отображается на экране.

• Отключите функцию NightShot plus (стр. 22) или отмените функцию BACK LIGHT (стр. 23).

## Изображение на экране темное, и объект не виден на экране.

 Нажмите кнопку DISP/BATT INFO и удерживайте ее в течение нескольких секунд, чтобы включить подсветку (стр. 14).

## Происходит нежелательное мерцание.

 Это происходит при записи изображений в условиях освещения лампами дневного света, натриевыми или ртутными лампами с использованием функции [ПОРТРЕТ] или [СПОРТ]. Это не является неисправностью.

#### При записи с экрана телевизора или дисплея компьютера появляются черные полосы.

• Установите [STEADYSHOT] в положение [ВЫКЛ] (стр. 42).

#### [Возможно,закрыта крышка объектива. Проверьте крышку.] появляется на экране, когда открыта крышка объектива.

 Света недостаточно, либо объектив закрывается Вашим пальцем или другим объектом.

#### Невозможно использовать [SUPER NSPLUS].

• Переключатель NIGHTSHOT PLUS не установлен в положение ON (стр. 22).

## Функция [COLOR SLOW S] работает неправильно.

 [COLOR SLOW S] может не работать должным образом в полной темноте.
 Выберите NightShot plus или [SUPER NSPLUS].

#### Воспроизведение

См. также раздел "Кассеты/"Метогу Stick Duo"" (стр. 78).

## Не удается воспроизвести кассету.

- Переместите переключатель POWER вниз, чтобы загорелся индикатор PLAY/EDIT (стр. 25).
- Перемотайте ленту назад (стр. 25).

#### Изображения на "Memory Stick Duo" не воспроизводятся.

- Изображения не могут воспроизводиться, если изменено имя файла или имя папки, или данные отредактированы на компьютере (в этом случае мигает имя файла). Это не является неисправностью (стр. 91).
- Изображения, записанные на другом оборудовании, могут не воспроизводиться или не воспроизводиться с действительным размером (стр. 91).

#### На изображении появляются горизонтальные полосы. Изображения отображаются нечетко или не отображаются совсем.

 Почистите головку с помощью чистящей кассеты (приобретается дополнительно) (стр. 96).

#### Звук не слышен или слышен тихо.

- Увеличьте громкость (стр. 25).
- Отрегулируйте значение параметра [БАЛАНС ЗВУКА]так, чтобы звук был слышен нормально (стр. 52).
- При использовании штекера S VIDEO обязательно подсоедините также красный и белый штекеры соединительного кабеля A/V (стр. 32).

#### Звук прерывается.

 Почистите головку с помощью чистящей кассеты (приобретается дополнительно) (стр. 96).

## На экране отображается индикация "---".

- Воспроизводимая кассета записана без установки даты и времени.
- Воспроизводится незаписанный участок кассеты.
- В точке, где записан код данных, на ленте имеется царапина или записаны помехи, что мешает ее считыванию.

## Появляются помехи, а на экране отображается индикация 🔟.

 Кассета записана не в той в системе цветного телевидения, которая используется в этой видеокамере (PAL). Это не является неисправностью (стр. 87).

#### На экране отображается индикация ♪4ch-12b.

 Воспроизводимая кассета записана на другом устройстве с помощью 4канального микрофона (4CH MIC REC). Видеокамера не поддерживает запись с помощью 4-канального микрофона.

## Неправильно работает функция поиска даты.

- После смены даты делайте запись продолжительностью не менее 2 минут. Если запись, выполненная в какой-то день, слишком короткая, то видеокамера может не совсем точно находить место, где изменяется дата записи.
- В начале или между фрагментами записи на кассете имеется незаписанный участок. Это не является неисправностью.

#### Перезапись/монтаж/ подключение к другим устройствам

#### Изображение, которое выводится с камеры, не отображается на экране устройства, подсоединенного к камере.

 При установке видеокамеры на Handycam Station закройте крышку разъема DC IN видеокамеры и вставьте видеокамеру до упора в Handycam Station (стр. 9).

#### Изображения, полученные от подключенных устройств невозможно увеличить (DCR-HC48E).

 Изображения с подключенного оборудования невозможно увеличить на видеокамере (стр. 22).

#### На дисплее подключенного оборудования отображается код времени и другая информация.

 Задайте для параметра [ВЫВОД ИЗОБР.] значение [LCD] при подключении через соединительный кабель A/V (стр. 56).

#### При использовании соединительного кабеля A/V перезапись не выполняется должным образом.

 Неправильно подключен соединительный кабель A/V.
 Обязательно подключите соединительный кабель A/V к
 входному гнезду другого устройства для перезаписи изображения с этой видеокамеры (стр. 59).

#### Не слышен новый звук, добавленный на кассету с записью.

 Отрегулируйте значение параметра [БАЛАНС ЗВУКА]так, чтобы звук был слышен нормально (стр. 52).

#### Изображения с подключенного оборудования отображаются неправильно.

• Входной сигнал не является сигналом PAL (стр. 87).

#### Не удается перезаписать неподвижные изображения с кассеты на "Memory Stick Duo".

 Если запись на кассету выполнялась несколько раз, то запись может оказаться невозможной, или изображение может быть записано с ошибками.

#### Изображение слишком темное, возникают искажения изображения или звука.

 Соединительные кабели A/V подсоединены одновременно и к видеокамере, и к устройству Handycam Station. Отсоедините один из соединительных кабелей A/V.

# Подключение к компьютеру

#### Компьютер не распознает видеокамеру.

- Установка "Picture Motion Browser" (стр. 71).
- Компьютер может не распознавать видеокамеру в течение некоторого времени после ее подключения. Немного подождите.
- Правильно установите видеокамеру в Handycam Station (стр. 9).
- Отсоедините все устройства USB кроме клавиатуры, мыши и видеокамеры от гнезда <sup>4</sup> (USB) на компьютере.
- Отсоедините кабель от видеокамеры и компьютера, перезапустите компьютер, затем снова правильно подсоедините их.

#### Прилагаемое программное обеспечение "Picture Motion Browser", нельзя поставить на Macintosh.

• Можно установить "Picture Motion Browser" только на компьютер с Windows.

# Функции, которые нельзя использовать совместно

Некоторые функции нельзя будет использовать совместно. В нижеследующем списке приведены примеры элементов и функций, которые нельзя использовать одновременно.

| Недоступно | Если эта функция<br>установлена                |
|------------|------------------------------------------------|
| BACK LIGHT | [ФЕЙЕРВЕРК],<br>[ТОЧЕЧН.ЭКСП],<br>[ЭКСПОЗИЦИЯ] |

| Недоступно              | Если эта функция<br>установлена                                      |
|-------------------------|----------------------------------------------------------------------|
| [ВЫБОР СЦЕНЫ]           | NightShot plus,<br>[ТЕЛЕМАКРО],<br>[SUPER NSPLUS],<br>[COLOR SLOW S] |
| [СВЕЧА],                | Если                                                                 |
| [ФЕЙЕРВЕРК],<br>[СПОРТ] | переключатель<br>POWER                                               |
|                         | устанавливается в                                                    |
|                         | положение                                                            |
|                         | CAMERA-                                                              |
|                         | MEMORY                                                               |
| [ТОЧЕЧН.ЭКСП]           | NightShot plus,<br>[SUPER NSPLUS]                                    |
| [ЭКСПОЗИЦИЯ]            | NightShot plus,<br>[SUPER NSPLUS]                                    |
| [БАЛАНС БЕЛ]            | NightShot plus,<br>[SUPER NSPLUS]                                    |
| ТОЧЕЧН                  | [BUPOP CITERPI]                                                      |
| ΦOKYC]                  | [DDibor edenbi]                                                      |
| [ТЕЛЕМАКРО]             | [ВЫБОР СЦЕНЫ]                                                        |
| [SUPER NSPLUS]          | [ФЕЙДЕР],                                                            |
|                         | [ЦИФР ЭФФЕКТ]                                                        |
| [COLOR SLOW S]          | NightShot plus,                                                      |
|                         | [ВЫБОР                                                               |
|                         | СЦЕНЫ], [SUPER                                                       |
|                         | NSPLUSJ,<br>[aeŭited]                                                |
|                         | [ФЕИДЕГ],<br>[НИФР ЭФФЕКТ]                                           |
| [ПИФР УВЕЛИЧ]           |                                                                      |
|                         |                                                                      |
| [трински                | [ФЕЙЕРВЕРК]                                                          |
|                         | [SUPER NSPLUS].                                                      |
|                         | [COLOR SLOW S],                                                      |
|                         | [ЦИФР ЭФФЕКТ]                                                        |
| [ЦИФР ЭФФЕКТ]           | [СВЕЧА],                                                             |
|                         | [ФЕИЕРВЕРК],                                                         |
|                         | [SUPER NSPLUS],                                                      |
|                         | [ФЕЙДЕР]                                                             |
| [СТАР КИНО]             | [ЭФФЕКТ                                                              |
| [erm mino]              | ИЗОБР]                                                               |

## Предупреждающие индикаторы и сообщения

#### Индикация самодиагностики/ Предупреждающие индикаторы

Если на экране ЖКД или в видоискателе появятся индикаторы, проверьте следующее. Некоторые неполадки можно устранить самостоятельно. Если неполадка не устраняется после нескольких попыток, обратитесь к дилеру Sony или в местное уполномоченное предприятие по обслуживанию изделий Sony.

## С:(или Е:) □□:□□ (индикация самодиагностики)

#### C:04:□□

- Батарейный блок не является блоком "InfoLITHIUM" (серии Н). Используйте батарейный блок "InfoLITHIUM" (серии Н) (стр. 91).
- Подсоедините штекер DC адаптера переменного тока к гнезду DC IN видеокамеры (стр. 9).

#### C:21:□□

 Произошла конденсация влаги.
 Извлеките кассету и оставьте видеокамеру приблизительно на 1 час, затем вновь вставьте кассету (стр. 95).

#### C:22:□□

 Почистите головку с помощью чистящей кассеты (приобретается дополнительно) (стр. 96).

#### C:31:□□ / C:32:□□

- Выявлены симптомы неполадок, не входящих в число вышеописанных. Выньте кассету и вставьте ее снова, а затем включите видеокамеру. Не делайте этого в случае конденсации влаги (стр. 95).
- Снимите источник питания. Подключите его снова, а затем включите видеокамеру.
- Замените кассету. Нажмите кнопку RESET (стр. 104), а затем включите видеокамеру.

#### E:61:00 / E:62:00

 Обратитесь в сервисный центр Sony или в местное уполномоченное предприятие по обслуживанию изделий Sony. Сообщите 5-значный код, начинающийся с символа "Е".

# 101-1001 (предупреждающий индикатор, относящийся к файлам)

- Файл поврежден.
- Файл не читается (стр. 89).

## Предупреждение об уровне зарядки батареи)

- Батарейный блок почти полностью разряжен.
- В зависимости от условий эксплуатации и других внешних факторов или состояния батареи, индикатор ⇔ может мигать, даже если остается примерно 5-10 минут.

#### Предупреждение о конденсации влаги)\*

• Выньте кассету, извлеките источник питания и оставьте его примерно на 1 час, открыв крышку кассетного отсека (стр. 95).

#### (Предупреждающий индикатор, имеющий отношение к "Memory Stick Duo")

 Не вставлена "Memory Stick Duo" (стр. 17).

#### Предупреждающий индикатор, имеющий отношение к форматированию "Memory Stick Duo")\*

- "Memory Stick Duo" повреждена.
- "Memory Stick Duo" отформатирована неправильно (стр. 45, 89).

#### (2) (Предупреждающий индикатор, имеющий отношение к несовместимости "Memory Stick Duo")\*

• Вставлена несовместимая "Memory Stick Duo"(стр. 89).

#### (Предупреждающие индикаторы, относящиеся к кассете)

#### Медленное мигание:

- На кассете осталось менее 5 минут.
- Кассета не вставлена.\*
- Язычок защиты от записи на кассете установлен в положение блокировки (стр. 88).\*

#### Быстрое мигание:

Лента в кассете подошла к концу.\*

#### (Предупреждение об извлечении кассеты)\*

#### Медленное мигание:

 Язычок защиты от записи на кассете установлен в положение блокировки (стр. 88).

#### Быстрое мигание:

- Произошла конденсация влаги (стр. 95).
- Отображается код функции самодиагностики (стр. 84).

#### От (Предупреждающий индикатор, относящийся к удалению изображения)\*

• Изображение защищено (стр. 65).

#### ☐ ♀¬ (Предупреждающий индикатор, относящийся к защите от записи "Memory Stick Duo")\*

 Язычок защиты от записи на "Memory Stick Duo" установлен в положение блокировки (стр. 89).

#### (Предупреждающий индикатор, относящийся к подрагиванию видеокамеры)

 Видеокамера находится в неустойчивом положении, поэтому происходит подрагивание. Во время съемки крепко удерживайте видеокамеру обеими руками. Все же обратите внимание, исчез ли предупреждающий индикатор, относящийся к подрагиванию видеокамеры.

 При отображении на экране предупреждающих индикаторов звучит мелодичный сигнал (стр. 55).

#### Описание предупреждающих сообщений

Если на экране появляются сообщения, следуйте инструкциям.

#### ϔ Подсказки

• Когда отображается ОК, можно получить сообщение •, нажав ОК. Нажмите •, чтобы снова отобразить сообщение.

## ■▲ Конденсация влаги. Извлеките кассету. (стр. 95)

Конденсация влаги. Выключите камеру на 1 час. (стр. 95)

#### ▲ Выньте и снова вставьте казости (отр. 16)

кассету. (стр. 16)

• Проверьте, не повреждена ли кассета.

টের ▲ Кассета защищена от записи. (стр. 88)

## S Выньте и вставьте Memory Stick.

(стр. 17, 89)

 Заново вставьте "Memory Stick Duo" несколько раз. Если даже после этого индикатор продолжает мигать, то "Memory Stick Duo" может быть повреждена. Попробуйте использовать другую "Memory Stick Duo".

#### Метоту Stick отформатирован некорректно.

 Проверьте формат, потом отформатируйте "Memory Stick Duo" как положено (стр. 45, 89).

## Больше нельзя создавать папки на Memory Stick.

- Невозможно создать папки с именами, превышающими
   999MSDCF. Нельзя использовать видеокамеру для удаления созданных папок.
- Необходимо отформатировать "Memory Stick Duo" (стр. 45) или удалить папки с помощью компьютера.

#### Проверьте подсоединенное устройство.

• Выключите и снова включите принтер, затем отключите кабель USB и снова подключите его.

## Печать невозможна. Проверьте принтер.

• Выключите и снова включите принтер, затем отключите кабель USB и снова подключите его.

## Использование видеокамеры за границей

#### Питание

Видеокамеру можно использовать в любой стране/регионе благодаря прилагаемому к ней адаптеру переменного тока, который можно использовать в диапазоне от 100 до 240 В переменного тока с частотой 50/60 Гц.

#### Системы цветного телевидения

В этой видеокамере используется система PAL, поэтому запись можно просмотреть только на телевизоре, работающем в системе PAL и оборудованном входным гнездом AUDIO/VIDEO.

| Простая  | установка   | разницы |
|----------|-------------|---------|
| во време | ени на часа | х       |

При использовании видеокамеры за границей можно легко установить часы на местное время путем установки разницы во времени. Выберите [ЧАСОВОЙ ПОЯС] в меню © (ВРЕМЯ /LANGU.), затем установите разницу во времени (стр. 56).

| Система | Страна                     |
|---------|----------------------------|
| PAL     | Австралия, Австрия,        |
|         | Бельгия, Великобритания,   |
|         | Венгрия, Германия,         |
|         | Голландия, Гонконг, Дания, |
|         | Испания, Италия, Китай,    |
|         | Кувейт, Малайзия,          |
|         | Новая Зеландия, Норвегия,  |
|         | Польша, Португалия,        |
|         | Сингапур, Словакия,        |
|         | Таиланд, Финляндия,        |
|         | Чехословакия, Швеция,      |
|         | Швейцария и пр.            |
| PAL - M | Бразилия                   |
| PAL - N | Аргентина, Парагвай,       |
|         | Уругвай.                   |
| SECAM   | Болгария, Франция, Гвиана, |
|         | Иран, Ирак, Монако,        |
|         | Россия, Украина, и т.д.    |
| NTSC    | Багамские острова,         |
|         | Боливия, Канада,           |
|         | Центральная Америка,       |
|         | Чили, Колумбия, Эквадор,   |
|         | Гайана, Ямайка, Япония,    |
|         | Корея, Мексика, Перу,      |
|         | Суринам, Тайвань,          |
|         | Филиппины, США,            |
|         | Венесуэла, и т.д.          |

## Уход и меры предосторожности

#### Используемые кассеты

Можно использовать только кассеты формата mini DV.

Используйте кассету со знаком <sup>Мп</sup>**D**. Видеокамера несовместима с кассетами с функцией Cassette Memory.

#### Предотвращение появления на ленте незаписанных участков

Перейдите к концу записанной части ленты с помощью функции END SEARCH (стр. 28) перед началом следующей записи в следующих случаях:

- воспроизводилась кассета.
- использовалась функция EDIT SEARCH.

#### Сигнал авторского права

#### При воспроизведении

Если кассета, воспроизводимая на видеокамере, содержит сигналы авторского права, то ее невозможно скопировать на кассету другой видеокамеры, подключенной к этой видеокамере.

#### При записи (DCR-HC48E)

На этой видеокамере нельзя выполнять запись программы, которая содержит сигналы авторского права для защиты авторских прав. При попытке записи таких программ на экране ЖКД или в видоискателе появится сообщение [Запись невозможна. Сигнал защищен от копирования.]. Во время записи эта видеокамера не записывает на кассету сигналы авторского права.

#### Примечания по эксплуатации

#### Если видеокамера не используется в течение длительного времени

Извлеките кассету и храните ее отдельно.

#### Для предотвращения случайного стирания

Передвиньте язычок защиты от записи на кассете в положение SAVE.

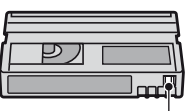

REC: запись возможна. SAVE: запись невозможна (кассета защищена от записи).

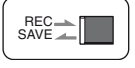

#### При прикреплении этикетки на кассету

Чтобы этикетки не стали причиной неправильной работы видеокамеры, их следует прикреплять только в тех местах, которые указаны на рисунке ниже.

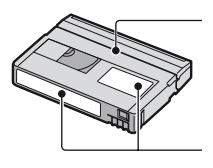

Не прикрепляйте этикетку вдоль этой границы.

Место для этикетки

#### После использования кассеты

Во избежание искажения звука или изображения перемотайте кассету на начало. Затем положите кассету в футляр и храните ее в вертикальном положении.

#### При чистке позолоченного разъема

Обычно позолоченный разъем кассеты необходимо очищать с помощью хлопчатобумажного тампона примерно после 10 раз использования кассеты.

Если позолоченный разъем кассеты будет загрязнен или запылен, показания индикатора оставшейся ленты могут быть неправильными.

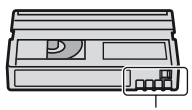

Позолоченный разъем

# О картах памяти "Memory Stick"

"Memory Stick" - это компактный портативный носитель для записи данных на основе интегральной схемы с большой емкостью. На данной видеокамере можно использовать только "Memory Stick Duo", размер которой почти в два раза меньше размера стандартной "Memory Stick".

Однако нет гарантии, что все перечисленные в списке типы "Memory Stick Duo" будут работать на Вашей видеокамере.

| Типы "Memory Stick"                     | Запись/<br>воспроизведение |
|-----------------------------------------|----------------------------|
| "Memory Stick"<br>(без MagicGate)       | -                          |
| "Memory Stick Duo"<br>(без MagicGate)*1 | 0                          |
| "MagicGate Memory<br>Stick"             | -                          |
| "Memory Stick Duo"<br>(c MagicGate)*1   | O*2*3                      |
| "MagicGate Memory<br>Stick Duo" *1      | O*3                        |

| Типы "Memory Stick" | Запись/<br>воспроизведение |
|---------------------|----------------------------|
| "Memory Stick PRO"  | -                          |
| "Memory Stick PRO   | O*2*3                      |
| Duo                 |                            |

- \*1 Размер "Memory Stick Duo" почти в два раза меньше размера стандартной "Memory Stick".
- \*2 Типы "Memory Stick", которые поддерживают скоростную передачу данных. Скорость передачи данных зависит от используемого устройства.
- \*3 "MagicGate" это разработанная компанией Sony технология защиты авторских прав, которая записывает и преобразует содержание в зашифрованный формат. Помните, что на этой видеокамере невозможно записать или воспроизвести данные, содержащие сигналы защиты по технологии "MagicGate".
- Формат неподвижного изображения : видеокамера сжимает и записывает данные изображения в формате JPEG (Joint Photographic Experts Group). Расширение файла - "JPG".
- Имена файлов неподвижных изображений:
  - 101-0001: это имя файла появится на экране видеокамеры.
  - DSC00001.JPG: Это имя файла появится на мониторе компьютера.
- "Memory Stick Duo", отформатированная на компьютере (Windows OS/Mac OS), не гарантирует совместимость с камерой.
- Скорость чтения/записи данных зависит от того, какая карта "Memory Stick" используется для устройства, совместимого с "Memory Stick".

#### Ha "Memory Stick Duo" с язычком защиты от записи

Заостренным предметом передвиньте язычок на "Memory Stick Duo" в положение защиты от записи, чтобы предотвратить случайное стирание изображений.

#### Примечания по эксплуатации

Компенсация за поврежденные или потерянные файлы изображений не выплачивается; это может произойти в следующих случаях:

- Если при извлечении "Memory Stick Duo", выключается питание видеокамеры или удаляется батарейный блок для замены, когда видеокамера считывает или записывает файлы изображений на "Memory Stick Duo" (когда индикатор обращения горит постоянно или мигает).
- Если вы используете "Memory Stick Duo" рядом с магнитом или в магнитном поле.

Рекомендуется создавать резервные копии важных данных на жестком диске компьютера.

#### Обращение с "Memory Stick"

Соблюдайте следующие правила при работе с картой "Memory Stick Duo".

- Не прилагайте чрезмерных усилий, когда будете записывать необходимые примечания в области для заметок на "Memory Stick Duo".
- Не прикрепляйте ярлыки на "Memory Stick Duo" или адаптер Memory Stick Duo.
- При переноске или хранении "Memory Stick Duo", помещайте ее в футляр.
- Не допускайте контакта металлических предметов с контактами батарейного блока и не прикасайтесь к ним.
- Не сгибайте, не роняйте и не прилагайте излишних усилий к "Memory Stick Duo".
- Не разбирайте и не модифицируйте "Memory Stick Duo".
- Не допускайте попадания влаги на "Memory Stick Duo".
- Держите "Memory Stick Duo" подальше от маленьких детей. Существует опасность того, что по неосторожности ребенок может ее проглотить.
- Не вставляйте ничего, кроме "Memory Stick Duo" в гнездо для "Memory Stick Duo". Это может привести к неисправности.

#### Места использования

Не используйте и не храните "Memory Stick Duo" в следующих местах:

- В слишком жарких местах, например в автомобиле, припаркованном в солнечном месте.
- под прямым солнечным светом.
- в местах, очень влажных или подверженных воздействию агрессивных газов.

#### На адаптере Memory Stick Duo

После вставки "Memory Stick Duo" в адаптер Memory Stick Duo можно использовать ее со стандартным "Memory Stick"-совместимым устройством.

- При использовании "Memory Stick Duo" с "Memory Stick"-совместимым устройством убедитесь, что вставили "Memory Stick Duo" в адаптер Memory Stick Duo.
- При вставке "Memory Stick Duo" в адаптер Memory Stick Duo убедитесь, что "Memory Stick Duo" вставляется лицевой стороной в правильном направлении, потом вставьте ее до конца.
   Неправильное использование может привести к неисправности. Если вы с силой вставляете "Memory Stick Duo" в гнездо "Memory Stick Duo" в неправильном направлении, можно повредить Memory Stick Duo.
- Не вставляйте адаптер Memory Stick Duo без "Memory Stick Duo". В противном случае это может привести к неисправности аппарата.

#### О картах памяти "Memory Stick PRO Duo":

- Максимальный объем памяти "Memory Stick PRO Duo", который можно использовать на данной видеокамере, составляет 4 ГБ.
- Этот аппарат не поддерживает скоростную передачу данных.

# О совместимости данных изображения

- Файлы данных изображения, записанные видеокамерой на "Memory Stick Duo" соответствуют требованиям универсального стандарта "Design rule for Camera File system", установленным ассоциацией JEITA (Japan Electronics and Information Technology Industries Association).
- На этой видеокамере нельзя воспроизводить неподвижные изображения, записанные на других устройствах (DCR-TRV900E или DSC-D700/D770), которые не соответствуют требованиям универсального стандарта. (Эти модели не продаются в некоторых регионах).
- Нельзя использовать "Memory Stick Duo", которая использовалась с другим устройством, отформатируйте ее при помощи своей видеокамеры (стр. 45). Помните, что во время форматирования удаляется вся информация, сохраненная на "Memory Stick Duo".
- Возможно, изображения не удастся воспроизвести на этой видеокамере, если:
  - Воспроизводятся изображения, которые были изменены на компьютере.
  - Воспроизводятся изображения, записанные с помощью другого устройства.

#### О батарейном блоке "InfoLITHIUM"

Это устройство совместимо с батарейным блоком "InfoLITHIUM" (серии H).

Эта видеокамера работает только с батарейным блоком "InfoLITHIUM". На батарейном блоке

"InfoLITHIUM" серии Н имеется значок பிடையாயு பிடையாயு பி.

#### Что представляет собой батарейный блок "InfoLITHIUM"?

Батарейный блок "InfoLITHIUM" это литиево-ионный батарейный блок, обладающий функцией передачи информации об условиях эксплуатации с видеокамеры на адаптер переменного тока/зарядное устройство и обратно. Батарейный блок "InfoLITHIUM" рассчитывает потребление электроэнергии, исходя из условий эксплуатации видеокамеры, и отображает оставшееся время работы батарейного блока в минутах.

#### Зарядка батарейного блока

- Перед использованием видеокамеры обязательно зарядите батарейный блок.
- Рекомендуется выполнять зарядку батарейного блока при температуре окружающей среды от 10°С до 30°С, пока не выключится индикатор СНG (зарядка). При зарядке батарейного блока при температуре, выходящей за пределы указанного интервала, возможно, не удастся зарядить батарейный блок надлежащим образом.
- По завершении зарядки отсоедините кабель от гнезда DC IN на видеокамере, либо отсоедините батарейный блок.

#### Эффективное использование батарейного блока

- Эффективность действия батарейного блока уменьшается при температуре окружающей среды 10°С и ниже, сокращается также время использования батарейного блока. В этом случае, чтобы увеличить время использования батарейного блока, выполните одно из следующих действий:
  - Чтобы согреть батарейный блок, положите его в карман и непосредственно перед началом съемки подсоедините его к видеокамере;

#### Уход и меры предосторожности (продолжение)

- Используйте батарейный блок большой емкости: NP-FH70/FH100 (приобретается дополнительно).
- Частое использование экрана ЖКД или функций воспроизведения, ускоренной перемотки ленты вперед и назад приводит к более быстрой разрядке батарейного блока.
   Рекомендуется использовать батарейный

блок большой емкости: NP-FH70/FH100 (приобретается дополнительно).

- Устанавливайте переключатель POWER в положение OFF (CHG), если видеокамера не используется для записи или воспроизведения. Батарейный блок разряжается, если видеокамера находится в режиме ожидания записи или установлена пауза воспроизведения.
- Имейте запасные заряженные батарейные блоки, обеспечивающие время записи, в два или три раза превышающее ожидаемое время записи, и перед началом записи выполняйте пробную запись.
- Не подвергайте батарейный блок воздействию воды. Батарейный блок не является водостойким.

#### Об индикаторе оставшегося времени работы батарейного блока

• Если питание отключается, даже если индикатор оставшегося времени работы батарейного блока показывает, что в нем остался достаточный заряд для его функционирования, снова полностью зарядите батарейный блок. Оставшееся время работы батарейного блока будет отображаться правильно. Однако следует отметить, что при использовании батарейного блока в течение длительного времени при высокой температуре, при его хранении в течение долгого времени в полностью заряженном состоянии или при его частом использовании индикация батарейного блока может не восстановиться. Следует рассматривать оставшееся время работы батарейного блока только как приблизительный показатель

 Даже если оставшееся время работы батарейного блока составляет 5-10 минут, знак ⟨∇⟩, указывающий на то, что оставшееся время работы батарейного блока заканчивается, будет мигать. Это зависит от условий эксплуатации и температуры окружающей среды.

#### О хранении батарейного блока

- Если батарейный блок не используется в течение длительного времени, один раз в год полностью заряжайте батарейный блок и используйте его на видеокамере для поддержания его нормальной работы. Для хранения батарейного блока отсоедините его от видеокамеры и поместите в сухое прохладное место.
- Для полной разрядки батарейного блока с помощью видеокамеры установите для параметра [АВТОВЫКЛ] значение [НИКОГДА] в меню (СТАНД НАБОР) и оставьте видеокамеру в режиме ожидания записи на кассету, пока вся энергия не будет израсходована (стр. 56).

# О сроке службы батарейного блока

- С течением времени и в процессе эксплуатации емкость батарейного блока постепенно снижается. Когда время работы батарейного блока становится значительно короче, вероятно, срок его службы подошел к концу.
- Срок службы каждого батарейного блока зависит от условий его хранения, эксплуатации и окружающей среды.

#### О стандарте i.LINK

Интерфейс DV на данном аппарате является i.LINK-совместимым интерфейсом DV. В данном разделе описывается стандарт i.LINK и его особенности.

#### Что такое i.LINK?

i.LINK- это цифровой последовательный интерфейс для передачи цифровых видео- и аудиосигналов и других данных на другие i.LINK-совместимые устройства. i.LINK можно также использовать для управления другими устройствами.

i.LINK-совместимые устройства можно подключить с помощью кабеля i.LINK. Возможными способами применения является управление и передача данных при использовании различного цифрового аудио-видео оборудования.

Когда два или несколько i.LINKсовместимых устройств подключены к данному аппарату по последовательной схеме опроса, управление и передача данных возможны и для других устройств. Следует, однако, иметь в виду, что в соответствии с характеристиками и спецификациями подключенного устройства способ управления может отличаться, и передача данных может быть доступна не всегда.

- Обычно к данному аппарату с помощью кабеля i.LINK можно подключить только одно устройство. При подключении данного аппарата к i.LINK-совместимому устройству, имеющему два или более интерфейсов DV, обратитесь к инструкции по эксплуатации подключаемого оборудования.
- i.LINK является более знакомым термином для пины передачи данных стандарта IEEE 1394, предложенной Sony, а также является торговой маркой, признанной многими корпорациями.
- IEEE 1394 это международный стандарт, принятый институтом инженеров по электротехнике и радиоэлектронике.

# О скорости передачи по кабелю i.LINK

Максимальная скорость передачи по кабелю i.LINK зависит от устройства. Существует 3 типа.

S100 (прибл. 100 Mbps\*) S200 (прибл. 200 Mbps) S400 (прибл. 400 Mbps)

Скорость передачи в бодах указывается в разделе "Технические характеристики" инструкций по эксплуатации каждого устройства. На интерфейсе некоторых устройств она указывается рядом с гнездом i.LINK. Максимальная скорость передачи в бодах может отличаться от указанной величины, если аппарат подключен к устройству, имеющему другую максимальную скорость передачи в бодах.

#### \* Что такое Mbps?

Mbps означает "мегабит в секунду" или объем данных, которые можно принимать или передавать за одну секунду. Например, скорость передачи, равная 100 Mbps, означает, что за одну секунду можно передать 100 мегабит данных.

#### Использование функций i.LINK на данном аппарате

Для получения дополнительных сведений о перезаписи, когда этот аппарат подключен к другому видеоустройству, имеющему интерфейс DV, стр. 59, 62. Кроме видеоустройства, данный аппарат также можно подключать к другим i.LINK-совместимым (интерфейс DV) устройствам фирмы Sony (например, к персональному компьютеру серии VAIO), а также видеоустройствам. Некоторые i.LINK-совместимые видеоустройства, например

#### Уход и меры предосторожности (продолжение)

цифровые телевизоры или записывающие устройства/ проигрыватели DVD, MICROMV или HDV, несовместимы с устройствами DV. Перед подключением к другим устройствам обязательно проверьте, является ли это устройство совместимым с устройством DV. Дополнительные сведения о мерах предосторожности и совместимом прикладном программном обеспечении можно также найти в инструкциях по эксплуатации подключаемого оборудования.

#### О Примечания

 Если видеокамера подключена к ругому i.LINK-совместимому устройству, убедитесь в том, выключено ли питание устройства, и выньте адаптер переменного тока из розетки перед тем как подсоединять или отсоединять кабель i.LINK.

#### О требуемом кабеле i.LINK

Используйте кабель Sony i.LINK 4-на-4-штырька (во время перезаписи DV).

#### Использование видеокамеры

#### Использование и уход

- Не используйте и не храните видеокамеру и принадлежности при условиях, описанных ниже.
  - В местах со слишком высокой или низкой температурой или высокой влажностью. Никогда не оставляйте их в местах, где температура поднимается выше 60°С, например, под воздействием прямых солнечных лучей, рядом с нагревательными приборами или в автомобиле, припаркованном в солнечном месте. Это может привести к их неисправности или деформации.
  - Рядом с источниками сильных магнитных полей или механической вибрации. Это может привести к неисправности видеокамеры.

- Рядом с источниками радиоволн или радиации. Возможно, видеокамера не запишет изображение должным образом.
- Рядом с приемниками AM и видеооборудованием. Могут возникать помехи.
- На песчаном пляже или в каком-либо пыльном месте. Если в видеокамеру попадет песок или пыль, это может привести к ее неисправности. Иногда неисправность устранить невозможно.
- Рядом с окнами или вне помещения, где прямой солнечный свет может воздействовать на экран ЖКД, видоискатель и объектив. Это может привести к повреждению видоискателя или экрана ЖКД.
- Используйте для питания видеокамеры постоянный ток напряжением 6,8 В/7,2 В (батарейный блок) или 8,4 В (адаптер переменного тока).
- Для работы от источника постоянного или переменного тока используйте принадлежности, рекомендуемые в данной инструкции по эксплуатации.
- Не подвергайте видеокамеру воздействию влаги, например, дождя или морской воды. Попадание влаги на видеокамеру может привести к ее неисправности. Иногда неисправность устранить невозможно.
- Если внутрь корпуса попадет какойнибудь твердый предмет или жидкость, выключите видеокамеру и перед дальнейшей ее эксплуатацией проверьте ее в сервисном центре Sony.
- Обращайтесь с изделием бережно, не разбирайте, не модифицируйте его, берегите от ударов и падений, не наступайте на него. Будьте особенно осторожны с объективом.
- Когда видеокамера не используется, установите переключатель POWER в положение OFF (CHG).
- Не заворачивайте видеокамеру, например в полотенце, и не эксплуатируйте ее в таком состоянии. В этом случае может произойти повышение температуры внутри видеокамеры.
- При отсоединении провода электропитания тяните за штекер, а не за сам провод.

- Будьте осторожны, не кладите на провод тяжелые предметы, которые могут его повредить.
- Поддерживайте металлические контакты в чистоте.
- Храните пульт дистанционного управления и батарейку типа "таблетка" в недоступном для детей месте. При случайном проглатывании батареи немедленно обратитесь к врачу.
- При утечке электролита из батареи,
  - Обратитесь в местное уполномоченное предприятие по обслуживанию изделий Sony.
  - смойте электролит, попавший на кожу.
  - при попадании жидкости в глаза промойте их большим количеством воды и обратитесь к врачу.

#### Если видеокамера не используется в течение длительного времени

- Время от времени включайте видеокамеру и воспроизводите на ней кассеты примерно в течение трех минут.
- Полностью разрядите батарейный блок перед тем, как поместить его на хранение.

#### Конденсация влаги

Если видеокамера принесена из холодного места в теплое, то внутри видеокамеры, на поверхности ленты или на объективе может произойти конденсация влаги. В таком состоянии лента может прилипнуть к барабану головки и будет повреждена, или видеокамера не сможет работать надлежащим образом. Если внутри видеокамеры произошла конденсация влаги, на экране появится индикация [ Конденсация влаги. Извлеките кассету.] или 🚺 Конденсация влаги. Выключите камеру на 1 час.]. Если влага сконденсировалась на объективе, индикатор появляться не будет.

#### Если произошла конденсация влаги

Ни одна из функций, кроме извлечения кассеты, не будет работать. Извлеките кассету, выключите видеокамеру и оставьте ее примерно на один час с открытой крышкой кассетного отсека. Видеокамерой можно снова пользоваться при соблюдении следующих условий:

- При включении питания на экране не появляется предупреждение об ошибке.
- При установке кассеты или нажатии кнопок управления видеосъемкой не мигает индикатор или ▲.

Если начнет конденсироваться влага, видеокамера не всегда сможет это определить. Если это произойдет, то иногда после открытия крышки кассетного отсека кассета не будет извлекаться в течение 10 секунд. Это не является неисправностью. Не закрывайте крышку кассетного отсека, пока кассета не будет извлечена.

#### Примечание по конденсации влаги

Влага может образоваться, если принести видеокамеру из холодного места в теплое (или наоборот) или при использовании видеокамеры во влажном месте в перечисленных ниже случаях.

- Если видеокамера принесена с лыжного склона в помещение, где работает обогреватель.
- Если видеокамера принесена из автомобиля или помещения, в котором работает кондиционер, в жаркое место вне помещения.
- Если видеокамера используется после грозы или дождя.
- Если видеокамера используется во влажном или жарком месте.

#### Как предотвратить конденсацию влаги

Если видеокамера принесена из холодного места в теплое, положите видеокамеру в полиэтиленовый пакет и плотно заклейте его. Выньте видеокамеру из полиэтиленового пакета, когда температура воздуха внутри пакета достигнет температуры окружающего воздуха (приблизительно через один час).

#### Видеоголовка

- Если видеоголовки загрязнены, могут появиться искажения при воспроизведении звука или изображения.
- В течение 10 секунд почистите видеоголовки с помощью чистящей кассеты Sony DVM-12CLD (приобретается дополнительно), если происходит следующее.
  - Во время воспроизведения изображения появляются мозаичные помехи или отображается синий экран;

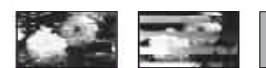

- Воспроизводимые изображения не движутся.
- Не появляется изображение или прерывается звук.
- При записи/воспроизведении на экране появляется индикация [ трязная видеоголовка. Примените чистящую кассету.]/ тримените чистящую видеоголовка. Примените чистящую кассету.].
- Видеоголовки изнашиваются в результате длительного использования. Если не удается получить четкое изображение даже после использования чистящей кассеты (приобретается дополнительно), возможно, износилась видеоголовка. Обратитесь в сервисный центр Sony или в местное уполномоченное предприятие по обслуживанию изделий Sony для замены видеоголовок.

#### Экран ЖКД

- Не допускайте чрезмерного надавливания на экран ЖКД, так как это может привести к неисправности.
- При эксплуатации видеокамеры в холодном месте на экране ЖКД может появляться остаточное изображение. Это не является неисправностью.
- При эксплуатации видеокамеры задняя сторона экрана ЖКД может нагреваться.
   Это не является неисправностью.

#### Очистка экрана ЖКД

Если на экране LCD появятся отпечатки пальцев или пыль, рекомендуется воспользоваться мягкой тканью для его очистки. При использовании комплекта для чистки ЖКД (приобретается дополнительно) не наносите чистящую жидкость непосредственно на экран ЖКД. Используйте чистящую бумагу, смоченную жидкостью.

#### Регулировка экрана ЖКД (КАЛИБРОВКА)

Кнопки на сенсорной панели могут работать неправильно. Если это произойдет, выполните описанную ниже процедуру.

При ее выполнении рекомендуется подсоединить видеокамеру к сетевой розетке с помощью прилагаемого к ней адаптера переменного тока.

- Переместите переключатель POWER вниз, чтобы загорелся индикатор PLAY/EDIT.
- (2) Нажмите РМЕЛU → [MENU] → (СТАНД НАБОР) → [КАЛИБРОВКА] → OK. Используемое форматное соотношение 4:3 изменится на 16:9.

96

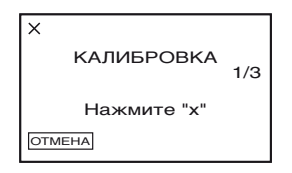

Э Прикоснитесь к знаку "×", отображаемому на экране, углом прилагаемой карты "Memory Stick Duo" или каким-либо подобным предметом.

Знак "×" переместится в другое положение.

Для отмены [КАЛИБРОВКА] нажмите [ОТМЕНА] на шаге ③.

Если Вы прикоснетесь не в нужном месте, повторите процедуру, начиная с пункта ③.

#### О Примечания

• Калибровку экрана ЖКД нельзя выполнить, если он повернут.

#### Обращение с корпусом

- Если корпус видеокамеры загрязнен, очистите его с помощью мягкой ткани, слегка смоченной в воде, а затем протрите мягкой сухой тканью.
- Во избежание повреждения покрытия не следует:
  - использовать химические вещества, например, разбавитель, бензин или спирт, химические салфетки, репелленты, инсектициды или фотозащитный состав;
  - работать с этими веществами без защитных перчаток;
  - Допускать соприкосновения корпуса камеры с резиновыми или виниловыми предметами в течение долгого времени.

## Об уходе за объективом и его хранении

 Очищайте поверхность объектива мягкой тканью в следующих случаях:

- Если на поверхности объектива имеются отпечатки пальцев.
- В жарких или влажных местах
- При использовании объектива в таких местах, где он может подвергаться воздействию соленого воздуха, например на морском побережье.
- Храните объектив в хорошо проветриваемом месте, защищенном от грязи и пыли.
- Во избежание появления плесени периодически выполняйте очистку объектива, как описано выше.
   Рекомендуется включать видеокамеру и пользоваться ею примерно один раз в месяц для поддержания видеокамеры в оптимальном состоянии в течение длительного времени.

#### Удалите пыль из видоискателя

- Вытащите видоискатель.
- Э При давлении на язычок с помощью суженных на конце объектов, таких как шариковая ручка, вытащите блок наглазника в направлении стрелки.

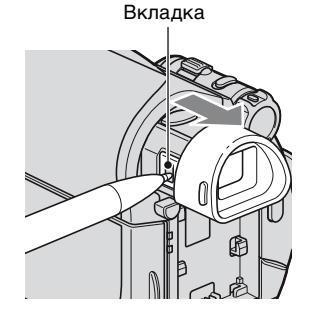

 Удаление пыли с блока наглазника с помощью воздуходува камеры и т.д.

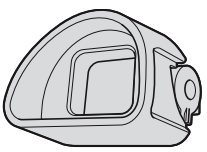

- ④ Вдавите видоискатель в корпус видеокамеры.
- Э Удалите пыль с внутренней стороны, где наглазник соединяется с воздуходувом камеры и т.д.

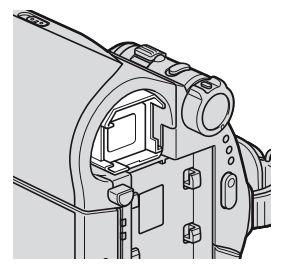

(6) Прицепите наглазник к видоискателю, нажав прямо на него, пока он не щелкнет.

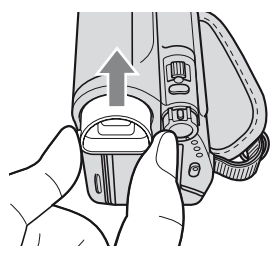

#### • Примечания

- Наглазник очень точная часть. Не разбирайте его чаще необходимого.
- Не трогайте стекла блока наглазника.

#### Зарядка предварительно установленной аккумуляторной батареи

Видеокамера оснащена предварительно установленной аккумуляторной батарейкой, обеспечивающей сохранение даты, времени и других установок даже при установке переключателя POWER в положение OFF (CHG). Предварительно установленная аккумуляторная батарейка подзаряжается, пока видеокамера подключена к сети электропитания через адаптер переменного тока или при установке в видеокамеру батарейного блока. Если видеокамера совершенно не используется в течение приблизительно 3 месяцев, и к ней не подключен адаптер переменного тока или батарейный блок, то аккумуляторная батарейка полностью разрядится. Видеокамерой следует пользоваться после зарядки предварительно установленной аккумуляторной батарейки. Однако, даже если предварительно установленная аккумуляторная батарейка разряжена, на функционирование видеокамеры не повлияет тот факт, что дата не записывается.

#### 🔳 Процедуры

Подсоедините видеокамеру к сетевой розетке с помощью прилагаемого адаптера переменного тока и, установив переключатель POWER в положение OFF (CHG), оставьте ее более чем на 24 часа.

#### Замена батарейки пульта дистанционного управления

- Нажав на язычок, снимите корпус батарейки, уцепившись и потянув пальцем за прорезь.
- Эвставьте новую батарейку стороной со знаком плюс (+) вверх.
- Эвставьте корпус батарейки на место в пульт дистанционного управления до щелчка.

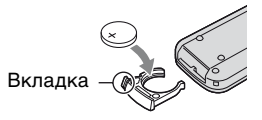

#### ПРЕДУПРЕЖДЕНИЕ

При небрежном обращении батарейка может взорваться. Запрещается перезаряжать, разбирать и бросать в огонь.

#### О Примечания

 Если литиевая батарейка разряжается, расстояние действия пульта дистанционного управления может сократиться, или пульт будет работать неправильно. В этом случае замените батарейку литиевой батарейкой Sony CR2025. При использовании батареек другого типа существует опасность пожара или взрыва.

## Технические характеристики

#### Система

#### Система видеозаписи

2 вращающиеся головки, система наклонной механической развертки

Система записи неподвижного

#### изображения

Exif Ver. 2.2\*

#### Система аудиозаписи

Вращающиеся головки, система РСМ

Дискретизация: 12 бит (сдвиг

частоты 32 кГц, стерео 1, стерео 2), 16 бит (сдвиг частоты 48 кГц, стерео)

#### Видеосигнал

Цветовой сигнал PAL, стандарт CCIR

#### Используемые кассеты

Кассеты Mini DV со знаком <sup>Mini</sup> **N** 

#### Скорость ленты

SP: прибл. 18,81 мм/с LP: прибл. 12,56 мм/с

#### Время записи/воспроизведения

SP: 60 мин (при использовании кассеты DVM60) LP: 90 мин (при использовании кассеты DVM60)

#### Время ускоренной перемотки вперед/ назад

прибл. 2 мин 40 с (при использовании кассеты DVM60 и перезаряжаемого батарейного блока)

прибл. 1 мин 45 с (при

использовании кассеты DVM60 и адаптера переменного тока)

#### Видоискатель

Электрический видоискатель (тип 0,27, форматное соотношение 16:9, 123 200 точек)

#### Формирователь изображения

3 мм (типа 1/6) ПЗС (прибор с зарядовой связью) Всего: прибл. 1 070 000 точек Эффективные (неподвижное изображение): 1 000 000 точек Эффективные (движущееся изображение): 690 000 точек

#### Объектив

Carl Zeiss Vario-Tessar 25 × (оптический), 2 000 × (цифровой)

#### Фокусное расстояние

f=2,5 ~ 62,5 мм В эквиваленте 35-мм фотокамеры В режиме САМЕRА-ТАРЕ: 41 ~ 1 189 мм\*\* (16:9) 43 ~ 1 075 мм (4:3) В режиме САМЕRА-МЕМОRY: 36 ~ 900 мм (4:3) 39 ~ 975 мм (16:9) F1,8 ~ 3,2 Диаметр фильтра: 30 мм

#### Цветовая температура [ABTO], [1 НАЖАТ], [ПОМЕЩЕНИЕ] (3 200 К), [УЛИЦА] (5 800 К)

Минимальная освещенность 4 лк (люкс) (АВТ.МЕДЛ.ЗТВ ВКЛ, скорость затвора 1/25 с) 0 лк (люкс) (при использовании функции NightShot plus)

- \* "Exif" это формат файлов неподвижных изображений, установленный ассоциацией JEITA (Japan Electronics and Information Technology Industries Association). Файлы этого формата могут содержать дополнительную информацию, например сведения о параметрах камеры во время записи.
- \*\* Цифры фокусного расстояния это цифры при использовании широкоугольного объектива.

#### Разъемы для выходных сигналов

#### Выход аудио/видео

10-штырьковый разъем Видеосигнал: 1 Впик, 75 Ω (Ом) Сигнал яркости: 1 Впик, 75 Ω (Ом) Сигнал цветности: 0,3 Впик, 75 Ω (Ом) Звуковой сигнал: 327 мВ (при сопротивлении нагрузки 47 кΩ (кОм)), выходное полное сопротивление менее 2,2 кΩ (кОм)

#### Экран ЖКД

#### Изображение 6,9 см (типа 2,7, форматное соотношение – 16:9) Общее количество элементов изображения 123 200 (560 × 220)

#### Общие технические характеристики

#### Требования к источнику питания 6,8 В/7,2 В постоянного тока (батарейный блок) 8,4 В постоянного тока (адаптер переменного тока)

#### Средняя потребляемая мощность Во время записи видеокамерой с помощью видоискателя 2,5 Вт Во время записи видеокамерой с помощью ЖКД 2,8 Вт

#### **Рабочая температура** 0 °C - 40 °C

## Температура хранения

-20 °C - + 60 °C

#### Размеры (прибл.)

63 × 85 × 114 мм (ш/в/г) включая выступающие части 63 × 85 × 115 мм (ш/в/г) включая выступающие части с прилагаемым батарейным блоком NP-FH40

#### Вес (прибл.)

400 г только основное устройство, 465 г включая перезаряжаемый батарейный блок NP-FH40 и кассету DVM60

#### Принадлежности, входящие в

комплект поставки

См. стр. 8.

#### Разъемы Handycam Station для входных/выходных сигналов DCRA-C155 (DCR-HC48E)

#### Выход аудио/видео

10-штырьковый разъем Видеосигнал: 1 Впик, 75 Ω (Ом) Сигнал яркости: 1 Впик, 75 Ω (Ом) Сигнал цветности: 0,3 Впик, 75 Ω (Ом) Звуковой сигнал: 327 мВ (при сопротивлении нагрузки 47 кΩ (кОм)), выходное полное сопротивление менее 2,2 кΩ (кОм)
Гнездо USB мини-В

#### Вход/выход DV

Интерфейс i.LINK (IEEE1394, 4штырьковый разъем S100)

#### DCRA-C156 (DCR-HC47E)

#### Выход аудио/видео

10-штырьковый разъем Видеосигнал: 1 Впик, 75 Ω (Ом) Сигнал яркости: 1 Впик, 75 Ω (Ом) Сигнал цветности: 0,3 Впик, 75 Ω (Ом) Звуковой сигнал: 327 мВ (при сопротивлении нагрузки 47 кΩ (кОм)), выходное полное сопротивление менее 2,2 кΩ (кОм) **Гнездо USB** мини-В

#### Выход DV

Интерфейс i.LINK (IEEE1394, 4штырьковый разъем S100)

#### Адаптер переменного тока AC-L200/L200B

#### Требования к источнику питания 100 В -240 В переменного тока, 50/ 60 Ги Потребление тока 0.35 - 0.18 A Потребляемая мощность 18 BT Выходное напряжение 8.4 В постоянного тока \* Рабочая температура 0 °C - 40 °C Температура хранения $-20 \,^{\circ}\text{C} - + 60 \,^{\circ}\text{C}$ Размеры (прибл.) $48 \times 29 \times 81$ MM (Ш/В/Г) не включая выступающие части Вес (прибл.) 170 г без провода электропитания

 Чтобы ознакомиться с другими спецификациями, см. этикетку на адаптере переменного тока.

# Перезаряжаемый батарейный блок NP-FH40

#### Максимальное выходное напряжение

8,4 В постоянного тока

#### Выходное напряжение

7,2 В постоянного тока

#### Емкость

4,9 Втч (680 мАч)

#### Размеры (прибл.)

31,8 × 18,5 × 45,0 мм (ш/в/г)

#### Вес (прибл.)

45 г

#### Рабочая температура

0 °C - 40 °C

#### Тип

Литиево-ионный

Конструкция и характеристики могут изменяться без предварительного уведомления.

#### Товарные знаки

- "Handycam" и нолозуслот являются зарегистрированными товарными знаками Sony Corporation.
- "InfoLITHIUM" является товарным знаком Sony Corporation.
- i.LINK и 🛔 являются товарными знаками Sony Corporation.
- Мілі русці Исана знаком.
- Microsoft, Windows, и Windows Media являются товарными знаками или зарегистрированными товарными знаками Microsoft в США и других странах.
- Macintosh и Mac OS являются зарегистрированными товарными знаками Apple Computer, Inc в США и других странах.
- Pentium является товарным знаком или зарегистрированным товарным знаком Intel Corporation.
- Adobe и Adobe Acrobat являются товарными знаками или зарегистрированными товарными знаками Adobe Systems Incorporated в США и других странах.

Все названия изделий, упомянутые в данном руководстве, могут быть товарными знаками или зарегистрированными товарными знаками соответствующих компаний. Далее символы<sup>тм</sup> и "<sup>®</sup>" в каждом случае не упоминаются в данном руководстве.

### Быстрое ознакомление Идентификация частей и органов управления

Числа в () - это ссылки на страницы.

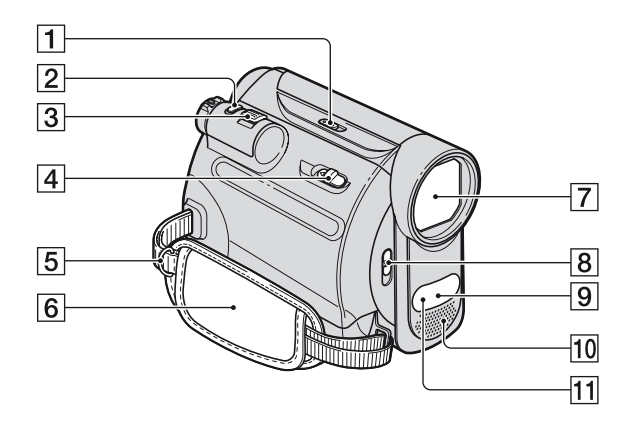

- 1 Переключатель NIGHTSHOT PLUS (22)
- **2** Кнопка РНОТО (18, 21)
- 3 Кнопка привода трансфокатора (22, 27)
- 4 Рычажок ► ОРЕN/ЕЈЕСТ (16)
- 5 Карабины для плечевого ремня Присоедините плечевой ремень (приобретается отдельно).
- **6** Ремень для захвата (15)
- 7 Объектив (Carl Zeiss Lens) (5)
- В Переключатель LENS COVER (14)
- Датчик дистанционного управления Для управления видеокамерой направьте пульт дистанционного управления (107) на датчик дистанционного управления.
- 10 Встроенный стереомикрофон (51)
- 11 Излучатель инфракрасных лучей (22)

#### Идентификация частей и органов управления (продолжение)

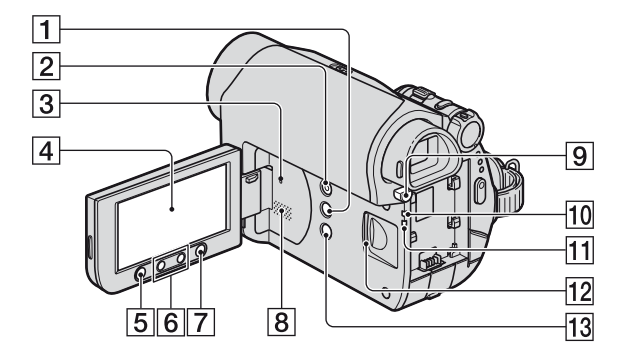

- **1** Кнопка DISP/BATT INFO (11, 15)
- **2** Кнопка EASY (18)
- З Кнопка RESET возвращает все установки, включая дату и время, к значениям по умолчанию.
- **4** Экран ЖКД/сенсорная панель (14, 108)
- **5** Кнопка REC START/STOP (18, 20)
- **6** Кнопки трансфокации (22, 27)
- 7 Кнопка WIDE SELECT (23)
- В Динамик Через динамик выводится звук. Информацию о настройке громкости см. на стр. 25.
- **9** ВАТТ (снятие батареи) кнопка PUSH (10)
- **10** СНG Индикатор (зарядка) (9)
- 11 Индикатор доступа (17)
- 12 "Memory Stick Duo" гнездо (17)
- 13 Кнопка BACK LIGHT (23)

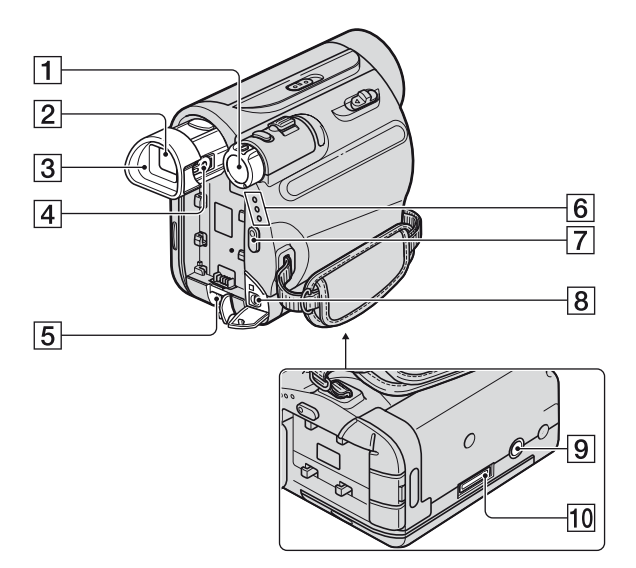

- **1** Переключатель POWER (13)
- **2** Видоискатель (15)
- 3 Наглазник (97)
- 4 Рычаг регулировки объектива видоискателя (15)
- **5** Гнездо DC IN (10)
- б Индикатор CAMERA-TAPE, CAMERA-MEMORY, PLAY/ EDIT (13)
- 7 KHOIIKA REC START/STOP (18, 20)
- **8** Гнездо А/V ОUT (32, 59)
- Э Гнездо для штатива Закрепить штатив (дополнительно: длина винта должна быть меньше 5,5 мм) к гнезду для штатива, используя винт штатива.
- 10 Разъем интерфейса

#### Handycam Station

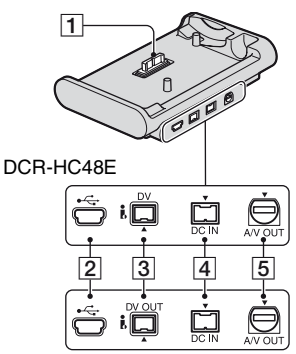

DCR-HC47E

- 1 Разъем интерфейса
- 2 Гнездо 🖞 (USB) (67)
- З Для модели DCR-HC48E:

   В DV интерфейс (59, 62)

   Для модели DCR-HC47E:

   В DV ОUТ интерфейс (59)
- **4** Гнездо DC IN (9)
- **5** Гнездо А/V ОUT (32, 59)

# Быстрое ознакомление

#### Пульт дистанционного управления

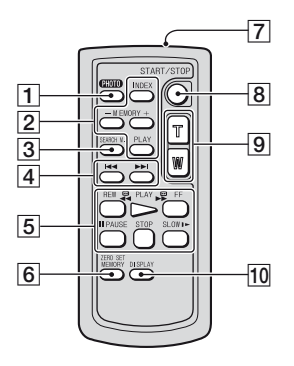

#### Изолирующая вкладка

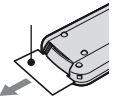

#### О Примечания

- Перед использованием пульта дистанционного управления удалите изолирующую вкладку.
- Для управления видеокамерой направьте пульт дистанционного управления на датчик дистанционного управления (стр. 103).
- Информацию по замене батареи см. на стр. 99.

- Кнопка РНОТО\* (18, 21) При нажатии этой кнопки изображение, отображаемое на экране, будет записано на "Memory Stick Duo" как фотография.
- [2] Кнопки управления операциями с картой памяти (Индексный экран\*\*, -/+, Воспроизведение с карты памяти) (19, 26)
- **З** Кнопка SEARCH М. (30)\*\*
- 4 Кнопки ◄ ►► (предыдущ./ следующ) (30)\*\*
- 5 Кнопки управления видео (ускоренная перемотка назад, воспроизведение, ускоренная перемотка вперед, пауза, стоп, замедленно) (19, 25)
- 6 Кнопка ZERO SET MEMORY (29)\*\*
- 7 Передатчик
- 8 KHOIKA REC START/STOP (18, 20)
- Кнопка привода трансфокатора (22, 27)
- 10 KHOIKA DISPLAY

Включает или выключает индикаторы на экране (как Информация о состоянии батарейного блока).

- \* Кнопка недоступна во время работы Easy Handycam, когда переключатель POWER установлен в положение CAMERA-TAPE.
- \*\* Недоступна во время работы Easy Handycam.

## Индикаторы, отображаемые во время записи/воспроизведения

#### Запись фильмов

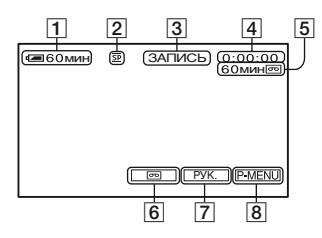

- 1 Оставшееся время работы батарейного блока (прибл.)
- **2** Режим записи (<u>SP</u> или <u>LP</u>) (53)
- З Состояние записи ([ОЖИДАН] (ожидание) или [ЗАПИСЬ] (запись))
- Запись: Счетчик ленты (часы: минуты: секунды)
   Воспроизведение: Счетчик ленты (часы: минуты: секунды)/Код времени (часы: минуты: секунды: кадр)
- **5** Возможная продолжительность записи на кассету (прибл.) (55)
- 6 Кнопка переключения режимов END SEARCH/EDIT SEARCH/ Просмотр записи (29)
- 7 Кнопка РУК. (27)
- 8 Кнопка персонального меню (34)

# Запись неподвижных изображений

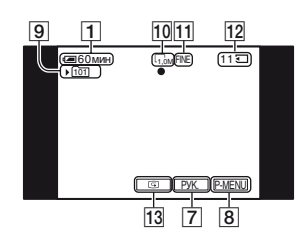

- 9 Папка для записи (45)
- 10 Размер изображения (23, 43)
- 11 Качество (FINE или STD) (43)
- 12 Индикатор "Memory Stick Duo" и количество изображений, которое можно записать (прибл.)
- 13 Кнопка просмотра (21)

#### Просмотр фильмов

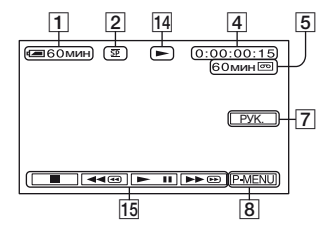

- 14 Индикатор движения ленты
- **15** Кнопки управления видеоизображением (25)
#### Просмотр неподвижных изображений

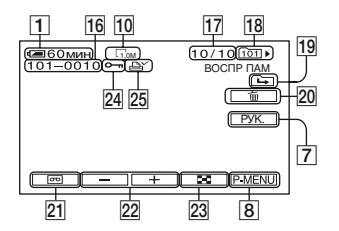

- 16 Имя файла данных
- 17 Номер изображения/общее число записанных изображений в текущей папке воспроизведения
- 18 Папка с воспроизводимыми изображениями (45)
- 19 Значок перехода к предыдущей/ следующей папке Следующие индикаторы появляются, если отображается первое или последнее изображение в текущей папке и если на одной "Memory Stick Duo" имеется несколько папок.
  - Нажмите кнопку для перехода к предыдущей папке.
  - Нажмите кнопку + для перехода к следующей папке.
  - Нажмите кнопку / + для перехода к предыдущей либо к следующей папке.
- 20 Кнопка удаления изображений (64)
- 21 Кнопка выбора режима воспроизведения кассеты (26)
- 22 Кнопка перехода к предыдущему/ следующему изображению (26)
- 23 Кнопка отображения индексного экрана (26)
- 24 Знак защиты изображения (65)
- 25 Знак печати (65)

#### Индикаторы, отображающиеся при внесении изменений

Можно использовать параметр [УПРАВЛ ОТОБР] (стр. 110) для проверки функции каждого индикатора, отображающегося на экране ЖКД.

#### О Примечания

 При использовании функции [УПРАВЛ ОТОБР] некоторые индикаторы могут не отображаться.

В левом верхнем углу

части экрана

В правом верхнем углу

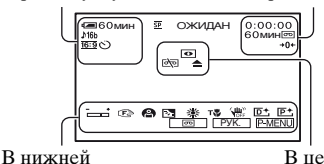

В центре экрана

#### В левом верхнем углу

| Индикатор   | Назначение                            |
|-------------|---------------------------------------|
| ♪16b        | АУДИОРЕЖИМ (53)                       |
| 🖵 BRK       | Непрерывная<br>фотосъемка (43)        |
| ଓ           | Запись по таймеру<br>самозапуска (42) |
| <u>16:9</u> | ВЫБОР Ш/ФОРМ<br>(23)                  |
| Ű           | Интервальная<br>фотосъемка (50)       |

#### В правом верхнем углу

| Индикатор | Назначение        |
|-----------|-------------------|
| DVIN      | Вход DV (62)      |
| DVout     | Выход DV (59)     |
| i.LINK    | Coeдинение i.LINK |
|           | (59, 62)          |

#### Индикаторы, отображаемые во время записи/воспроизведения (продолжение)

| Индикатор | Назначение                             |
|-----------|----------------------------------------|
| +0+       | Память нулевой<br>отметки (29, 107)    |
|           | Подсветка панели<br>ЖКД выключена (15) |

#### В центре экрана

| Индикатор          | Назначение                     |
|--------------------|--------------------------------|
| an († <b>⊄&gt;</b> | Демонстрация<br>слайдов (46)   |
| 0                  | NightShot plus (22)            |
| SO                 | Super NightShot plus (41)      |
|                    | Color Slow Shutter (41)        |
| 27                 | Подключение<br>PictBridge (67) |
| <□ ▲ ₩             | Предупреждение (84)            |

#### В нижней части экрана

| Индикатор            | Назначение                                                              |
|----------------------|-------------------------------------------------------------------------|
| <b>₽+</b>            | Эффект изображения<br>(48)                                              |
| <b>□</b> +           | Цифровой эффект<br>(47)                                                 |
| C 🛦 🛓                | Ручная фокусировка<br>(40)                                              |
| ) ? <del>.</del><br> | ВЫБОР СЦЕНЫ (37)                                                        |
| Ъ                    | Подсветка (23)                                                          |
| * 🕆 ⊾                | Баланс белого (38)                                                      |
| CFF CFF              | SteadyShot выкл (42)                                                    |
| Т🚏                   | Телемакро (40)                                                          |
|                      | Универсальный<br>точечный<br>фотоэкспонометр<br>(38)/ЭКСПОЗИЦИЯ<br>(38) |

#### Другой индикатор

| Индикатор | Назначение    |
|-----------|---------------|
| 0         | Сведения (86) |

# Кодирование данных во время записи

Дата и время записи, а также данные настройки видеокамеры регистрируются автоматически. Эта информация не отображается на экране в процессе записи, но ее можно просмотреть во время воспроизведения, выбрав на экране [КОД ДАННЫХ] (стр. 54).

#### Проверка экранных индикаторов (Управление отображением)

Значение любого индикатора, отображаемого на экране ЖКД, можно легко узнать.

 Нажмите [РУК.] → [УПРАВЛ ОТОБР].

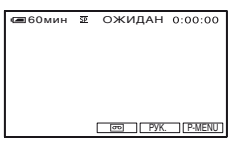

(2) Коснитесь области экранного индикатора, который требуется проверить.

На экране будут отображены значения индикаторов в этой области. Если не удается найти индикатор, который требуется проверить, нажимайте // для переключения.

Завершение операции [КНЦ].

#### °ਊ́Подсказки

• Вы можете также работать, нажимая <u>Р-МЕЛU</u> → [УПРАВЛ ОТОБР].

# Указатель

#### Цифры/ символы

| 1 НАЖАТ               | .39 |
|-----------------------|-----|
| 12BIT                 | .53 |
| 16BIT                 | .53 |
| 21-штырьковый адаптер |     |
|                       | .33 |

#### В

| BACK LIGHT | 23 | 80 |
|------------|----|----|
| DACK LIGHT |    | ou |

#### С

| CD-ROM              | 69      |
|---------------------|---------|
| COLOR SLOW S (фун   | акция   |
| Color Slow Shutter) | .41, 81 |

### Ε

| Easy Handycam18, | 34  |
|------------------|-----|
| EDIT SEARCH      | .29 |

### Н

### I

| i.LINK   | 92 |
|----------|----|
| L        |    |
| LANGUAGE | 56 |

| LINGOINGE            |    |
|----------------------|----|
| LCD                  | 56 |
| LP (экономный режим) |    |
|                      | 53 |

#### Μ

| Macintosh          | 73 |
|--------------------|----|
| "Memory Stick"     | 89 |
| "Memory Stick Duo" | 17 |
| МЕЛИ НАЗАД         | 56 |

#### Ρ

| P.MENU                 | См.  |
|------------------------|------|
| раздел Персональное ме | ню   |
| PAL                    | . 87 |
| PictBridge ПЕЧАТЬ      | .67  |
| Picture Motion Browser | . 69 |

#### S

| SP (стандартный режим) |   |
|------------------------|---|
|                        | 3 |
| STEADYSHOT42, 8        | 0 |
| SUPER NSPLUS (Super    |   |
| NightShot plus)        | 0 |

#### W

| Windows | 70 |
|---------|----|
|---------|----|

### Α

| АВТ.МЕДЛ.ЗТВ             |
|--------------------------|
| (автоматический затвор)  |
|                          |
| АВТОВЫКЛ                 |
| (автоматическое          |
| отключение)56            |
| АВТОЗАПУСК 42            |
| Адаптер переменного тока |
| 9                        |
| АУДИО ПРЗПС              |
| (аудиоперезапись) 52     |
| АУЛИОРЕЖИМ 53            |

#### Б

| БАЛАНС БЕЛ (баланс               |      |
|----------------------------------|------|
| белого)                          | . 38 |
| БАЛАНС ЗВУКА                     | . 52 |
| батарейный блок<br>"InfoLITHIUM" | 91   |
| Батарея9                         | , 91 |
| БЕЛЫЙ ФЕЙДЕР                     | 46   |

#### В

| В.ВЫХ /LCD56             |
|--------------------------|
| ВАРИР. ЭКСП              |
| (Определение экспозиции  |
| по смежным значениям)    |
|                          |
| Видео18, 19, 20, 25      |
| Воспроизведение19, 25    |
| Воспроизведение в другом |
| направлении51            |
| ВОСХОД ЗАКАТ37           |
| Время воспроизведения    |
|                          |
| Время записи11           |
| Время зарядки11          |
| ВЫБОР USB50              |
| ВЫБОР СЦЕНЫ37            |
| ВЫВОД ИЗОБР56            |
| ВЫСОКОЕ43                |
|                          |

### Г

| ГРОМКОСТЬ | 25 |
|-----------|----|
|-----------|----|

### Д

ДАТА КАМЕРЫ .....55 ДАТА/ ВРЕМЯ...14, 55, 110

#### 3

| З.ИНТ-НЕПОДВ         |
|----------------------|
| (фотосъемка с        |
| интервалом)50        |
| ЗАМЕЩ ЯРК. (ключ     |
| яркости)48           |
| Запись18, 20         |
| ЗАПУСК43             |
| Защита изображения65 |
| Зеркальный режим23   |
| Знак печати65        |

### Указатель (продолжение)

# И

| ИЗМ.СКОР.                            |
|--------------------------------------|
| (воспроизведение с                   |
| различной скоростью)51               |
| ИК ПОДСВ. (Подсветка<br>NightShot)41 |
| Индикаторы дисплея 108               |
| ИНТЕРВ.ЗАП. (плавная                 |
| запись на кассету с                  |
| интервалами)49                       |
| Использование за границей<br>87      |

#### Κ

| кабель i.LINK60, 62    | 2 |
|------------------------|---|
| Кабель S VIDEO32, 59   | ) |
| КАЛИБРОВКА96           | 5 |
| KAMEPA USB54           | 1 |
| Кассета16, 88          | 3 |
| КАЧ.СНИМКА43           | 3 |
| Код времени108         | 3 |
| КОД ДАННЫХ             |   |
|                        | ) |
| Компьютер69            | ) |
| Конденсация влаги95    | 5 |
| КОНТ ЗАПИСИ            |   |
| (управление записью)62 | 2 |

# Л

| ЛАНДШАФТ |  |
|----------|--|
|          |  |

#### Μ

| МЕДЛ ЗАТВ (медленный<br>затвор)48 |
|-----------------------------------|
| Меню34, 35                        |
| Меню BPEMя/LANGU.                 |
|                                   |
| Меню ПРИЛ.ИЗОБР.                  |
| (Меню Приложение для              |
| обработки изображений)            |
| 46                                |
| Меню РЕД И ВОСПР51                |
| Меню СТАНД НАБОР                  |
|                                   |

| Меню УСТ КАМЕРЫ З' | 7 |
|--------------------|---|
| Меню УСТ ПАМЯТИ 4  | 3 |
| МОЗ. ФЕЙДЕР 4      | 6 |
| МОЗАИКА 48         | 8 |
| MOHOXPOM 4         | 6 |

### Н

| НАЛОЖЕНИЕ                                | 46 |
|------------------------------------------|----|
| Начало работы                            | 8  |
| НЕГАТИВ                                  | 18 |
| НЕПОДВИЖН                                | 17 |
| Неподвижные<br>изображения 18, 19, 21, 2 | 26 |
| НОВАЯ ПАПКА                              | 45 |
| НОМЕР ФАЙЛА                              | 45 |
| НОРМАЛЬНЫЙ                               | 13 |

### 0

| ОЗВУЧ.МЕНЮ                              | 55      |
|-----------------------------------------|---------|
| Оставшееся время р<br>батарейного блока | работы  |
|                                         | 11, 108 |
| ОСТАЛОСЬ                                | 55      |

# П

| Память нулевои отмет                                                                                       | ки                                           |
|----------------------------------------------------------------------------------------------------|----------------------------------------------|
|                                                                                                    | 29                                           |
| ПАПКА ВОСПР                                                                                                | 45                                           |
| ПАПКА ЗАПИСИ (п                                                                                            | апка                                         |
| записи)                                                                                                    | 45                                           |
| ПАСТЕЛЬ                                                                                                    | 48                                           |
| ПЕРЕДЕРЖКА                                                                                                 | 48                                           |
| Перезапись                                                                                                 | 59, 64                                       |
| Персональное меню                                                                                          |                                              |
|                                                                                                    | 34, 57                                       |
|                                                                                                    |                                              |
| Печать                                                                                                    | 67                                           |
| Печать<br>ПЛЯЖ                                                                                             | 67<br>38                                     |
| Печать<br>ПЛЯЖ<br>ПОДСВ В.ИСК (Ярко                                                                        | 67<br>38<br>юсть                             |
| Печать<br>ПЛЯЖ<br>ПОДСВ В.ИСК (Ярко<br>видоискателя)                                                       | 67<br>38<br>юсть<br>54                       |
| Печать<br>ПЛЯЖ<br>ПОДСВ В.ИСК (Ярко<br>видоискателя)<br>Подсветка ЖКД                                      | 67<br>38<br>юсть<br>54<br>15, 77             |
| Печать<br>ПЛЯЖ<br>ПОДСВ В.ИСК (Ярко<br>видоискателя)<br>Подсветка ЖКД<br>Поиск даты                        | 67<br>38<br>ость<br>54<br>15, 77<br>30       |
| Печать<br>ПЛЯЖ<br>ПОДСВ В.ИСК (Ярко<br>видоискателя)<br>Подсветка ЖКД<br>Поиск даты<br>Поиск начала записи | 67<br>38<br>юсть<br>54<br>15, 77<br>30<br>28 |

| Покадровое             |   |
|------------------------|---|
| воспроизведение5       | 1 |
| ПОКАЗ СЛАЙД4           | 6 |
| ПОМЕЩЕНИЕ3             | 9 |
| ПОРТРЕТ (Мягкий        |   |
| портретный режим)3     | 7 |
| ПОСЛ ФРАГМ             | 3 |
| Предупреждающие        |   |
| индикаторы8            | 4 |
| Предупреждающие        |   |
| сообщения8             | 4 |
| ПРЕРЫВИСТ              |   |
| (прерывистое движение) |   |
| 4                      | 7 |
| ПРОЖЕКТОР3             | 7 |
| Просмотр записи2       | 9 |
| Пульт дистанционного   |   |
| управления10           | 7 |
| ПУЛЬТ ДУ (пульт        |   |
| дистанционного         |   |
| управления)5           | 5 |

#### Ρ

| РАЗМ СНИМК                   | .43 |
|------------------------------|-----|
| РЕЖИМ ДЕМО                   | .50 |
| РЕЖИМ ЗАП (режим             |     |
| записи)                      | .53 |
| РУК.ПО ИСП                   | .27 |
| Руководство по началу работы | 74  |

### С

| СВЕЧА                            | 37  |
|----------------------------------|-----|
| СЕПИЯ                            | 48  |
| Системы цветного<br>телевидения  | .87 |
| СЛЕД                             | 48  |
| СНЕГ                             | .38 |
| Соединительный кабель<br>A/V32,  | 59  |
| СПОРТ (спортивные<br>состязания) | .37 |
| СТАНДАРТ                         | 43  |
| СТАР КИНО                        | .48 |
|                                  |     |

| СУМЕРКИ       | 37  |
|---------------|-----|
| Счетчик ленты | 108 |

# Т

| ТВ32                             |
|----------------------------------|
| ТЕЛЕМАКРО40                      |
| Технические                      |
| характеристики                   |
| ТИП ЭКРАНА33                     |
| ТОЧ. ФЕЙДЕР46                    |
| ТОЧЕЧН ФОКУС                     |
| ТОЧЕЧН.ЭКСП<br>См. Универсальный |
| точечный                         |
| фотоэкспонометр                  |
| Трансфокация22                   |
| Трансфокация PB zoom             |
|                                  |

# У

| УДАЛ.ВСЕ                                                     | .44      |
|--------------------------------------------------------------|----------|
| Удалите изображения                                          | .64      |
| УЛИЦА                                                        | .39      |
| Универсальный точечны<br>фотоэкспонометр                     | й<br>.38 |
| УПРАВЛ ОТОБР<br>(Управление<br>отображением)1                | 10       |
| УР ПОДСВ LCD<br>(Управление уровнем<br>подсветки экрана ЖКД) | .54      |
| УСТ LCD/ВИ                                                   | .54      |
| УСТ ФОТО                                                     | .43      |
| УСТАН ЧАСОВ                                                  | .13      |
| Установить                                                   | .71      |
| Уход и меры<br>предосторожности                              | .88      |
|                                                              |          |

### Φ

| ФЕЙДЕР           |        |
|------------------|--------|
| ФЕЙЕРВЕРК        |        |
| ФОКУСИРОВКА      | 40, 79 |
| ФОРМАТ           | 45, 89 |
| Форматное соотно | шение  |
|                  | 23     |

# Ц

| 4 |
|---|
|   |
| 7 |
| 2 |
|   |

### Ч

| ЧАСОВОЙ ПОЯС       | 56 |
|--------------------|----|
| ЧЕРН. ФЕЙДЕР       | 46 |
| ЧЕРНОБЕЛОЕ         | 48 |
| Число записываемых |    |
| изображений        | 44 |
| Чистящая кассета   | 96 |

# Ш

| Широкий формат (16:9) |      |
|-----------------------|------|
|                       | . 23 |
| Штатив                | 105  |
| ШТОРКИ                | . 46 |

### Э

| Экран ЖКД14          |
|----------------------|
| УР ПОДСВ LCD         |
| (Управление уровнем  |
| подсветки экрана     |
| ЖКД)54               |
| ЦВЕТ LCD 54          |
| ЯРКОСТЬ LCD 54       |
| ЭКСПОЗИЦИЯ 38        |
| ЭФФЕКТ ИЗОБР (эффект |
| изображения)48       |

# Я

| Язычок защиты от за | писи   |
|---------------------|--------|
|                     | 88, 89 |
| ЯРКОСТЬ LCD         | 54     |

Изготовитель: Сони Корпорейшн Адрес: 1-7-1 Конан, Минато-ку, Токио, 108-0075 Япония Страна-производитель: Япония

Дополнительная информация по данному изделию и ответы на часто задаваемые вопросы могут быть найдены на нашем Web-caйте поддержки покупателей.

#### http://www.sony.net/

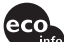

Напечатано на бумаге, изготовленной на 70% и более из бумажных отходов, с использованием печатной краски на основе растительного масла без примесей ЛОС (летучих органических соединений).

Printed in Japan

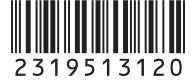